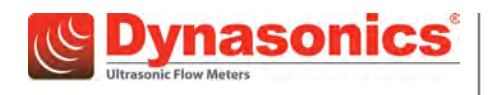

# **Transit Time Ultrasonic Flow Meters**

TFX Ultra®

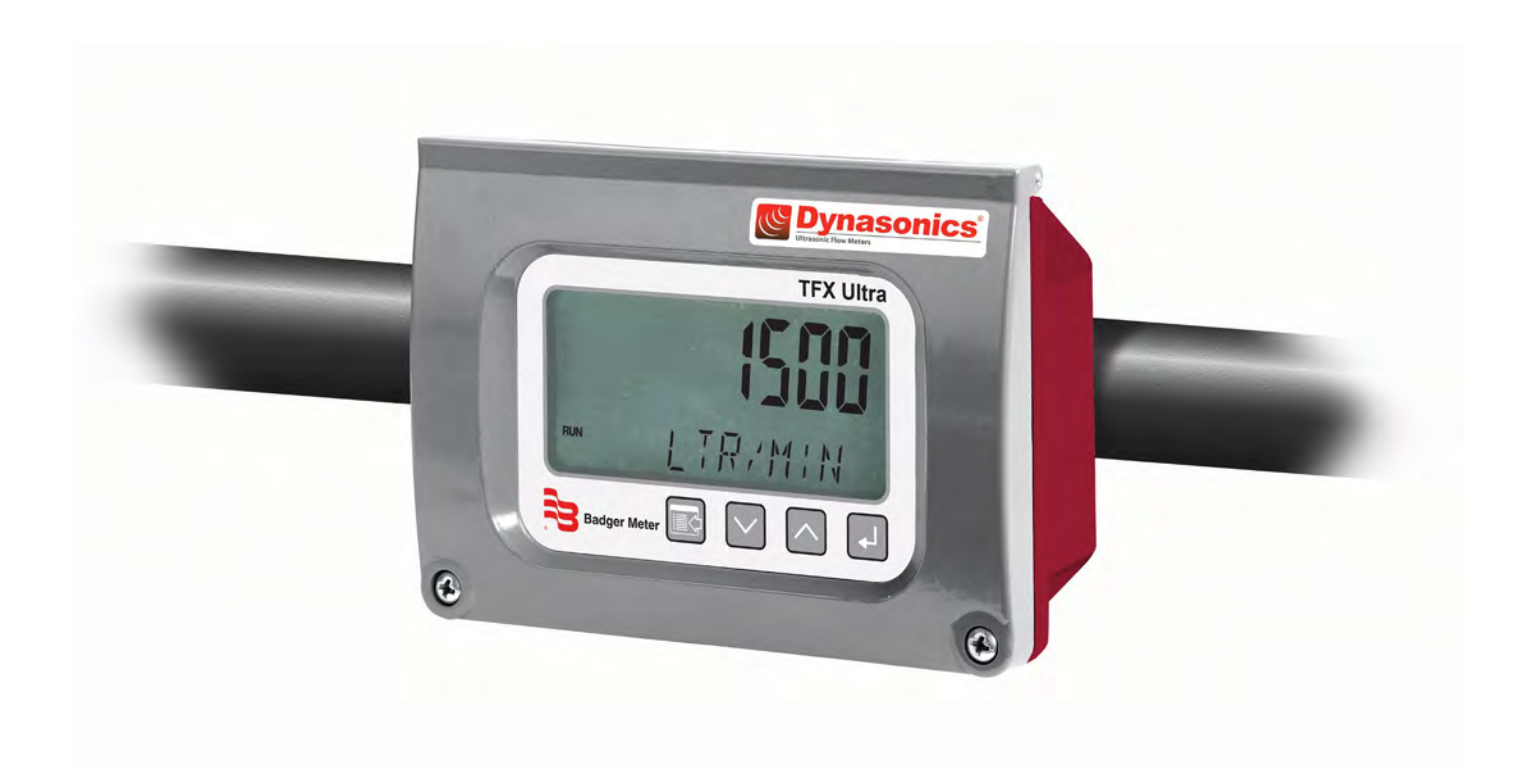

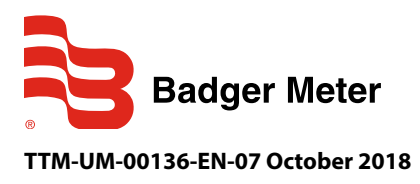

**User Manual** 

## CONTENTS

| Scope of This Manual                            |
|-------------------------------------------------|
| Unpacking and Inspection                        |
| Safety                                          |
| Terminology and Symbols                         |
| Considerations                                  |
| Quick-Start Operating Overview                  |
| Transducer Location                             |
| Electrical Connections                          |
| Pipe Preparation and Transducer Mounting    9   |
| Initial Settings and Powerup                    |
| Introduction                                    |
| Application Versatility                         |
| CE Compliance                                   |
| User Safety                                     |
| Data Integrity                                  |
| Product Identification                          |
| Transmitter Installation                        |
| Transmitter Location                            |
| Power Connections                               |
| Transducer Installation                         |
| Select a Mounting Location                      |
| Select a Mounting Configuration                 |
| Enter the Pipe and Liquid Parameters            |
| Mount the Transducer                            |
| Transducer Mounting Configurations              |
| Inputs/Outputs                                  |
| General                                         |
| 4-20 mA Output                                  |
| Reset Total Input                               |
| Control Outputs (Flow-Only Model)               |
| Rate Alarm Outputs    27                        |
| Frequency Output (Flow-Only Model)       28     |
| Totalizer Output Option (Energy Model)       29 |
| RS485 Port                                      |

| Ethernet Port                                    |
|--------------------------------------------------|
| USB Programming Port                             |
| Heat Flow for Energy Model Only                  |
| Installing Surface-Mounted RTDs                  |
| Installing Insertion (Wetted) RTDs               |
| Wiring RTDs to the Transmitter    32             |
| Replacing RTDs                                   |
| Parameter Configuration Using the Keypad         |
| Startup                                          |
| Configuration                                    |
| Menu Structure                                   |
| Basic Menu (BSC)                                 |
| Channel 1 Menu (CH1)                             |
| Channel 2 Menu (CH2)                             |
| Options Menu                                     |
| Sensor Menu (SEN)                                |
| Security Menu (SEC)                              |
| Service Menu (SER)                               |
| Service Menu (SER) continued                     |
| Display Menu (DSP)                               |
| Parameter Configuration Using UltraLink Software |
| System Requirements                              |
| Installation                                     |
| Initialization                                   |
| Configuration Menu                               |
| Basic Tab                                        |
| Flow Tab                                         |
| Filtering Tab                                    |
| Output Tab                                       |
| Security Tab                                     |
| Display Tab                                      |
| Strategy Menu                                    |
| Calibration Menu                                 |
| Remove the Zero Offset                           |
| Select Flow Rate Units                           |

| Set Multiple Flow Rates                                           |
|-------------------------------------------------------------------|
| UltraLink Error Codes                                             |
| Target Dbg Data Screen Definitions    63                          |
| Saving the Configuration on a PC                                  |
| Printing a Configuration Report                                   |
| Menu Maps                                                         |
| Basic Menu                                                        |
| Channel 1 Menu                                                    |
| Channel 2 Menu                                                    |
| Sensor Menu                                                       |
| Security Menu                                                     |
| Service Menu                                                      |
| Display Menu                                                      |
| Communications Protocols                                          |
| Non-Ethernet Module Models                                        |
| Ethernet Module Models                                            |
| EtherNet/IP                                                       |
| TCP Object (F5 <sub>HEX</sub> – 1 Instance)                       |
| Ethernet Link Object (F6 <sub>HEX</sub> – 1 Instance)             |
| Reset Totalizer Object (65 <sub>HEX-</sub> 1 Instance)            |
| Modbus                                                            |
| BACnet                                                            |
| BACnet Configuration                                              |
| BACnet Object Support                                             |
| Annex A—Protocol Implementation Conformance Statement (Normative) |
| Annex A—Protocol Implementation Conformance Statement (Normative) |
| Ethernet Port Settings                                            |
| Network Settings                                                  |
| Troubleshooting                                                   |
| Heating and Cooling Measurement                                   |
| Rate of Heat Delivery                                             |
| In-Field Calibration of RTD Temperature Sensors                   |
| Equipment Required                                                |
| Replacing or Re-Calibrating RTDs                                  |
| Brad Harrison <sup>®</sup> Connector Option                       |
| Product Labels 96                                                 |
| 10000cc Lubcis                                                    |

| Control Drawings              |
|-------------------------------|
| CE Compliance Drawings        |
| K Factors                     |
| Description                   |
| Calculating K Factors         |
| Specifications                |
| System                        |
| Transducers                   |
| Software Utilities            |
| North American Pipe Schedules |
| Fluid Properties              |

# **SCOPE OF THIS MANUAL**

This manual is divided into two main sections:

- "Quick-Start Operating Overview" on page 8 is intended to help you get the TFX Ultra flow metering system up and running quickly. Refer to the detailed instructions if you require additional information.
- The remaining chapters provide a detailed description of all software settings and hardware installation guidance.

#### IMPORTANT

Read this manual carefully before attempting any installation or operation. Keep the manual accessible for future reference.

## **UNPACKING AND INSPECTION**

Upon opening the shipping container, visually inspect the product and applicable accessories for any physical damage such as scratches, loose or broken parts, or any other sign of damage that may have occurred during shipment.

**NOTE:** If damage is found, request an inspection by the carrier's agent within 48 hours of delivery and file a claim with the carrier. A claim for equipment damage in transit is the sole responsibility of the purchaser.

## SAFETY

#### Terminology and Symbols

| ADANGER         | Indicates a hazardous situation, which, if not avoided, is estimated to be capable of causing death or serious personal injury.                        |
|-----------------|----------------------------------------------------------------------------------------------------|
| <b>AWARNING</b> | Indicates a hazardous situation, which, if not avoided, could result in severe personal injury or death.                                               |
| ACAUTION        | Indicates a hazardous situation, which, if not avoided, is estimated to be capable of causing minor or moderate personal injury or damage to property. |

#### Considerations

The installation of the TFX Ultra must comply with all applicable federal, state, and local rules, regulations, and codes.

#### **A**WARNING

**EXPLOSION HAZARD - SUBSTITUTION OF COMPONENTS MAY IMPAIR SUITABILITY FOR CLASS I, DIVISION 2.** 

#### **AVERTISSMENT**

RISQUE D'EXPLOSION - LA SUBSTITUTION DE COMPOSANTS PEUT RENDRE CEMATÉRIEL INACCCEPTABLE POUR LES EMPLACEMENTS DE CLASSE I, DIVISION 2.

#### **A**WARNING

DO NOT CONNECT OR DISCONNECT EITHER POWER OR OUTPUTS UNLESS THE AREA IS KNOWN TO BE NON-HAZARDOUS.

#### **AVERTISSMENT**

RISQUE D'EXPLOSION. NE PAS DÉBRANCHER TANT QUE LE CIRCUIT EST SOUSTENSION, À MOINS QU'LL NE S'AGISSE D'UN EMPLACEMENT NON DANGEREUX.

#### IMPORTANT

Not following instructions properly may impair safety of equipment and/or personnel.

#### IMPORTANT

Must be operated by a Class 2 supply suitable for the location.

# **QUICK-START OPERATING OVERVIEW**

If you are familiar with installing TFX Ultra meters, follow these instructions to get the system up and running quickly. Refer to the detailed instructions if you require additional information.

**NOTE:** The following steps require information supplied by the transmitter itself so it will be necessary to supply power to the transmitter, at least temporarily, to obtain setup information.

## **Transducer Location**

- In general, select a mounting location on the piping system with a minimum of ten pipe diameters (10 × the pipe inside diameter) of straight pipe upstream and five straight diameters downstream. See *Table 2 on page 16* for additional configurations.
- If the application requires DTTR, DTTN, DTTL or DTTH transducers, select a mounting method for the transducers based on pipe size and liquid characteristics. See *Table 3 on page 17*. The three transducer mounting configurations are shown in *Figure 1*. See *"Transducer Mounting Configurations" on page 20* for mounting procedures.
- Avoid installations on downward flowing pipes or pipes that may become partially filled.

**NOTE:** All DTTS and DTTC transducers use V–Mount configuration.

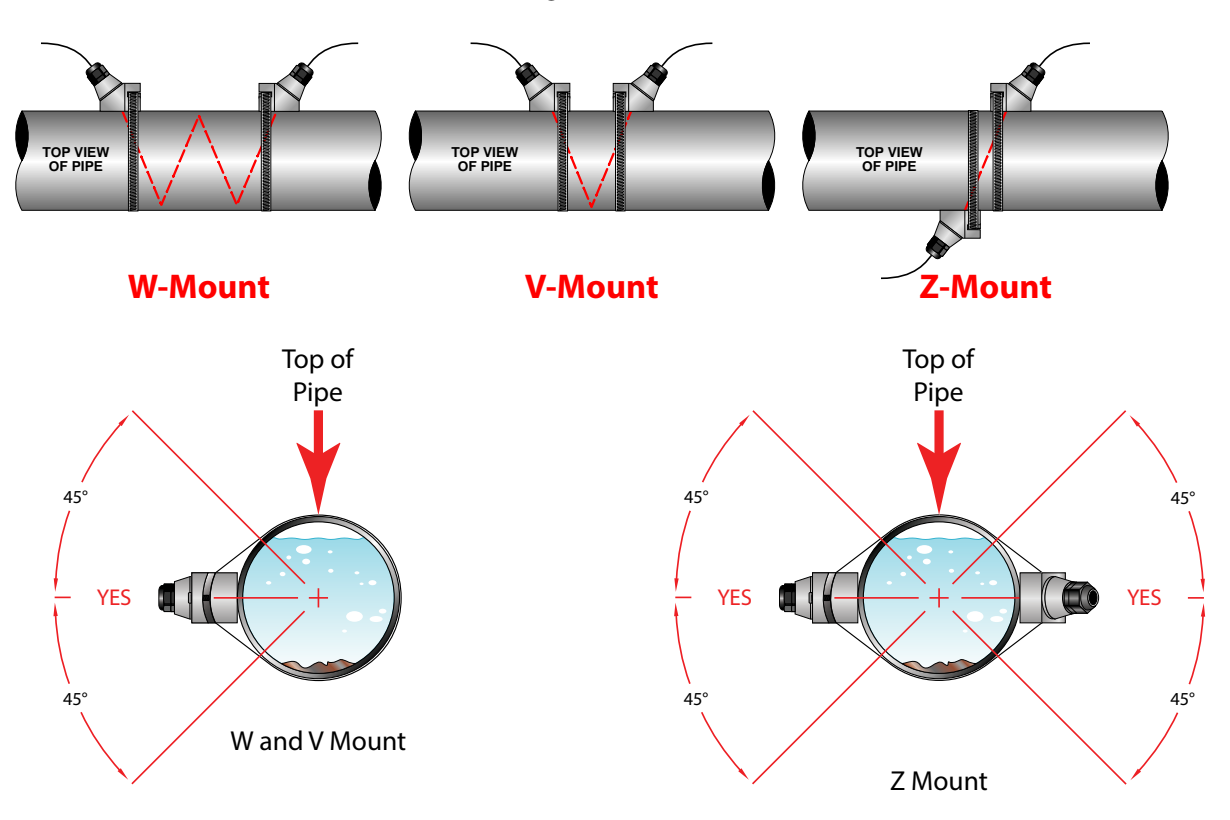

Figure 1: Transducer mounting configurations

## **Electrical Connections**

#### **Transducer/Power Connections**

- 1. Route the transducer cables from the transducer mounting location back to the transmitter enclosure. Connect the transducer wires to the terminal block in the transmitter enclosure.
- 2. Verify that power supply is correct for the transmitter's power option.
  - a. Line voltage AC transmitters require 95...264V AC, 47...63 Hz @ 17 VA maximum.
  - b. Low voltage AC transmitters require 20...28V AC, 47...63 Hz @ 0.35 VA maximum.
  - c. DC transmitters require 10...28V DC @ 5 Watts maximum.

- 4. Connect power to the transmitter.
- 5. Enter the following data into the transmitter via the integral keypad or the UltraLink software utility:
  - 1 Transducer mounting method
  - 2 Pipe O.D. (Outside Diameter)
  - 3 Pipe wall thickness
  - Pipe material 4
  - 5 Pipe sound speed\*
  - Pipe relative roughness\* 6

- **Pipe liner thickness**
- **Pipe liner material** 8
- Fluid type 9
- Fluid sound speed\* 10
- 11 Fluid viscositv\*
- Fluid specific gravity\* 12
- **NOTE:** \* Nominal values for these parameters are included within the transmitter operating system. The nominal values may be used as they appear or may be modified if the exact system values are known.

7

6. Record the value calculated and displayed as transducer spacing XDC SPAC.

## Pipe Preparation and Transducer Mounting

#### DTTR, DTTN, DTTL and DTTH Transducers

- 1. Place the transmitter in signal strength measuring mode. This value is available on the transmitters display Service Menu or in the data display of the UltraLink software utility.
- 2. The pipe surface, where the transducers are to be mounted, must be clean and dry. Remove scale, rust or loose paint to ensure satisfactory acoustic conduction. Wire brushing the rough surfaces of pipes to smooth bare metal may also be useful. Plastic pipes do not require preparation other than cleaning.
- 3. Apply a single 1/2 inch (12 mm) bead of acoustic couplant grease to the upstream transducer and secure it to the pipe with a mounting strap.
- 4. Apply acoustic couplant grease to the downstream transducer and press it onto the pipe using hand pressure at the lineal distance calculated in "Transducer Location" on page 8.
- 5. Space the transducers according to the recommended values found during programming or from the UltraLink software utility. Secure the transducers with the mounting straps at these locations.

#### DTTS and DTTC Transducers

- 1. Place the transmitter in signal strength measuring mode. This value is available on the transmitter's display Service Menu or in the data display of the UltraLink software utility.
- 2. The pipe surface, where the transducers are to be mounted, must be clean and dry. Remove scale, rust or loose paint to ensure satisfactory acoustic conduction. Wire brushing the rough surfaces of pipes to smooth bare metal may also be useful. Plastic pipes do not require preparation other than cleaning.
- 3. Apply a single 1/2 inch (12 mm) bead of acoustic couplant grease to the top half of the transducer and secure it to the pipe with the bottom half or with U-bolts.
- 4. Tighten the nuts so the acoustic coupling grease begins to flow out from the edges of the transducer and from the gap between the transducer and the pipe.

## IMPORTANT

Do not overtighten. Overtightening will not improve performance and may damage the transducer.

#### **Initial Settings and Powerup**

- 1. Apply power to the transmitter.
- 2. Verify that SIG STR is greater than 5.0.
- 3. Input the units of measure and the I/O data.

# INTRODUCTION

This transit time ultrasonic transmitter is designed to measure the fluid velocity of liquid within a closed conduit. The transducers are a non-contacting, clamp-on or clamp-around type, which provide the benefits of non-fouling operation and ease of installation.

This family of transit time transmitters uses two transducers that function as both ultrasonic transmitters and receivers. The transducers are clamped on the outside of a closed pipe at a specific distance from each other.

## **Application Versatility**

The TFX Ultra transmitter can be successfully applied on a wide range of metering applications. The simple-to-program transmitter allows the standard product to be used on pipe sizes ranging from 1/2 ...100 inches (12...2540 mm)\*. A variety of liquid applications can be accommodated:

| ultrapure liquids | cooling water | potable water   | river water | chemicals |
|-------------------|---------------|-----------------|-------------|-----------|
| plant effluent    | sewage        | reclaimed water | others      |           |

Because the transducers are non-contacting and have no moving parts, the transmitter is not affected by system pressure, fouling or wear.

## **CE Compliance**

The transmitter can be installed in conformance to CISPR 11 (EN 55011) standards. See "CE Compliance Drawings" on page 104.

## **User Safety**

The TFX Ultra transmitter employs modular construction and provides electrical safety for the operator. The display face contains voltages no greater than 28V DC. The display face swings open to allow access to user connections.

## **A**DANGER

THE POWER SUPPLY BOARD CAN HAVE LINE VOLTAGES APPLIED TO IT, SO DISCONNECT ELECTRICAL POWER BEFORE OPENING THE INSTRUMENT ENCLOSURE. WIRING SHOULD ALWAYS CONFORM TO LOCAL CODES AND THE NATIONAL ELECTRICAL CODE.

## **Data Integrity**

Non-volatile flash memory retains all user-entered configuration values in memory for several years at 77° F (25° C), even if power is lost or turned off. Password protection is provided as part of the Security menu (*SEC MENU*) and prevents inadvertent configuration changes or totalizer resets.

## **Product Identification**

The serial number and complete model number of the transmitter are located on the top outside surface of the transmitter body. Should technical assistance be required, please provide our customer service department with this information. See *"Product Labels" on page 96*.

# **TRANSMITTER INSTALLATION**

## **Transmitter Location**

Mount the enclosure in an area that is convenient for servicing and calibration or for observing the LCD readout.

- 1. Locate the transmitter within the length of the transducer cables supplied or exchange the cable for one that is of proper length.
- 2. Mount the transmitter in a location:
  - Where little vibration exists.
  - That is protected from corrosive fluids.
  - That is within the transmitters ambient temperature limits -40 ... 185° F (-40...85° C).
  - That is out of direct sunlight. Direct sunlight may increase transmitter temperature to above the maximum limit.

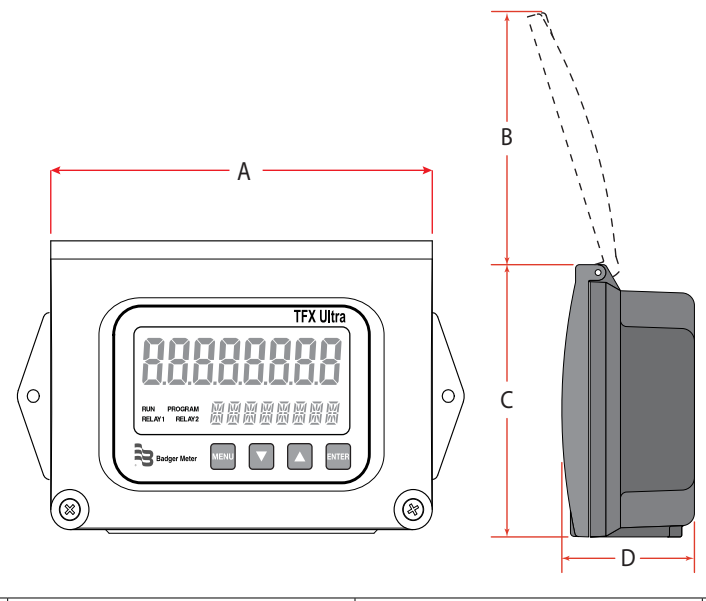

| Α                   | В                   | c                   | D                  |
|---------------------|---------------------|---------------------|--------------------|
| 6.00 in. (152.4 mm) | 4.20 in. (106.7 mm) | 4.32 in. (109.7 mm) | 2.06 in. (52.3 mm) |
|                     |                     |                     |                    |

Figure 2: Transmitter enclosure dimensions

- 3. Refer to *Figure 2* for enclosure and mounting dimension details. Allow enough room for door swing, maintenance and conduit entrances. Secure the enclosure to a flat surface with two fasteners.
- 4. Use conduit holes where cables enter the enclosure from the bottom. Use plugs to seal any holes that are not used for cable entry. An optional cable gland kit (part number D010-1100-000) is available for inserting the transducer and power cables. Order the kit directly from the manufacturer.
- **NOTE:** Use NEMA 4 (IP-65) rated fittings/plugs to maintain the watertight integrity of the enclosure. Generally, the right conduit hole (viewed from front) is used for power, the left conduit hole for transducer connections, and the center hole is used for I/O wiring.

## **Power Connections**

#### **Electrical Symbols**

| Function | Direct Current | Alternating Current | Earth (Ground) | Protective Ground | Chassis Ground |
|----------|----------------|---------------------|----------------|-------------------|----------------|
| Symbol   |                | <b>\$</b>           | Ļ              | $\bigcirc$        | Ţ              |

Table 1: Electrical symbols

#### **Transducer Connections**

- 1. To access terminal strips for wiring, loosen the two screws in the enclosure door and open.
- 2. Guide the transducer terminations through the transmitter conduit hole in the bottom-left of the enclosure.
- 3. Secure the transducer cable with the supplied conduit nut (if flexible conduit was ordered with the transducer).
- 4. The terminals within transmitter are screw-down barrier terminals. Connect the wires at the corresponding screw terminals in the transmitter. Observe upstream and downstream orientation and wire polarity. See *Figure 3*.

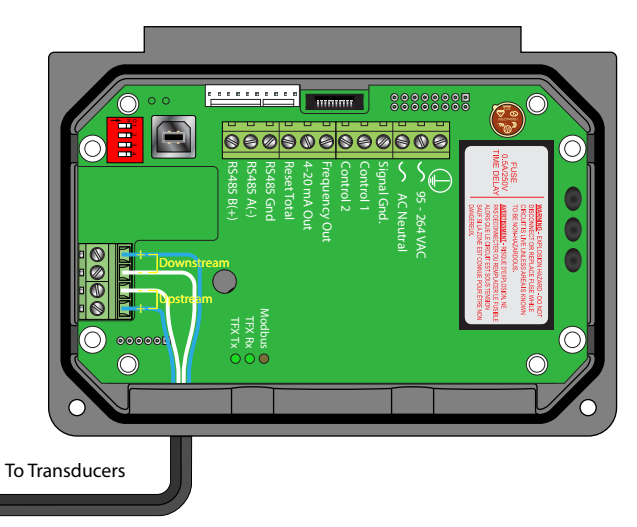

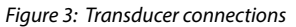

- **NOTE:** Transducer cables have two wire color combinations. For the blue and white combination, the blue wire is positive (+) and the white wire is negative (–). For the red and black combination, the red wire is positive (+) and the black wire is negative (–). The transducer wires are labeled to indicate which pair is upstream or downstream.
- 5. Connect power to the screw terminal block in the transmitter using the conduit hole on the right side of the enclosure. See *Figure 4* and *Figure 5*. Use wiring practices that conform to local and national codes such as The National Electrical Code Handbook in the U.S.

## **ACAUTION**

#### ANY OTHER WIRING METHOD MAY BE UNSAFE OR CAUSE IMPROPER OPERATION OF THE TRANSMITTER.

**NOTE:** This transmitter requires clean electrical line power. Do not operate this transmitter on circuits with noisy components (such as fluorescent lights, relays, compressors, or variable frequency drives). Do not use step-down transformers from high voltage, high amperage sources. Do not to run signal wires with line power within the same wiring tray or conduit.

#### Line Voltage AC Power Connections

Connect 95...264V AC, AC neutral and chassis ground to the terminals shown in *Figure 4*. Do not operate without an earth (chassis) ground connection.

## IMPORTANT

Permanently connected equipment and multi-phase equipment uses a switch or circuit breaker as a means of disconnect. The switch or circuit breaker conforms to the following:

- A switch or circuit breaker is included in the building installation.
- The switch is in close proximity to the equipment and within easy reach of the operator.
- The switch is marked as the disconnecting device for the equipment.

Wiring of this equipment in ordinary locations must be in accordance with ANSI/NFPA 70, National Electrical Code (NEC), Canadian Electrical Code (CEC) or IEC 60364 as required by local codes. Wiring of this equipment in hazardous locations requires special considerations such a those described in National Electrical Code (NEC) Article 500, Canadian Electrical Code (CEC), CSA C22.1 or IEC 60079-14.

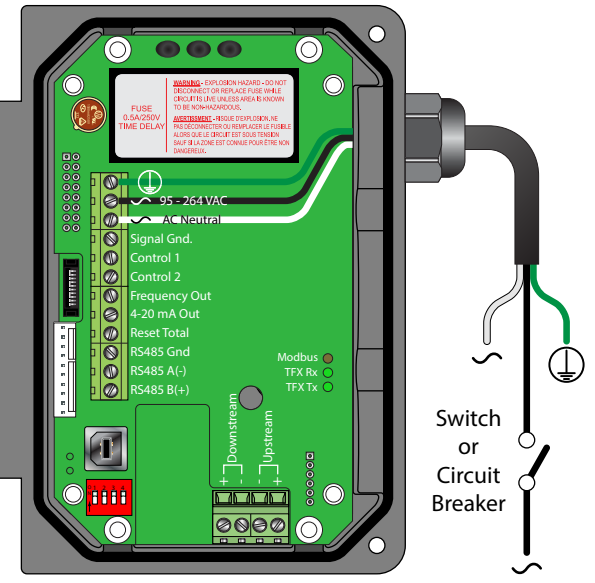

Figure 4: Line voltage AC power connections

#### Low Voltage AC Power Connections

Connect 20...28V AC, AC neutral and chassis ground to the terminals shown in *Figure 5*.

## **A**DANGER

#### DO NOT OPERATE WITHOUT AN EARTH (CHASSIS) GROUND CONNECTION.

The 24V AC power supply option for this transmitter is intended for a typical HVAC and **B**uilding **C**ontrol **S**ystems (BCS) powered by a 24V AC, nominal, power source. This power source is provided by AC line power to 24V AC drop-down transformer and is installed by the installation electricians.

**NOTE:** In electrically noisy applications, grounding the transmitter to the pipe where the transducers are mounted may provide additional noise suppression. This approach is only effective with conductive metal pipes. The earth (chassis) ground derived from the line voltage power supply should be removed at the transmitter and a new earth ground connected between the transmitter and the pipe being measured.

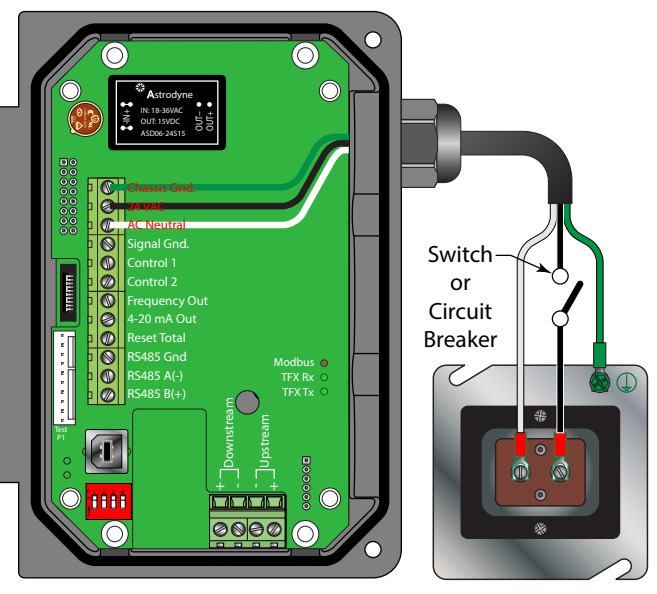

24V AC Transformer

Figure 5: Low voltage AC power connections

- NOTE: Wire gauges up to 14 AWG can be accommodated in the *transmitter* terminal blocks.
- **NOTE:** AC-powered transmitters are protected by a field-replaceable fuse. The fuse is a time delay fuse rated at 0.5A/250V and is equivalent to Wickmann P.N. 3720500041 or 37405000410.

#### **DC Power Connections**

The transmitter may be operated from a 10...28V DC source, as long as the source is capable of supplying a minimum of 5 Watts of power.

Connect the DC power to 10...28V DC In, power ground, and chassis ground, as in *Figure 6*.

**NOTE:** DC-powered transmitters are protected by an automatically resetting fuse. This fuse does not require replacement.

For CE compliance, a Class 2 DC power supply is required.

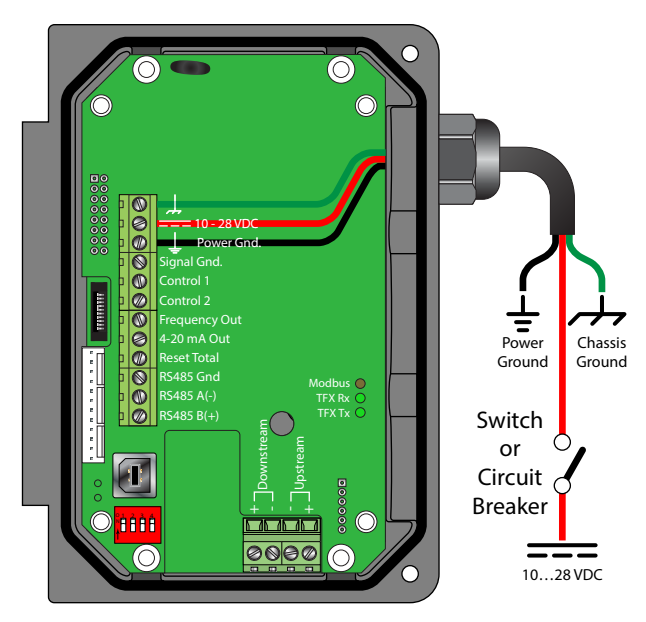

Figure 6: DC power connections

# TRANSDUCER INSTALLATION

The transducers for the TFX Ultra transmitter contain piezoelectric crystals that transmit and receive ultrasonic signals through the walls of liquid piping systems.

DTTR, DTTN, DTTL and DTTH transducers are relatively simple and straightforward to install, but spacing and alignment of the transducers is critical to the system's accuracy and performance. *CAREFULLY EXECUTE THESE INSTRUCTIONS*.

DTTS and DTTC small pipe transducers have integrated transmitter and receiver elements that eliminate the requirement for spacing measurement and alignment.

Mounting the DTTR, DTTN, DTTL and DTTH clamp-on ultrasonic transit time transducers takes five steps:

- 1. Select the optimum location on a piping system.
- 2. Select a mounting configuration.
- 3. Enter the pipe and liquid parameters into the UltraLink software utility or key them into the transmitter. The UltraLink software utility or the transmitter's firmware calculates proper transducer spacing based on these entries.
- 4. Prepare the pipe and mount the transducers.
- 5. Wire the transducers to the transmitter.

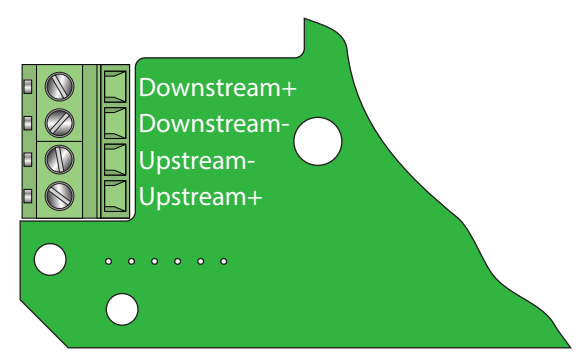

Figure 7: Transducer connections

The Energy model transmitter requires two 1000 Ohm, three-wire, platinum RTDs. The RTDs are available in surface-mount and insertion (wetted) styles. Use surface-mount RTDs on well insulated pipes. Use insertion RTDs on non-insulated pipes.

## Select a Mounting Location

The first step in the installation process is the selection of an optimum location for the flow measurement to be made. For this to be done effectively, a basic knowledge of the piping system and its plumbing are required.

An optimum location is defined as:

- A piping system that is completely full of liquid when measurements are being taken. The pipe may become completely empty during a process cycle, which will result in the error code 0010 (Low Signal Strength) displaying on the transmitter while the pipe is empty. This error code will clear automatically once the pipe refills with liquid. Do not mount the transducers in an area where the pipe may become partially filled, such as the highest point in a flow loop. Partially filled pipes will cause erroneous and unpredictable operation of the transmitter.
- A piping system that contains lengths of straight pipe such as those described in *Table 2*. The optimum straight pipe diameter recommendations apply to pipes in both horizontal and vertical orientation. The straight runs in *Table 2* apply to liquid velocities that are nominally 7 fps (2.2 mps). As liquid velocity increases above this nominal rate, the requirement for straight pipe increases proportionally.
- An area where the transducers will not be inadvertently bumped or disturbed during normal operation.
- NOT on downward flowing pipes unless adequate downstream head pressure is present to overcome partial filling of or cavitation in the pipe.

| Piping Configuration<br>and Transducer Positioning | Upstream<br>Pipe<br>Diameters | Downstream<br>Pipe<br>Diameters |
|----------------------------------------------------|-------------------------------|---------------------------------|
|                                                    | *                             | **                              |
|                                                    | 24                            | 5                               |
|                                                    | 14                            | 5                               |
|                                                    | 10                            | 5                               |
| $Flow \longrightarrow $                            | 10                            | 5                               |
|                                                    | 10                            | 5                               |
|                                                    | 24                            | 5                               |

Table 2: Piping configuration and transducer positioning

The TFX Ultra system will provide repeatable measurements on piping systems that do *not* meet these pipe diameter requirements, but the accuracy of the readings may be influenced.

## Select a Mounting Configuration

The transmitter can be used with six different transducer types: DTTR, DTTN, DTTL, DTTH DTTS and DTTC. Meters that use the DTTR, DTTN, DTTL or DTTH, transducer sets consist of two separate sensors that function as both ultrasonic transmitters and receivers. These transducers are clamped on the outside of a closed pipe at a specific distance from each other. DTTS and DTTC transducers integrate both the transmitter and receiver into one assembly that fixes the separation of the piezoelectric crystals.

The DTTR, DTTN, DTTL and DTTH transducers can be mounted in:

- **W**-Mount where the sound traverses the pipe four times. This mounting method produces the best relative travel time values but the weakest signal strength.
- V-Mount where the sound traverses the pipe twice. V-Mount is a compromise between travel time and signal strength.
- Z-Mount where the transducers are mounted on opposite sides of the pipe and the sound crosses the pipe once. Z-Mount will yield the best signal strength but the smallest relative travel time.

| Transducer Mounting<br>Configuration | Pipe Material       | Pipe Size                | Liquid Composition       |  |  |
|--------------------------------------|---------------------|--------------------------|--------------------------|--|--|
|                                      | Plastic (all types) |                          |                          |  |  |
|                                      | Carbon Steel        | 2.4  in  (50.100  mm)    |                          |  |  |
|                                      | Stainless Steel     | 24 III. (50100 IIIII)    |                          |  |  |
| W-Mount                              | Copper              |                          |                          |  |  |
|                                      | Ductile Iron        | Not recommended          |                          |  |  |
|                                      | Cast Iron           |                          |                          |  |  |
|                                      | Plastic (all types) |                          | Low TSS (Total Suspended |  |  |
|                                      | Carbon Steel        | 412 in. (100300 mm)      |                          |  |  |
|                                      | Stainless Steel     |                          |                          |  |  |
| v-mount                              | Copper              | 430 in. (100750 mm)      | Solids); non-aerated     |  |  |
|                                      | Ductile Iron        | 2 12 in (E0 200 mm)      |                          |  |  |
|                                      | Cast Iron           | 212 III. (30300 IIIIII)  |                          |  |  |
|                                      | Plastic (all types) | > 30 in. (> 750 mm)      |                          |  |  |
| Z-Mount                              | Carbon Steel        | > 12 in (> 200 mm)       |                          |  |  |
|                                      | Stainless Steel     | > 12 III: (> 300 IIIIII) |                          |  |  |
|                                      | Copper              | > 30 in. (> 750 mm)      |                          |  |  |
|                                      | Ductile Iron        | > 12 in (> 200 mm)       |                          |  |  |
|                                      | Cast Iron           | > 12 III. (> 500 IIIII)  |                          |  |  |

Table 3: Transducer mounting modes for DTTR, DTTN, DTTL and DTTH

The transducers can be mounted in V-Mount where the sound transverses the pipe two times, W-Mount where the sound transverses the pipe four times, or in Z-Mount where the transducers are mounted on opposite sides of the pipe and the sound crosses the pipe once. The selection of mounting method is based on pipe and liquid characteristics which both have an effect on how much signal is generated. The transmitter operates by alternately transmitting and receiving a frequency modulated burst of sound energy between the two transducers and measuring the time interval that it takes for sound to travel between the two transducers. The difference in the time interval measured is directly related to the velocity of the liquid in the pipe.

The appropriate mounting configuration is based on pipe and liquid characteristics. Selecting the proper transducer mounting method is an iterative process. *Table 3* contains recommended mounting configurations for common applications. These recommended configurations may need to be modified for specific applications if such things as aeration, suspended solids, out-of-round piping or poor piping conditions are present.

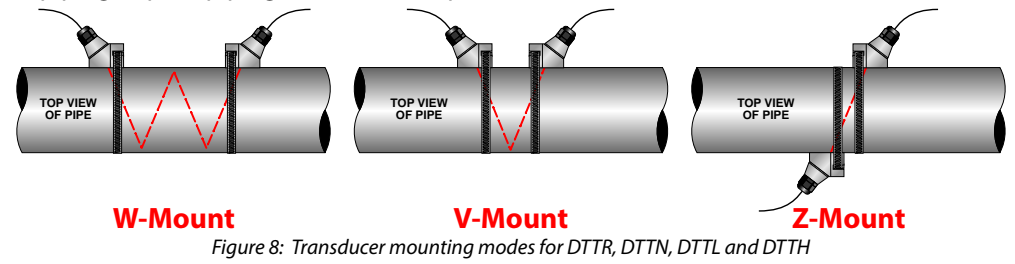

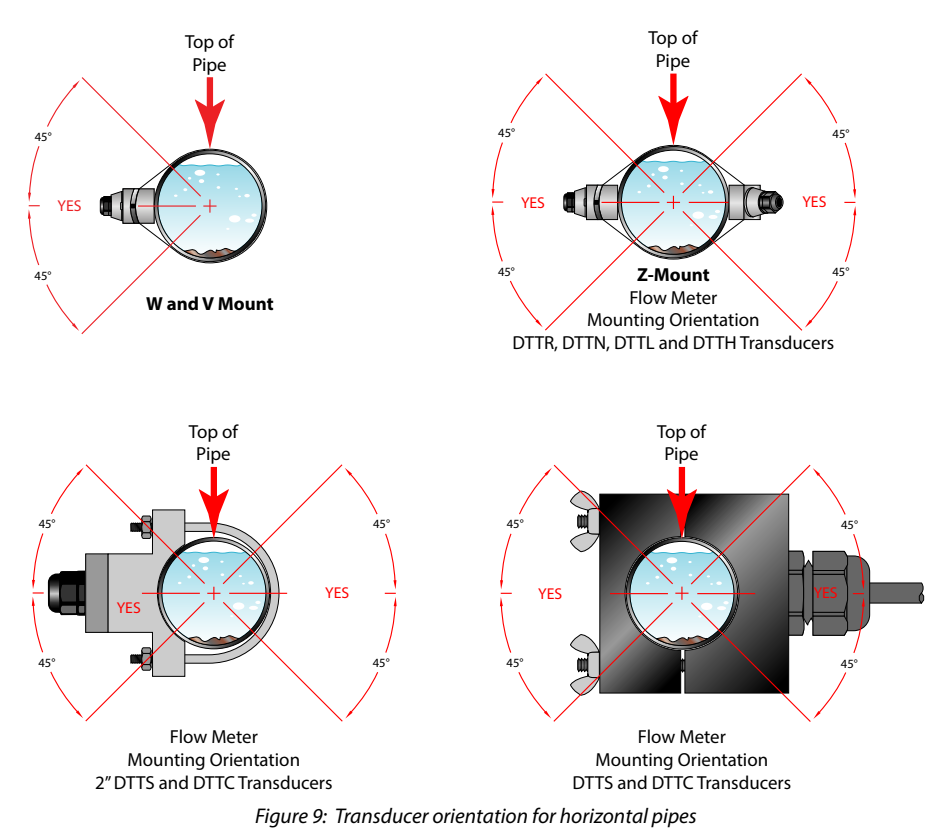

For pipes 24 inches (600 mm) and larger, use the DTTL transducers with a transmission frequency of 500 kHz.

DTTL transducers may also be advantageous on pipes between 4...24 inches if there are less quantifiable complicating aspects, such as sludge, tuberculation, scale, rubber liners, plastic liners, thick mortar, gas bubbles, suspended solids, emulsions, or pipes that are partially buried where a V-mount is required or desired.

For DTTS and DTTC transducers, the transducers are V-mount. The frequency setting depends on the pipe material.

| Pipe Size                                                                  | Frequency<br>Setting | Transducer | Integral<br>Transducer | Pipe            | Mounting<br>Configuration |
|----------------------------------------------------------------------------|----------------------|------------|------------------------|-----------------|---------------------------|
|                                                                            |                      | DTTSnP     | DTFXn-A                | ANSI            |                           |
| 1/2 in.                                                                    | 2 MHz                | DTTSnC     | DTFXn-G                | Copper          |                           |
|                                                                            |                      | DTTSnT     | DTFXn-M                | Stainless Steel |                           |
|                                                                            |                      | DTTSnP     | DTFXn-B                | ANSI            |                           |
| 3/4 in.                                                                    | 2 MHz                | DTTSnC     | DTFXn-H                | Copper          |                           |
|                                                                            |                      | DTTSnT     | DTFXn-N                | Stainless Steel |                           |
|                                                                            |                      | DTTSnP     | DTFXn-C                | ANSI            |                           |
| 1 in.                                                                      | 2 MHz                | DTTSnC     | DTFXn-I                | Copper          |                           |
|                                                                            |                      | DTTSnT     | DTFXn-P                | Stainless Steel | V                         |
|                                                                            |                      | DTTSnP     | DTFXn-D                | ANSI            | v                         |
| 1-1/4 in.                                                                  | 2 MHz                | DTTSnC     | DTFXn-J                | Copper          |                           |
|                                                                            |                      | DTTSnT     | DTFXn-Q                | Stainless Steel |                           |
|                                                                            |                      | DTTSnP     | DTFXn-E                | ANSI            |                           |
| 1-1/2 in.                                                                  | 2 MHz                | DTTSnC     | DTFXn-K                | Copper          |                           |
|                                                                            |                      | DTTSnT     | DTFXn-R                | Stainless Steel |                           |
|                                                                            |                      | DTTSnP     | DTFXn-F                | ANSI            |                           |
| 2 in.                                                                      | I IVIHZ              | DTTSnC     | DTFXn-L                | Copper          |                           |
|                                                                            | 2 MHz                | DTTSnT     | DTFXn-S                | Stainless Steel |                           |
| DTTS transducer designation refers to both DTTS and DTTC transducer types. |                      |            |                        |                 |                           |

Table 4: Transducer mounting modes for DTTS / DTTC

## **Enter the Pipe and Liquid Parameters**

The TFX Ultra metering system calculates proper transducer spacing based on the piping and liquid information you enter into the transmitter via the integral keypad or the UltraLink software utility.

The most accuracy is achieved when the transducer spacing is exactly what the transmitter calculates, so use the calculated spacing if the signal strength is satisfactory. If the pipe is not round, the wall thickness not correct or the actual liquid being measured has a different sound speed than the liquid programmed into the transmitter, the spacing can vary from the calculated value. In that case, place the transducers at the highest signal level observed when moving the transducers slowly around the mount area.

**NOTE:** Transducer spacing is calculated on "ideal" pipe. Ideal pipe almost never exists, so you may need to alter the transducer spacing. An effective way to maximize signal strength is to configure the display to show signal strength, fix one transducer on the pipe and then—starting at the calculated spacing—move the remaining transducer small distances forward and back to find the maximum signal strength point.

#### **IMPORTANT**

Enter all of the data on this list, save the data and reset the transmitter before mounting the transducers.

The following information is required before programming the instrument:

| Transducer mounting configuration | Pipe liner thickness (if present) | Pipe O.D. (outside diameter)         | Pipe liner material (if present)    |
|-----------------------------------|-----------------------------------|--------------------------------------|-------------------------------------|
| Pipe wall thickness               | Fluid type                        | Pipe material                        | Fluid sound speed <sup>1</sup>      |
| Pipe sound speed <sup>1</sup>     | Fluid viscosity <sup>1</sup>      | Pipe relative roughness <sup>1</sup> | Fluid specific gravity <sup>1</sup> |

Table 5: Parameters required

'Nominal values for these parameters are included within the transmitter's operating system. The nominal values may be used as they appear or may be modified if exact system values are known.

**NOTE:** Much of the data relating to material sound speed, viscosity and specific gravity is pre-programmed into the transmitter. You need to modify this data only if you know that a particular application's data varies from the reference values. See "Configuration" on page 35 for instructions on entering configuration data into the transmitter via the transmitter's keypad. See "Parameter Configuration Using UltraLink Software" on page 48 for data entry via the software.

After entering the data listed above, the transmitter will calculate proper transducer spacing for the particular data set. The distance will be in inches if the transmitter is configured in English units, or millimeters if configured in metric units.

## Mount the Transducer

After selecting an optimal mounting location and determining the proper transducer spacing, mount the transducers onto the pipe.

- 1. Clean the surface of the pipe. If the pipe has external corrosion or dirt, wire brush, sand or grind the mounting location until it is smooth and clean. Paint and other coatings, if not flaked or bubbled, need not be removed. Plastic pipes typically do not require surface preparation other than soap and water cleaning.
- 2. Orient and space the DTTR, DTTN, DTTL and DTTH transducers on the pipe to provide optimum reliability and performance. On horizontal pipes, when Z-Mount is required, mount the transducers 180 radial degrees from one another and at least 45 degrees from the top-dead-center and bottom-dead-center of the pipe. See *Figure 9*. Also see "Z-Mount Configuration" on page 22. On vertical pipes, the orientation is not critical.

The spacing between the transducers is measured between the two spacing marks on the sides of the transducers. These marks are approximately 0.75 inches (19 mm) back from the nose of the DTTR, DTTN and DTTH transducers, and 1.2 inches (30 mm) back from the nose of the DTTL transducers. See *Figure 10*.

Mount DTTS and DTTC transducers with the cable exiting within  $\pm 45$  degrees of the side of a horizontal pipe. On vertical pipes, the orientation does not apply.

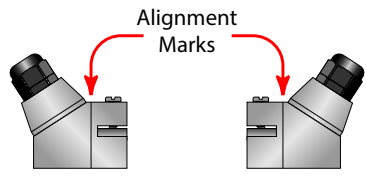

Figure 10: Transducer alignment marks

## **Transducer Mounting Configurations**

#### V-Mount and W-Mount Configurations

#### Apply the Couplant

For DTTR, DTTN, DTTL and DTTH transducers, place a single bead of couplant, approximately 1/2 inch (12 mm) thick, on the flat face of the transducer. See *Figure 11*. Couplant is provided with the transducers. Generally, a silicone-based grease is used as an acoustic couplant, but any good quality grease-like substance that is rated to not flow at the operating temperature of the pipe is acceptable. For pipe surface temperature over 130° F (55° C), use high temperature acoustic coupant such as Krytox<sup>®</sup> LVP (P.N. D002-2011-012). For installations that must be silicone free, use Molykote G-N couplant (P.N. D002-2011-009).

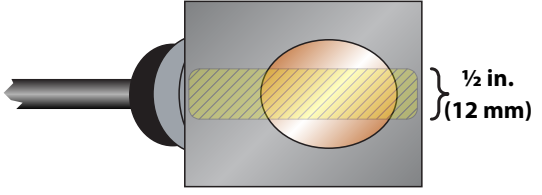

Figure 11: Application of couplant

#### Position and Secure the Transducer

- 1. Place the upstream transducer in position on the pipe. Slide the strap into the arched groove on the end of the transducer. Wrap the strap around the pipe. Slide the free end of the strap into the end clip of the strap with the screw at 90 degrees to the strap. Pull the strap through until it loosely fits around the pipe. Rotate the screw so it is parallel to the strap and tighten the screw slightly to help hold the transducer onto the pipe. Verify that the transducer is true to the pipe and adjust as necessary. Tighten the strap screw to secure the transducer to the pipe.
- 2. Place the downstream transducer on the pipe at the calculated transducer spacing. See *Figure 12 on page 21*. Apply firm hand pressure. If signal strength is greater than five, secure the transducer at this location. If the signal strength is not five or greater, using firm hand pressure slowly move the transducer both towards and away from the upstream transducer while observing signal strength.

Signal strength can be displayed on the transmitter's display or on the main data screen in the UltraLink software utility. See *"Parameter Configuration Using UltraLink Software" on page 48*. Clamp the transducer at the position where the highest signal strength is observed. The factory default signal strength setting is five. However, there are many application-specific conditions that may prevent the signal strength from attaining this level. Signal levels less than five will probably not be acceptable for reliable readings.

- **NOTE:** Signal strength readings update only every few second. Move the transducer 1/8 inch then wait to see if the signal is increasing or decreasing. Repeat until the highest level is achieved.
- 3. If, after adjusting the transducers, the signal strength does not rise to above five, use an alternate transducer mounting configuration. If the mounting configuration was **W**-Mount, re-configure the transmitter for **V**-Mount, move the downstream transducer to the new spacing distance and repeat the procedure *"Mount the Transducer"* on page 19.

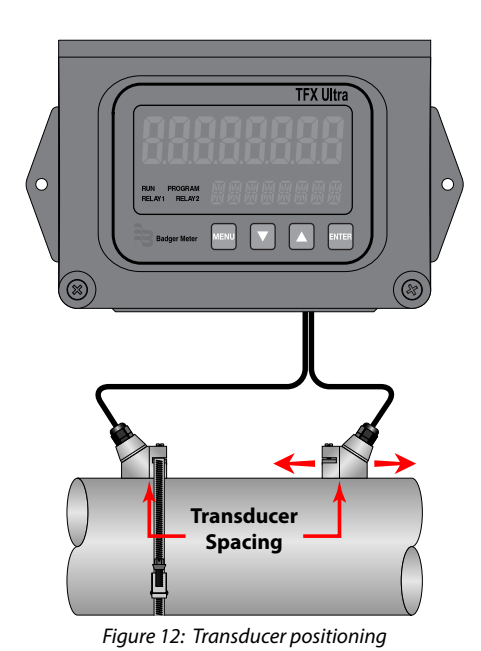

- **NOTE:** Mounting the high temperature transducers is similar to mounting the DTTR/DTTN/DTTL transducers. High temperature installations require acoustic couplant that is rated not to flow at the operating temperature of the pipe surface.
- **NOTE:** Use the DTTL on pipes 24 inches and larger and not on pipes smaller than 4 inches. You can consider using the DTTL transducers on pipes smaller than 24 inches if there are less quantifiable aspects—such as sludge, tuberculation, scale, rubber liners, plastic liners, thick mortar liners, gas bubbles, suspended solids, emulsions—and smaller pipes that are perhaps partially buried where a *V-Mount* is required or desired.

#### DTTS/DTTC Small Pipe Transducer Installation

The small pipe transducers are designed for specific pipe outside diameters. Do not attempt to mount a DTTS/DTTC transducer onto a pipe that is either too large or too small for the transducer. Instead, contact the manufacturer to arrange for a replacement transducer that is the correct size.

- 1. Apply a thin coating of acoustic coupling grease to both halves of the transducer housing where the housing will contact the pipe. See *Figure 13*.
- 2. On horizontal pipes, mount the transducer in an orientation so the cable exits at ±45 degrees from the side of the pipe. Do not mount with the cable exiting on either the top or bottom of the pipe. On vertical pipes, the orientation does not matter.
- 3. Tighten the wing nuts or U-bolts so the acoustic coupling grease begins to flow out from the edges of the transducer or from the gap between the transducer halves.

## **IMPORTANT**

Do not overtighten. Overtightening will not improve performance and may damage the transducer.

4. If signal strength is less than five, remount the transducer at another location on the piping system.

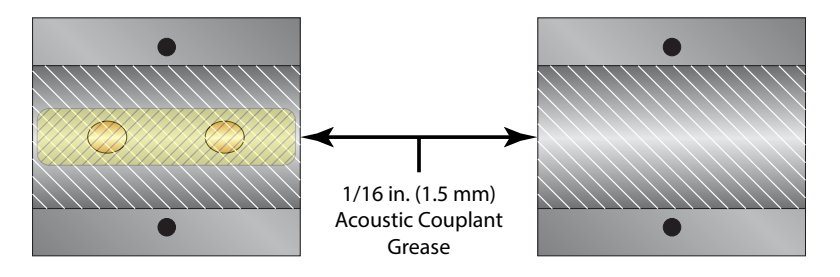

Figure 13: Application of acoustic couplant — DTTS/DTTC transducers

**NOTE:** If a DTTS/DTTC small pipe transducer was purchased separately from the transmitter, the following configuration procedure is required.

#### DTTS/DTTC Small Pipe Transducer Calibration Procedure

- 1. Establish communications with the transit time transmitter.
- 2. From the tool bar, select **Calibration**. See *Figure 16*.
- 3. On the pop-up screen, click **Next** twice to get to *Page 3 of 3*. See *Figure 14*.
- 4. Click Edit.
- 5. If a calibration point is displayed in *Calibration Points Editor*, record the information, then highlight and click **Remove**. See *Figure 15*.
- 6. Click ADD...
- 7. Enter Delta T, Un-calibrated Flow, and Calibrated Flow values from the DTTS/DTTC calibration label, then click **OK**. See *Figure 17*.
- 8. Click **OK** in the *Edit Calibration Points* screen.
- 9. The display will return to *Page 3 of 3*. Click **Finish**. See *Figure 14*.
- 10. After *Writing Configuration File* is complete, turn off the power. Turn on the power again to activate the new settings.

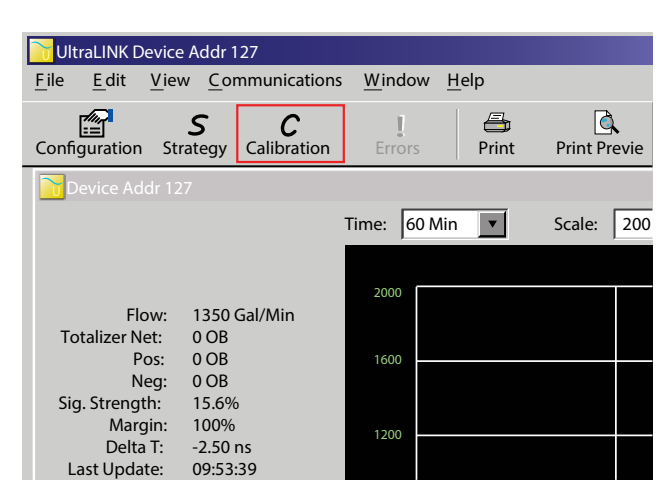

Figure 16: Data display screen

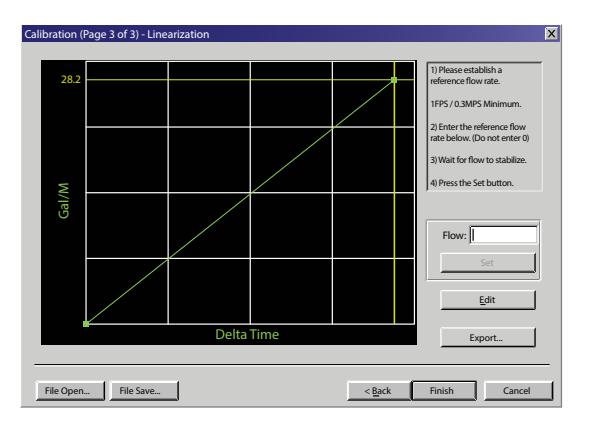

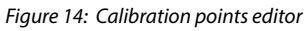

| Calibration Points Editor 🛛 🔀      |                                |             |  |  |  |  |  |
|------------------------------------|--------------------------------|-------------|--|--|--|--|--|
| Select point(s) to edit or remove: |                                |             |  |  |  |  |  |
|                                    | 30.00 ns 2000.00 Gal/Min 1.000 | Add         |  |  |  |  |  |
|                                    | ~                              | Edit        |  |  |  |  |  |
|                                    |                                | Remove      |  |  |  |  |  |
|                                    |                                |             |  |  |  |  |  |
|                                    |                                | Select All  |  |  |  |  |  |
|                                    |                                | Select None |  |  |  |  |  |
|                                    | OK Cancel                      |             |  |  |  |  |  |

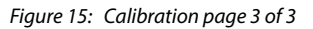

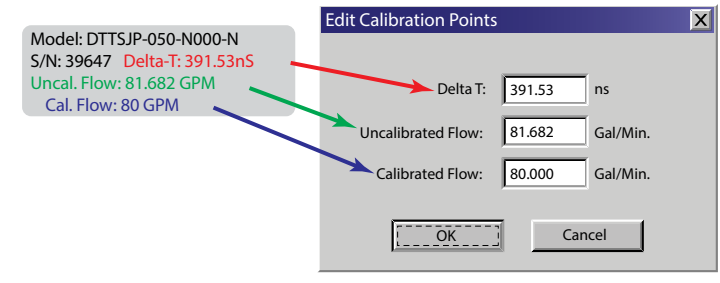

Figure 17: Edit calibration points

#### **Z-Mount Configuration**

Installation on larger pipes requires careful measurements of the linear and radial placement of the DTTR, DTTN, DTTL and DTTH transducers. Failure to properly orient and place the transducers on the pipe may lead to weak signal strength and/or inaccurate readings. This section details a method for properly locating the transducers on larger pipes. This method requires a roll of paper such as freezer paper or wrapping paper, masking tape and a marking device.

- 1. Wrap the paper around the pipe in the manner shown in Figure 18. Align the paper ends to within 1/4 inch (6 mm).
- 2. Mark the intersection of the two ends of the paper to indicate the circumference. Remove the template and spread it out on a flat surface. Fold the template in half, bisecting the circumference. See *Figure 19*.
- 3. Crease the paper at the fold line. Mark the crease. Place a mark on the pipe where one of the transducers will be located. See *Figure 9* for acceptable radial orientations. Wrap the template back around the pipe, placing the beginning of the paper and one corner in the location of the mark. Move to the other side of the pipe and mark the pipe at the ends of the crease. Measure from the end of the crease (directly across the pipe from the first transducer location) the dimension derived in *"Select a Mounting Configuration" on page 17*. Mark this location on the pipe.

4. The two marks on the pipe are now properly aligned and measured. If access to the bottom of the pipe prohibits the wrapping of the paper around the circumference, cut a piece of paper 1/2 the circumference of the pipe and lay it over the top of the pipe. The equation for the length of 1/2 the circumference is: 1/2 Circumference = Pipe O.D. × 1.57

The transducer spacing is the same as found in *"Position and Secure the Transducer" on page 20*. Mark opposite corners of the paper on the pipe. Apply transducers to these two marks.

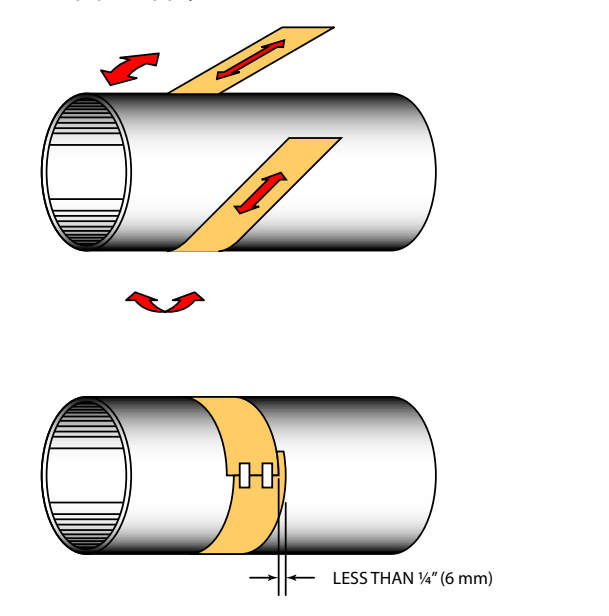

Figure 18: Paper template alignment

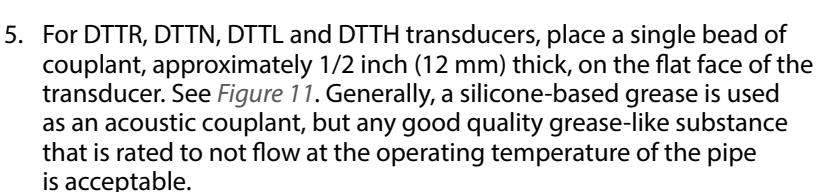

6. Place the upstream transducer in position and secure with a stainless steel strap or other fastening device. Straps should be placed in the arched groove on the end of the transducer. A screw is provided to help hold the transducer onto the strap. Verify that the transducer is true to the pipe, adjust as necessary. Tighten transducer strap securely. Larger pipes may require more than one strap to reach the circumference of the pipe.

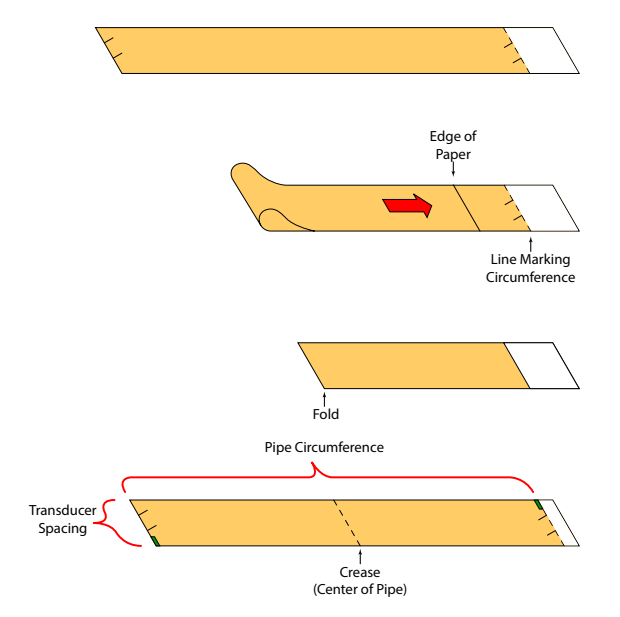

Figure 19: Bisecting the pipe circumference

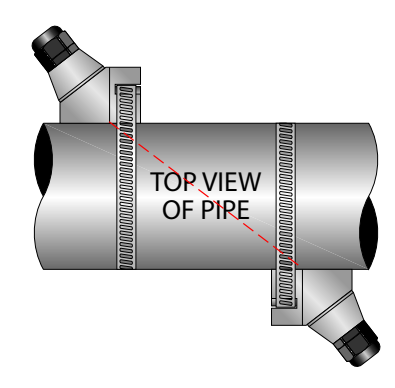

Figure 20: Z-Mount transducer placement

7. Place the downstream transducer on the pipe at the calculated transducer spacing. See *Figure 20*. Using firm hand pressure, slowly move the transducer both towards and away from the upstream transducer while observing signal strength. Clamp the transducer at the position where the highest signal strength is observed. A signal strength between 5...98 is acceptable.

The factory default signal strength setting is five. However there are many application-specific conditions that may prevent the signal strength from attaining this level. A minimum signal strength of five is acceptable as long as this signal level is maintained under all flow conditions.

On certain pipes, a slight twist to the transducer may cause signal strength to rise to acceptable levels. Certain pipe and liquid characteristics may cause signal strength to rise to greater than 98. The problem with operating this transmitter with very high signal strength is that the signals may saturate the input amplifiers and cause erratic readings. Strategies for lowering signal strength would be changing the transducer mounting method to the next longest transmission path. For example, if there is excessive signal strength and the transducers are mounted in a **Z**-Mount, try changing to **V**-Mount or **W**-Mount. Finally, you can also move one transducer slightly off-line with the other transducer to lower signal strength.

8. Secure the transducer with a stainless steel strap or other fastener.

#### **Mounting Rail System Installation for DTTR**

For remote flow DTTR transducers with outside diameters between 2...10 inches (50...250 mm), the rail mounting kit aids in installation and positioning of the transducers. Transducers slide on the rails, which have measurement markings that are viewable through the sight opening.

- 1. Install the single mounting rail on the side of the pipe with the stainless steel bands provided. Do not mount it on the top or bottom of the pipe. On vertical pipe, orientation is not critical. Check that the track is parallel to the pipe and that all four mounting feet are touching the pipe.
- 2. Slide the two transducer clamp brackets toward the center mark on the mounting rail.
- 3. Place a single bead of couplant, approximately 1/2 inch (12 mm) thick, on the flat face of the transducer. See *Figure 11 on page 20*.
- 4. Place the first transducer in between the mounting rails near the zero point on the scale. Slide the clamp over the transducer. Adjust the clamp and transducer so the notch in the clamp aligns with the zero on the scale. See *Figure 22*.
- 5. Secure with the thumb screw. Check that the screw rests in the counter bore on the top of the transducer. (Excessive pressure is not required. Apply just enough pressure so that the couplant fills the gap between the pipe and transducer.)
- 6. Place the second transducer in between the mounting rails near the dimension derived in the transducer spacing section. Read the dimension on the mounting rail scale. Slide the transducer clamp over the transducer and secure with the thumb screw.

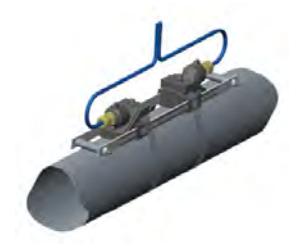

Figure 21: Mounting rail system for DTTR

#### **Mounting Track Installation for DTTN/DTTH**

A convenient transducer mounting track can be used for pipes that have outside diameters between 2...10 inches (50...250 mm) and for DTTN/DTTH transducers. If the pipe is outside of that range, mount the transducers separately.

- 1. Install the single mounting rail on the side of the pipe with the stainless steel bands provided. Do not mount it on the top or bottom of the pipe. On vertical pipe, orientation is not critical. Check that the track is parallel to the pipe and that all four mounting feet are touching the pipe.
- 2. Slide the two transducer clamp brackets toward the center mark on the mounting rail.
- 3. Place a single bead of couplant, approximately 1/2 inch (12 mm) thick, on the flat face of the transducer. See *Figure 11 on page 20*.
- 4. Place the first transducer in between the mounting rails near the zero point on the scale. Slide the clamp over the transducer. Adjust the clamp and transducer so the notch in the clamp aligns with the zero on the scale. See *Figure 22*.
- 5. Secure with the thumb screw. Check that the screw rests in the counter bore on the top of the transducer. (Excessive pressure is not required. Apply just enough pressure so that the couplant fills the gap between the pipe and transducer.)
- 6. Place the second transducer in between the mounting rails near the dimension derived in the transducer spacing section. Read the dimension on the mounting rail scale. Slide the transducer clamp over the transducer and secure with the thumb screw.

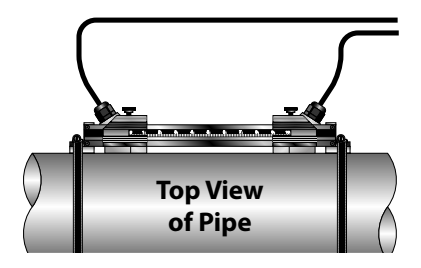

Figure 22: Mounting track installation

## **INPUTS/OUTPUTS**

## General

The transmitting system is available in two configurations:

- The **Flow-Only model** is equipped with a 4-20 mA output, two open collector outputs, a rate frequency output, and RS485 communications using the Modbus RTU command set.
- The **Energy (BTU) model** has inputs for two 1000 Ohm RTD sensors in place of the rate frequency and alarm outputs. This model allows the measurement of pipe input and output temperatures so energy usage calculations can be performed.

## 4-20 mA Output

The 4-20 mA output interfaces with most recording and logging systems by transmitting an analog current signal that is proportional to system flow rate. The 4-20 mA output is internally powered (current sourcing) and can span negative to positive flow/energy rates.

For AC-powered transmitters, the 4-20 mA output is driven from a 15V DC source located within the transmitter. The source is isolated from earth ground connections within the transmitter. The AC-powered transmitter can accommodate loop loads up to 400 Ohms. DC-powered transmitters use the DC power supply voltage to drive the current loop. The current loop is not isolated from DC ground or power. *Figure 23* shows graphically the allowable loads for various input voltages. The combination of input voltage and loop load must stay within the shaded area of *Figure 23*.

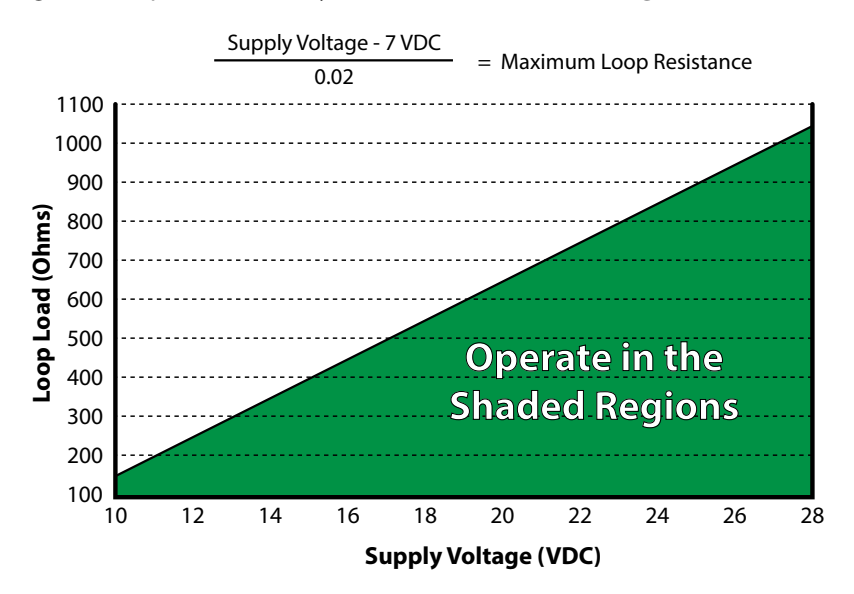

Figure 23: Allowable loop resistance (DC powered transmitters)

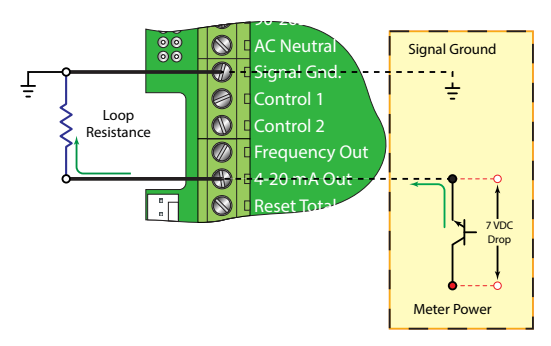

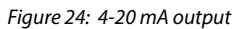

The 4-20 mA output signal is available between the 4-20 mA Out and Signal Gnd terminals as shown in Figure 24.

## **Reset Total Input**

The Reset Total Input can be used with a push-button to reset the flow totals. When the Reset Total Input is connected to signal ground, the total displayed on the meter is reset to zero.

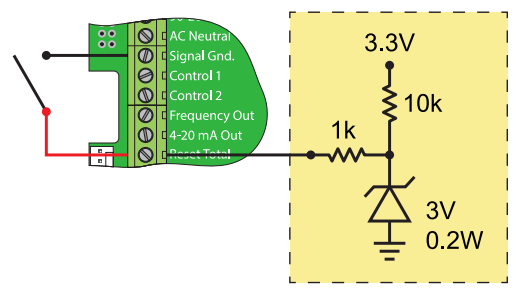

Figure 25: Reset total input

#### **Control Outputs (Flow-Only Model)**

Two independent open collector transistor outputs are included with the Flow-Only model. Each output can be configured for one of the following functions:

- Rate Alarm
- Signal Strength Alarm
- Totalizing/Totalizing Pulse
- Errors
- None

o 1 2 3 4

Figure 26: Switch settings

Both control outputs are rated for a maximum of 100 mA and 10...28V DC. A pullup resistor can be added externally or an internal 10k Ohm pullup resistor can be selected using DIP switches on the power supply board.

| Switch | S1                      | S2                      | S3                               | S4                 |  |
|--------|-------------------------|-------------------------|----------------------------------|--------------------|--|
| On     | Control 1 Pullup        | Control 2 Pullup        | Frequency output Pullup Resistor | Square Wave Output |  |
|        | Resistor IN circuit     | Resistor IN circuit     | IN circuit                       |                    |  |
| 04     | Control 1 Pullup        | Control 2 Pullup        | Frequency Output Pullup Resistor | Simulated Turbine  |  |
| Off    | Resistor OUT of circuit | Resistor OUT of circuit | OUT of circuit                   | Output             |  |

Table 6: Dip switch functions

**NOTE:** All control outputs are disabled when a USB cable is connected.

For the **Rate Alarm** and **Signal Strength Alarm** the on/off values are set using either the keypad or the UltraLink software utility.

Typical control connections are illustrated in *Figure 27*. Please note that only the Control 1 output is shown. Control 2 is identical except the pullup resistor is governed by SW2.

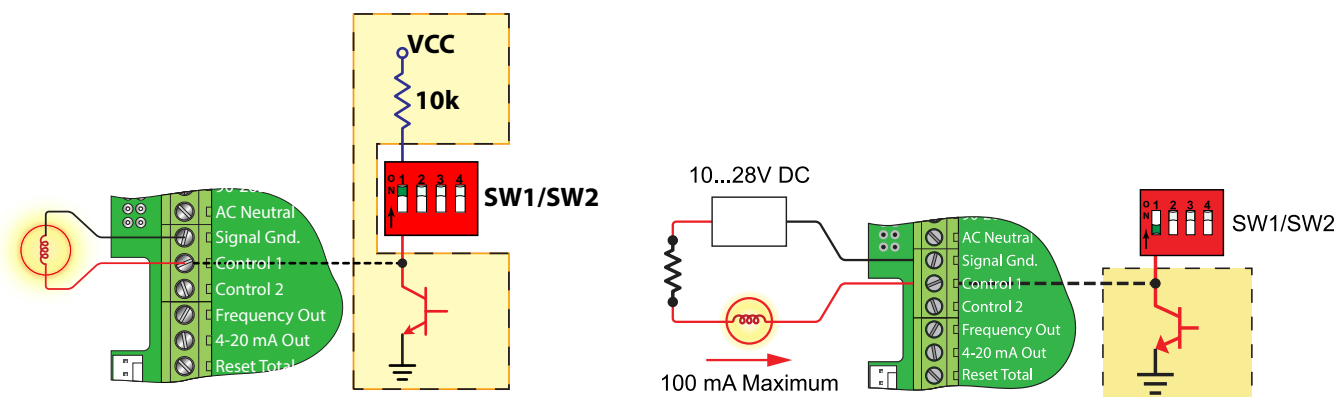

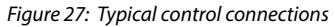

## **Rate Alarm Outputs**

The flow rate output permits output changeover at two separate flow rates, allowing operation with an adjustable switch deadband. *Figure 28* illustrates how the setting of the two setpoints influences rate alarm operation.

A single-point flow rate alarm would place the ON setting slightly higher than the OFF setting, allowing a switch deadband to be established. If a deadband is not established, switch chatter (rapid switching) may result if the flow rate is very close to the switch point.

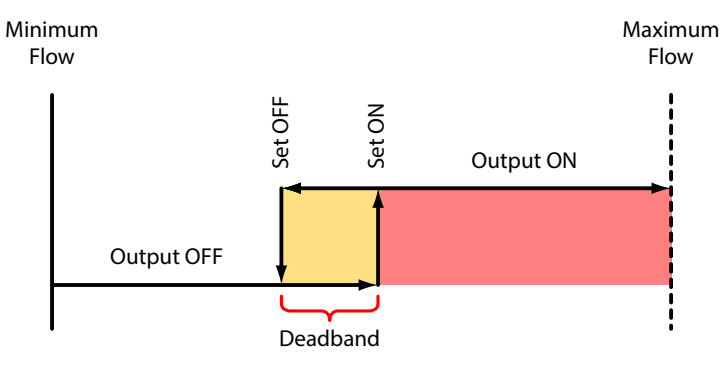

Figure 28: Single point alarm operation

**NOTE:** All control outputs are disabled when a USB cable is connected.

#### Signal Strength Alarm

The *SIG STR* alarm will provide an indication that the signal level reported by the transducers has fallen to a point where flow measurements may not be possible. It can also be used to indicate that the pipe has emptied. Like the rate alarm described previously, the signal strength alarm requires that two points be entered, establishing an alarm deadband. A valid switch point exists when the ON value is lower than the OFF value. If a deadband is not established and the signal strength decreases to approximately the value of the switch point, the output may chatter.

#### **Batch/Totalizer Output (Flow-Only Model)**

Totalizer mode configures the output to send a 100 mSec pulse each time the display totalizer increments divided by the *TOT MULT*. The *TOT MULT* value must be a whole, positive numerical value. This output is limited to 1 Hz maximum.

For example, if the totalizer exponent *TOTL E* is set to  $E0 \times 1$  and the totalizer multiplier *TOT MULT* is set to 1, then the output will pulse each time the totalizer increments one count, or each single, whole measurement unit totalized.

If the totalizer exponent *TOTL E* is set to  $E2 \times 100$  and the totalizer multiplier *TOT MULT* is set to 1, then the control output will pulse each time the display totalizer increments or once per 100 measurement units totalized.

If the totalizer exponent *TOTL E* is set to  $E0 \times 1$  and the totalizer multiplier *TOT MULT* is set to 2, the control output will pulse once for every two counts that the totalizer increments.

#### **Error Alarm Outputs**

When a control output is set to *ERROR* mode, the output will activate when any error occurs in the transmitter that has caused the transmitter to stop measuring reliably. See "*Brad Harrison*<sup>®</sup> Connector Option" on page 95.

## Frequency Output (Flow-Only Model)

The frequency output is an open-collector transistor circuit that outputs a pulse waveform that varies proportionally with flow rate. This type of frequency output is also know as a *Rate Pulse* output. The output spans from 0 Hz, normally at zero flow rate to 1000 Hz at full flow rate (configuration of the *MAX RATE* parameter is described in *"Startup"* on page 35.

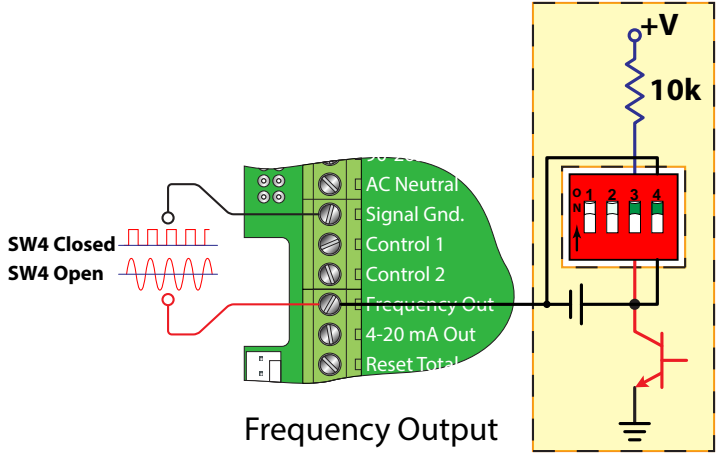

Figure 29: Frequency output switch settings

**NOTE:** When a USB programming cable is connected, the RS485 and frequency outputs are disabled.

The frequency output is proportional to the maximum flow rate entered into the transmitter. The maximum output frequency is 1000 Hz.

If, for example, the *MAX RATE* parameter was set to 400 gpm, then an output frequency of 500 Hz (half of the full scale frequency of 1000 Hz) would represent 200 gpm.

In addition to the control outputs, the frequency output can be used to provide total information by use of a K factor. A K factor simply relates the number of pulses from the frequency output to the number of accumulated pulses that equates to a specific volume.

For this transmitter, the relationship is described by the following equation. The 60,000 relates to measurement units in volume/min. Measurement units in seconds, hours or days would require a different numerator.

$$K factor = \frac{60,000}{Full Scale Units}$$

A practical example would be if the MAX RATE for the application were 400 gpm, the K factor (representing the number of pulses accumulated needed to equal one gallon) would be:

K factor =  $\frac{60,000}{400 \text{ gpm}}$  = 150 Pulses Per Gallon

If the frequency output is to be used as a totalizing output, the transmitter and the receiving instrument must have identical K factor values programmed into them to ensure that accurate readings are being recorded by the receiving instrument. Unlike standard mechanical transmitters such as turbines, gear or nutating disc meters, the K factor can be changed by modifying the *MAX RATE* flow rate value. See *"Calculating K Factors" on page 106*.

There are two frequency output options available:

• The **Turbine Meter Simulation** option is used when a receiving instrument is capable of interfacing directly with a turbine transmitter's magnetic pickup. The output is a relatively low voltage AC signal whose amplitude swings above and below the signal ground reference. The minimum AC amplitude is approximately 500 mV peak-to-peak. To activate the turbine output circuit, turn **SW4** OFF.

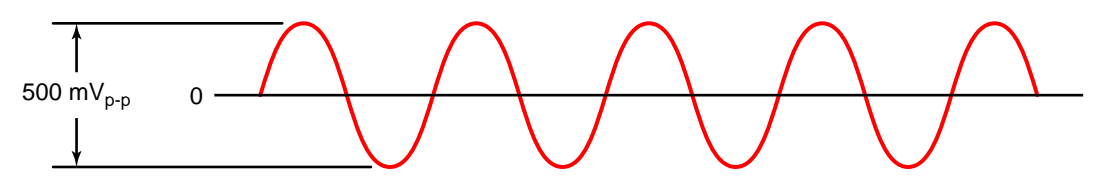

*Figure 30: Frequency output waveform (simulated turbine)* 

• The **Square-Wave Frequency** option is used when a receiving instrument requires that the pulse voltage level be either of a higher potential and/or referenced to DC ground. The output is a square-wave with a peak voltage equaling the instrument supply voltage when the **SW3** is ON. If desired, an external pullup resistor and power source can be used by leaving **SW3** OFF. Set **SW4** to ON for a square-wave output.

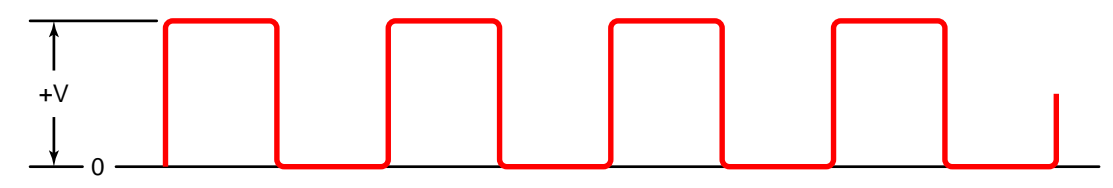

Figure 31: Frequency output waveform (square wave)

## **Totalizer Output Option (Energy Model)**

Energy models can be ordered with a totalizer pulse output option. This option is installed in the position where the Ethernet option would normally be installed.

#### **Optional Totalizing Pulse Specifications**

| Parameter       | Specification                                                           |  |  |  |  |
|-----------------|-------------------------------------------------------------------------|--|--|--|--|
| Signal          | One pulse for each increment of the totalizer's least significant digit |  |  |  |  |
| Туре            | Opto-isolated, open collector transistor                                |  |  |  |  |
| Pulse Width     | 30 mSec, maximum pulse rate 16 Hz                                       |  |  |  |  |
| Voltage         | 28V DC maximum                                                          |  |  |  |  |
| Current         | 100 mA maximum (current sink)                                           |  |  |  |  |
| Pullup Resistor | 2.8 10 k Ohms                                                           |  |  |  |  |

Table 7: Optional energy usage totalizing pulse output

**NOTE:** The totalizer pulse output option and the Ethernet communications output cannot be installed in the same Energy model at the same time.

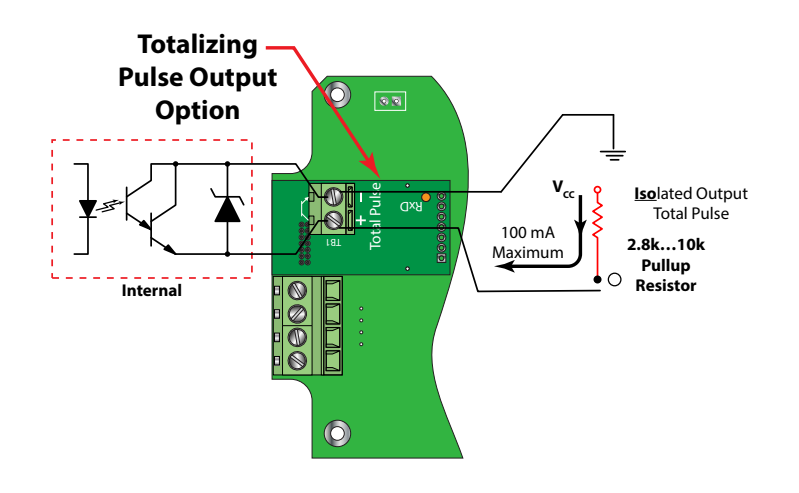

Figure 32: Energy model auxiliary totalizer output option

Wiring and configuration of the Energy model is similar to the totalizing pulse output for the Flow-Only model. This option **must use** an external current limiting resistor.

#### **RS485 Port**

The RS485 feature allows up to 126 transmitters to be placed on a single three-wire cable bus. All transmitters are assigned a unique numeric address that allows all of the transmitters on the cable network to be independently accessed. A Modbus RTU command protocol is used to interrogate the transmitters. See "Communications Protocols" on page 66.

Flow rate, total, signal strength and temperature (if so equipped) can be monitored over the digital communications bus. Baud rates up to 9600 and cable lengths to 5000 feet (1500 meters) are supported without repeaters or end-of-line resistors.

To interconnect transmitters, use three-wire shielded cable (like the Belden 9939 or equal). In noisy environments, connect the shield on one end to a good earth-ground connection. Use a USB-to-RS485 converter (like the B&B Electronics P/N 485USBTB-2W) to communicate with a PC running Windows XP, Windows Vista and Windows 7. For computers with RS232C serial ports, use an RS232C-to-RS485 converter (like the B&B Electronics P/N 485SD9TB illustrated in *Figure 33*), to interconnect the RS485 network to a communication port on a PC. If more than 126 transmitters must be monitored, an additional converter and communication port are required.

**NOTE:** When a USB programming cable is connected, the RS485 and frequency outputs are disabled.

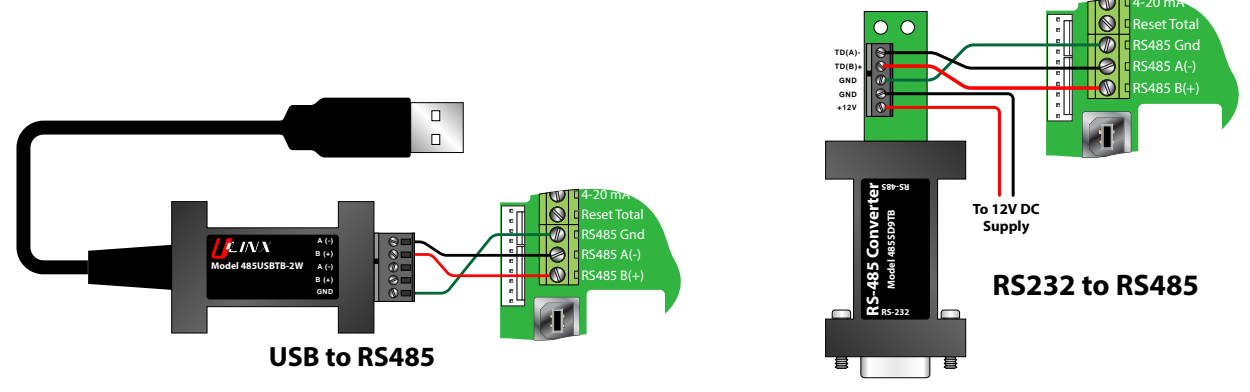

Figure 33: RS485 network connections

## **Ethernet Port**

The Ethernet port is 10/100 Base T with an RJ connector and supports BACnet IP, Modbus TCP/IP and EtherNet/IP protocols. The Ethernet option must be ordered with the transmitter. For Energy models, the Ethernet option is not available with the Totalizing Pulse option.

See"Communications Protocols" on page 66 for information on configuring Ethernet settings.

## **USB Programming Port**

The USB programming port is a USB 2.0 Type B connector similar to the USB port on many printers. The USB programming port on the transmitter is the cable connection point from a computer with UltraLink software. UltraLink is used for configuring, calibrating and troubleshooting the meter.

See "Parameter Configuration Using UltraLink Software" on page 48 for further details.

## HEAT FLOW FOR ENERGY MODEL ONLY

The Energy model allows the integration of two 1000 Ohm, platinum RTDs with the transmitter, effectively providing an instrument for measuring energy consumed in liquid heating and cooling systems. RTDs ordered with the Energy model are factory calibrated and shipped with the transmitter.

The Energy model has multiple heat ranges. Select the range that encompasses the temperature range of your application.

The three-wire surface-mount RTDs are attached at the factory to a plug-in connector. Install the RTDs on or in the pipe as recommended, and then plug the RTDs into the RTD connector in the transmitter.

Four ranges of surface-mount RTDs and two lengths of wetted insertion probes are offered. Other cable lengths for surface mount RTDs are available. Contact the manufacturer for additional offerings.

All RTDs are 1000 Ohm platinum, three-wire devices. The surface-mount RTDs are available in standard lengths of 20 feet (6 meters), 50 feet (15 meters) and 100 feet (30 meters) of attached shielded cable.

## **Installing Surface-Mounted RTDs**

Use surface-mount RTDs on well insulated pipe. Use insertion (wetted) RTDs on pipes that are not insulated.

- 1. Select areas on the supply and return pipes where the RTDs will be mounted.
- 2. Remove or peel back the insulation all the way around the pipe in the installation area.
- 3. Clean an area slightly larger than the RTD down to bare metal on the pipe.
- 4. Place a small amount of heat sink compound on the pipe in the RTD installation location. See Figure 35.
- 5. Press the RTD firmly into the compound. Fasten the RTD to the pipe with the included stretch tape.
- 6. Route the RTD cables back to the transmitter and secure the cable so that it will not be pulled on or abraded inadvertently.
- 7. Replace the insulation on the pipe. Check that the RTDs are not exposed to air currents.

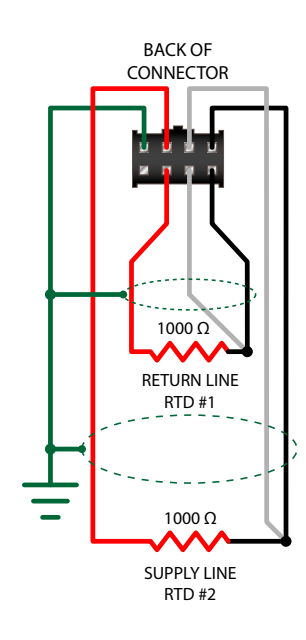

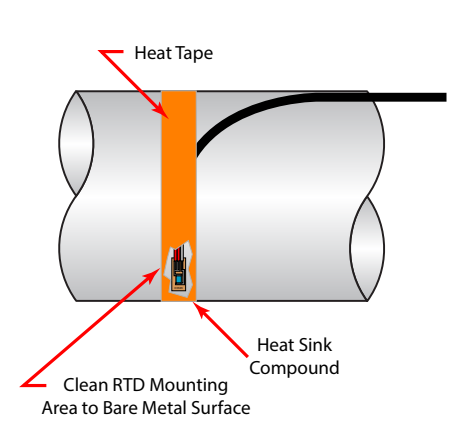

Figure 35: Surface mount RTD installation

#### Figure 34: RTD schematic

## Installing Insertion (Wetted) RTDs

**NOTE:** The hot tap shutoff shown in *Figure 36* is customer-supplied.

Insertion RTDs are typically installed through 1/4 inch (6 mm) compression fittings and isolation ball valves.

1. Insert the RTD sufficiently into the flow stream such that a minimum of 1/4 inch (6 mm) of the probe tip extends into the pipe diameter.

RTDs should be mounted within  $\pm 45$  degrees of the side of a horizontal pipe. On vertical pipes, the orientation is not critical.

- Route the RTD cables back to the transmitter and secure the cable so it will not be pulled on or abraded inadvertently. If the cables are not long enough to reach the transmitter, route the cables to an electrical junction box and add cable from that point. Use three-wire shielded cable, such as Belden<sup>®</sup> 9939 or equal.
- **NOTE:** Adding cable adds to the resistance the transmitter reads and may have an effect on absolute accuracy. If cable is added, add the same length to both RTDs to minimize errors due to changes in cable resistance.

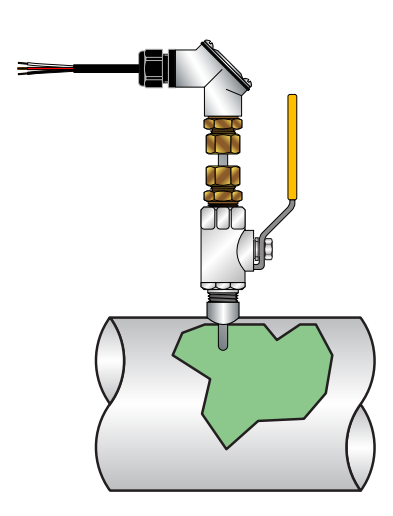

Figure 36: Insertion style RTD installation

## Wiring RTDs to the Transmitter

After the RTDs have been mounted to the pipe:

- 1. Route the cable back to the transmitter through the middle hole in the enclosure.
- 2. Insert the RTD connector into the mating connector on the circuit board. Be sure that the alignment tab on the RTD cable is up.

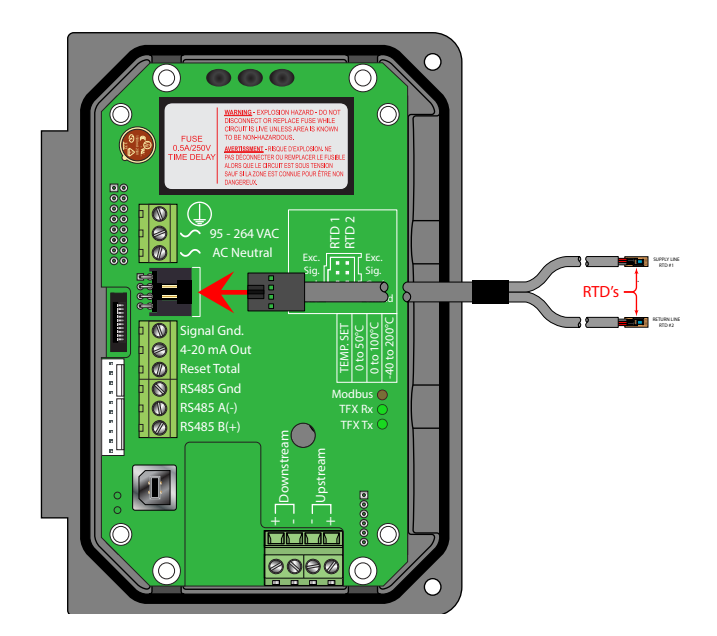

Figure 37: Wiring RTDs to the transmitter

## **Replacing RTDs**

Complete RTD replacement kits, including the Energy model's plug-in connector and calibration values for the transmitter, are available from the manufacturer.

You can also use other manufacturer's RTDs. The RTDs must be 1000 Ohm, platinum RTDs suitable for a three-wire connection. A connection adapter (part number D005-0350-300) is available to facilitate connection to the Energy model. See *Figure 38*.

**NOTE:** You have to calibrate third-party RTDs according to the directions supplied on the meter being used. See "In-Field Calibration of RTD Temperature Sensors" on page 92.

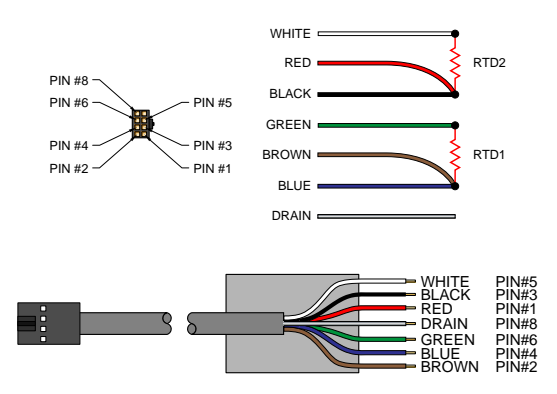

Figure 38: Energy model RTD adapter connections

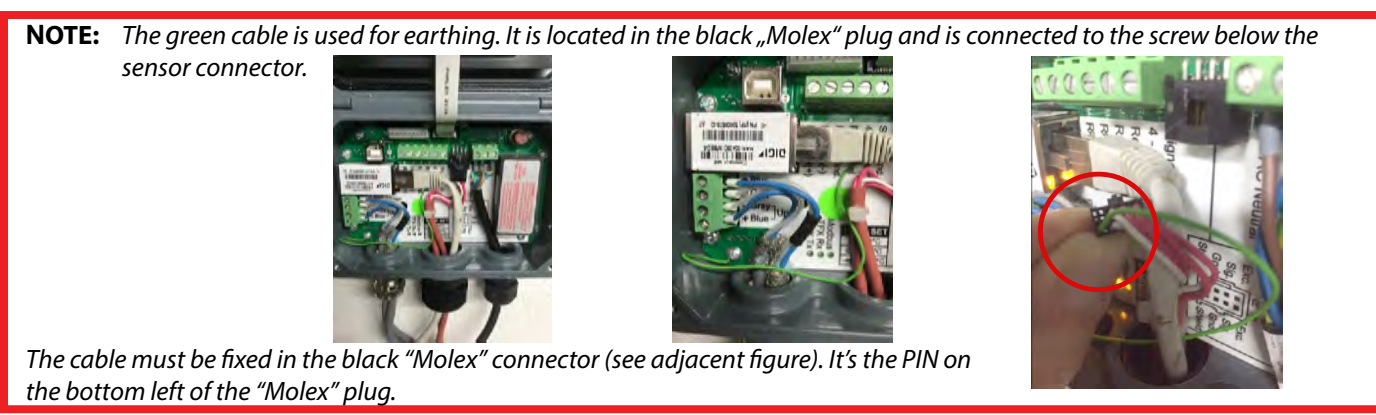

# PARAMETER CONFIGURATION USING THE KEYPAD

A transmitter with a keypad can be configured through the keypad interface or by using the Windows-compatible UltraLink software utility. When a USB programming cable is connected, the RS485 and frequency outputs are disabled.

Transmitters without a keypad can only be configured using the UltraLink software utility. See *"Parameter Configuration Using UltraLink Software"* on page 48 for software details. Of the two methods of configuration, the UltraLink software utility provides more advanced features and offers the ability to store and transfer meter configurations between similar transmitters. All entries are saved in non-volatile FLASH memory and are retained indefinitely in the event of a power loss.

The transmitter's keypad is a four-key tactile feedback interface that lets you view and change configuration parameters used by the operating system.

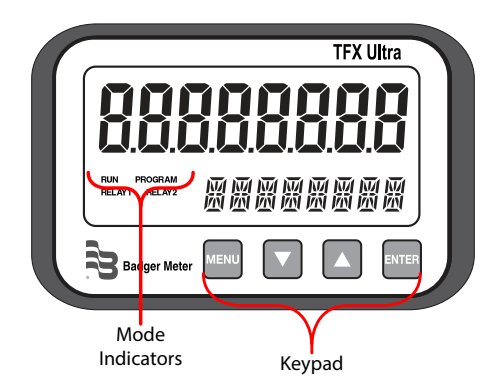

#### Figure 39: Keypad interface

| Key        | Function                                                                                                    |
|------------|----------------------------------------------------------------------------------------------------|
| MENU       | Press <b>MENU</b> to toggle between <i>RUN</i> mode and <i>PROGRAM</i> mode.<br>Press <b>MENU</b> while in <i>PROGRAM</i> mode to exit from configuration parameter selection<br>and menus. However, if you changed any configuration parameters, you will be<br>prompted to save the changes before returning to <i>RUN</i> mode. At the prompt, select<br><i>YES</i> to save the changes. |
| <b>▲</b> ▼ | <ul> <li>The arrow keys have two functions. Use them to:</li> <li>Scroll through the menus and configuration parameters</li> <li>Adjust numerical values</li> </ul>                                                                                                    |
| ENTER      | <ul> <li>Press ENTER from the <i>RUN</i> mode to view the current software version.</li> <li>Press ENTER from the <i>PROGRAM</i> mode to: <ul> <li>Access the configuration parameters in the various menus.</li> <li>Initiate changes in configuration parameters.</li> <li>Accept configuration parameter changes.</li> </ul> </li> </ul>                                                 |

Table 8: Keypad functions

## STARTUP

The TFX Ultra system requires a full pipe of liquid for a successful startup. Do not attempt to make adjustments or change configurations until a full pipe is verified.

- **NOTE:** If you used Dow 732 RTV to couple the transducers to the pipe, make sure the adhesive is fully cured before you try to take readings. Dow 732 RTV takes 24 hours to cure satisfactorily.
- 1. Verify that all wiring is properly connected and routed, as described in "Transducer Installation" on page 15.
- 2. Verify that the transducers are properly mounted, as described in "Transducer Installation" on page 15.
- 3. Apply power to the transmitter. The transmitter display will briefly show a software version number and then all of the segments will illuminate in succession.
- 4. Verify that the pipe is full of liquid.
- 5. Go to SER MENU > SIG STR and confirm that the signal strength is 5...98. If the signal strength is lower than five, check the transducer mounting methods and liquid/pipe characteristics you entered. If what you entered is correct, you need to reconfigure the installation to increase the signal strength. For example, change a W-Mount transducer installation to a V-Mount installation. Or change a V-Mount installation to a Z-Mount installation.

**NOTE:** Mounting configuration changes apply only to DTTR, DTTN, DTTL and DTTH transducer sets.

6. Go to SER MENU > SSPD FPS and SSPD MPS and confirm that the actual measured liquid sound speed is within two percent of the value entered as FLUID SS in the BSC MENU. The pipe must be full of liquid in order to make this measurement.

Once the transmitter is operating properly, see "Parameter Configuration Using the Keypad" on page 34 for additional programming features.

## CONFIGURATION

#### **Menu Structure**

The transmitter's firmware has a hierarchical menu structure. See "Menu Maps" on page 64 for a visual path to the configuration parameters.

| Menu               | Meaning   | Function                                                                                                    |  |  |  |
|--------------------|-----------|----------------------------------------------------------------------------------------------------|--|--|--|
| BSC MENU BASIC     |           | Contains all of the configuration parameters necessary to initially program the transmitter to measure flow.                                   |  |  |  |
| CH1 MENU CHANNEL 1 |           | Configures the 4-20 mA output. Applies to both the Flow-Only and Energy models.                                                                |  |  |  |
| CH2 MENU           | CHANNEL 2 | Configures the type and operating parameters for channel 2 output options. Channel 2 parameters are specific to the model of transmitter used. |  |  |  |
| SEN MENU           | SENSOR    | Used to select the transducer type such as DTTN or DTTS.                                                                                       |  |  |  |
| SEC MENU           | SECURITY  | Used to reset totalizers, return filtering to factory settings, and revise security level of a password.                                       |  |  |  |
| SER MENU           | SERVICE   | Contains system settings that are used for advanced configuration and zeroing the transmitter on the pipe.                                     |  |  |  |
| DSP MENU           | DISPLAY   | Used to configure transmitter display functions.                                                                                               |  |  |  |

The seven menus used in the transmitter firmware are as follows:

The following pages define the configuration parameters located in each of the menus.

## Basic Menu (BSC)

The basic menu contains all of the configuration parameters necessary to make the transmitter operational.

| Parameter | Meaning                              | Options                                                                                                    | Description                                                                                                    |                                                                                                    |                                                                                         |                                                                                                    |                                                                           |                   |
|-----------|--------------------------------------|----------------------------------------------------------------------------------------------------|----------------------------------------------------------------------------------------------------|----------------------------------------------------------------------------------------------------|-----------------------------------------------------------------------------------------|----------------------------------------------------------------------------------------------------|---------------------------------------------------------------------------|-------------------|
|           |                                      |                                                                                                    | The English/metric selection will also configure the transmitter to display sound speeds<br>in pipe materials and liquids as either feet per second (fps) or meters per second (mps),<br>respectively.                                                                                                    |                                                                                                    |                                                                                         |                                                                                                    |                                                                           |                   |
| UNITS     | Measurement standard                 | ENGLSH (Inches)<br>METRIC (Millimeters)                                                                                        | <b>IMPORTANT:</b> If the UNITS entry has been changed from ENGLSH to METRIC or from METRIC to ENGLSH, the entry must be saved and the instrument reset (power cycled or System Reset SYS RSET entered) in order for the transmitter to initiate the change in operating units. Failure to save and reset the instrument will lead to improper transducer spacing calculations and an instrument that may not measure properly. |                                                                                                    |                                                                                         |                                                                                                    |                                                                           |                   |
| ADDRESS   | Modbus or BACnet<br>address          | 1126                                                                                                    | This address is for the EIA-485 port only. Ethernet addresses are set via the integrate HTML application in the Ethernet Port. For transmitters ordered with a Modbus RTU option, enter a value 1126. For transmitters ordered with a BACnet MS/TP option a value 0127. Each transmitter connected on the network must have a unique ad number assigned.                                                                       |                                                                                                    |                                                                                         |                                                                                                    | e integrated<br>odbus RTU<br>TP option, enter<br>unique address           |                   |
| BAUD      | Baud rate of RS485                   | 9600<br>14400<br>19200<br>38400<br>56000<br>57600<br>76800                                                                     | _                                                                                                    |                                                                                                    |                                                                                         |                                                                                                    |                                                                           |                   |
| BACNET ID | BACnet device ID value               | 04194303                                                                                                    | Applies to BACnet networks only.                                                                                                    |                                                                                                    |                                                                                         |                                                                                                    |                                                                           |                   |
| XDCR MNT  | Transducer mounting method           | V<br>W<br>Z                                                                                                    | Selects the mounting orientation for the transducers based on pipe and liquid characteristics. See "Transducer Installation" on page 15 .                                                                                                    |                                                                                                    |                                                                                         |                                                                                                    |                                                                           |                   |
| XDCR HZ   | Transducer transmission<br>frequency | 500 kHZ<br>1 MHZ<br>2 MHZ                                                                                                    | Transducer transmission frequencies are specific to the type of transducer and the size of pipe. In general the DTTL 500 kHz transducers are used for pipes greater than 24 inches (600 mm). DTTR, DTTN and DTTH 1 MHz transducers, are for intermediate sized pipes between 2 inches (50 mm) and 24 inches (600 mm). The DTTS and DTTC, 2 MHz transducers, are for pipe sizes between 1/2 inch (13 mm) and 2 inches (50 mm)   |                                                                                                    |                                                                                         |                                                                                                    |                                                                           |                   |
| FLO DIR   | Transducer flow<br>direction         | FORWARD<br>REVERSE                                                                                                    | Allows the change of the direction the transmitter assumes is forward. When mounting transmitters with integral transducers, this feature allows upstream and downstream transducers to be "electronically" reversed making upside down mounting of the displa unnecessary.                                                                                                    |                                                                                                    |                                                                                         | hen mounting<br>lownstream<br>g of the display                                                                                |                                                                           |                   |
| PIPE OD   | Pipe outside diameter                | ENGLSH (Inches)<br>METRIC (Millimeters)                                                                                        | Enter the pipe outside diameter in inches if <i>ENGLSH</i> was selected as <i>UNITS</i> ; in millime <i>METRIC</i> was selected.<br>Charts listing popular pipe sizes have been included in the Appendix of this manual.<br>Correct entries for pipe O.D. and pipe wall thickness are critical to obtaining accurate measurement readings.                                                                                     |                                                                                                    |                                                                                         | S; in millimeters if<br>his manual.<br>ng accurate flow                                                                       |                                                                           |                   |
| PIPE WT   | Pipe wall thickness                  | ENGLSH (Inches)<br>METRIC (Millimeters)                                                                                        | Enter the pipe wall thickness in inches if <i>ENGLSH</i> was selected as <i>UNITS</i> ; in millimeters if <i>METRIC</i> was selected.<br>See "North American Pipe Schedules" on page 110 for charts listing popular pipe sizes.<br>Correct entries for pipe O.D. and pipe wall thickness are critical to obtaining accurate flow measurement readings.                                                                         |                                                                                                    |                                                                                         |                                                                                                    |                                                                           |                   |
| PIPE MAT  | Pipe material                        | Select a material. This<br>appropriate pipe mat<br>Acrylic<br>Aluminum<br>Brass (Naval)<br>Carbon Steel<br>Cast Iron<br>Conper | list is provid<br>erial from th<br>ACRYLIC<br>ALUMINUM<br>BRASS<br>CARB ST<br>CAST IRN<br>COPPER                                                                                                    | ded as an example. A<br>ne list or select OTHE<br>Glass Pyrex<br>Nylon<br>HD Polyethylene<br>LD Polyethylene<br>Polypropylene<br>PVC CPVC | Additional pi<br>R if the mate<br>PYREX<br>NYLON<br>HDPE<br>LDPE<br>POLYPRO<br>PVC/CPVC | pe materials are ac<br>rial is not listed.<br>St Steel 304/316<br>St Steel 410<br>St Steel 430<br>PFA<br>Titanium<br>Asbectos | dded periodi<br>SS 316<br>SS 410<br>SS 430<br>PFA<br>TITANIUM<br>ASRESTOS | cally. Select the |
|           |                                      | Ductile Iron<br>Fiberglass-Epoxy                                                                                               | DCTL IRN<br>FBRGLASS                                                                                                    | PVDF<br>St Steel 302/303                                                                                                    | PVDF<br>SS 303                                                                          | Other                                                                                                    | OTHER                                                                     |                   |
| Parameter                                                                                                    | Meaning                              | Options                                        | Description                                                                                                    |                                                                                                    |                                                                                                    |                                                                                                    |  |
|----------------------------------------------------------------------------------------------------|--------------------------------------|------------------------------------------------|----------------------------------------------------------------------------------------------------|----------------------------------------------------------------------------------------------------|----------------------------------------------------------------------------------------------------|----------------------------------------------------------------------------------------------------|--|
|                                                                                                    |                                      |                                                | Specifies the spec<br>value was set to E<br>mps (meters per s                                                                                                    | ed of sound value<br>ENGLSH, the entry<br>second).                                                                       | e, shear or transverse wave, fo<br>y is in fps (feet per second). <i>M</i>                                                                                                    | r the pipe wall. If the <i>UNITS</i><br><i>ETRIC</i> entries are made in                                                                     |  |
| PIPE SS                                                                                                    | Pipe sound speed                     | ENGLSH (fps)<br>METRIC (mps)                   | If a pipe material<br>in that material w<br>application pipin<br>value can be revis                                                                                                    | was chosen from<br>vill be automatica<br>g system and tha<br>sed.                                                        | n the <i>PIPE MAT</i> list, a nominal v<br>ally loaded. If the actual sound<br>at value varies from the autom                                                                                                 | value for speed of sound<br>I speed is known for the<br>natically loaded value, the                                                          |  |
|                                                                                                    |                                      |                                                | If OTHER was cho                                                                                                    | sen as PIPE MAT, t                                                                                                    | then a PIPE SS must also be er                                                                                                    | ntered.                                                                                                    |  |
| PIPE R                                                                                                    | Pipe material relative<br>roughness  | (Enter a numeric<br>value)                     | The transmitter provides flow profile compensation in its flow measurement calculation.<br>The ratio of average surface imperfection as it relates to the pipe internal diameter is used<br>in this compensation algorithm and is found by using the following formula:<br>PipeR = Linear RMS Measurement of the Pipes Internal Wall Surface<br>Inside Diameter of the Pipe<br>If a pipe material was chosen from the <i>PIPE MAT</i> list, a nominal value for relative roughness<br>in that material will be automatically loaded. If the actual roughness is known for the<br>application piping system and that value varies from the automatically loaded value, the<br>value of the article. |                                                                                                    |                                                                                                    |                                                                                                    |  |
| LINER T                                                                                                    | Pipe liner thickness                 | ENGLSH (Inches)<br>METRIC (Millimeters)        | If the pipe has a liner, enter the pipe liner thickness. Enter this value in inches if ENGLSH was selected                                                                                                    |                                                                                                    |                                                                                                    |                                                                                                    |  |
|                                                                                                    |                                      | Select a liner material appropriate material f | elect a liner material. This list is provided as an example. Additional materials are added periodically. Select the ppropriate material from the list or select <i>OTHER</i> if the liner material is not listed.                                                                                                    |                                                                                                    |                                                                                                    |                                                                                                    |  |
| LINER MA                                                                                                    | Dina linar matarial                  | Tar Epoxy                                      | TAR EPXY HD P                                                                                                    | olyethylene                                                                                                    | HDPE                                                                                                    |                                                                                                    |  |
|                                                                                                    | ripe inter material                  | Rubber<br>Mortar                               | RUBBER LD P<br>MORTAR Te                                                                                                    | olyethylene<br>flon (PFA)                                                                                                | <br>TEFLON                                                                                                    |                                                                                                    |  |
|                                                                                                    |                                      | Polypropylene                                  | POLYPRO                                                                                                    | Ebonite                                                                                                    | EBONITE                                                                                                    |                                                                                                    |  |
|                                                                                                    |                                      | Polystyrene                                    | POLYSTY                                                                                                    | Other                                                                                                    | OTHER                                                                                                    |                                                                                                    |  |
| LINER SS                                                                                                    | Speed of sound in the<br>liner       | ENGLSH (fps)<br>METRIC (mps)                   | Allows adjustmer<br>the pipe wall. If th<br><i>METRIC</i> entries ar<br>If a liner was chos<br>media will be aut<br>liner and that valu                                                                                                    | nts to be made to<br>ne UNITS value w<br>e made in mps (r<br>sen from the LINE<br>comatically loade<br>ue varies from th | o the speed of sound value, sh<br>as set to <i>ENGLSH</i> , the entry is<br>neters per second).<br><i>ER MA</i> list, a nominal value for<br>d. If the actual sound speed ra<br>e automatically loaded value, | ear or transverse wave, for<br>in fps (feet per second).<br>speed of sound in that<br>ate is known for the pipe<br>the value can be revised. |  |
| LINER R                                                                                                    | Liner material relative<br>roughness | (Enter a numeric<br>value)                     | The transmitter provides flow profile compensation in its flow measurement calculation.<br>The ratio of average surface imperfection as it relates to the pipe internal diameter is used<br>in this compensation and is found by using the following formula:<br>Liner R= Linear RMS Measurement of the Liner's Internal Wall Surface<br>Inside Diameter of the Liner                                                                                                    |                                                                                                    |                                                                                                    |                                                                                                    |  |
|                                                                                                    |                                      |                                                | in that material w<br>application liner a<br>be revised.                                                                                                    | vill be automatica<br>and that value va                                                                                  | ally loaded. If the actual rough<br>ries from the automatically lo                                                                                                    | anded value, the value can                                                                                                    |  |
| Select a fluid type. This list is provided as an example. Additional appropriate liquid from the list or select <i>OTHER</i> if the liquid is not |                                      |                                                |                                                                                                    |                                                                                                    | ditional liquids are added per<br>id is not listed.                                                                                                    | iodically. Select the                                                                                                    |  |
|                                                                                                    |                                      | Water Tap WAT                                  | ER Ethano                                                                                                    | ETHANO                                                                                                    | L Oil Hydraulic, Petro-based                                                                                                    | HYD OIL                                                                                                    |  |
| <b>FL TYPE</b>                                                                                                    | Fluid/media type                     | Acetone ACET                                   | NE Ethylene G                                                                                                    | IYCOI EIH-GLY                                                                                                    | C UII Lubricating                                                                                                    | LUBE OIL<br>MTR OIL                                                                                                    |  |
|                                                                                                    |                                      | Alcohol ALCO                                   | HOL Givcerii                                                                                                    | n GLYCERII                                                                                                    | Water Distilled                                                                                                    | WATR-DST                                                                                                    |  |
|                                                                                                    |                                      | Ammonia AMMC                                   | DNIA Isopropyl Al                                                                                                    | cohol ISO-ALC                                                                                                    | Water Sea                                                                                                    | WATR-SEA                                                                                                    |  |
|                                                                                                    |                                      | Benzene BENZ                                   | ENE Kerosen                                                                                                    | ne KEROSEN                                                                                                    | IE Other                                                                                                    | OTHER                                                                                                    |  |
|                                                                                                    |                                      | Brine BRI                                      | VE Methan                                                                                                    | oi <i>Methan</i> o                                                                                                    |                                                                                                    |                                                                                                    |  |

| Parameter | Meaning                            | Options                                                   | Description                                                                                                    |
|-----------|------------------------------------|-----------------------------------------------------------|----------------------------------------------------------------------------------------------------|
|           |                                    |                                                           | Allows adjustments to be made to the speed of sound entry for the liquid. If the UNITS value was set to ENGLSH, the entry is in fps (feet per second). METRIC entries are made in mps (meters per second).                                                                                                    |
| FLUID SS  | Speed of sound in the              | ENGLSH (fps)                                              | If a fluid was chosen from the <i>FL TYPE</i> list, a nominal value for speed of sound in that media will be automatically loaded. If the actual sound speed is known for the application fluid and that value varies from the automatically loaded value, the value can be revised.                                                                                                    |
|           | nuid                               | METRIC (HIPS)                                             | If OTHER was chosen as FL TYPE, a FLUID SS will need to be entered. A list of alternate fluids and their associated sound speeds is located in the Appendix located at the back of this manual.                                                                                                    |
|           |                                    |                                                           | Fluid sound speed may also be found using the <i>Target DBg Data</i> screen available in the UltraLink software utility. See <i>"Target Dbg Data Screen Definitions"</i> on page 63.                                                                                                    |
|           |                                    |                                                           | Allows adjustments to be made to the absolute viscosity of the liquid in centipoise.                                                                                                    |
| FLUID VI  | Absolute viscosity of<br>the fluid | iscosity of (Enter a numeric<br>luid value in centipoise) | Ultrasonic transmitters use pipe size, viscosity and specific gravity to calculate Reynolds numbers. Since the Reynolds number influences flow profile, the transmitter has to compensate for the relatively high velocities at the pipe center during transitional or laminar flow conditions. The entry of <i>FLUID VI</i> is used in the calculation of Reynolds and the resultant compensation values. |
|           |                                    |                                                           | If a fluid was chosen from the <i>FL TYPE</i> list, a nominal value for viscosity in that media will be automatically loaded. If the actual viscosity is known for the application fluid and that value varies from the automatically loaded value, the value can be revised.                                                                                                    |
|           |                                    |                                                           | If OTHER was chosen as FL TYPE, then a FLUID VI must also be entered. See "Fluid Properties" on page 115 for a list of alternate fluids and their associated viscosities.                                                                                                    |
|           |                                    |                                                           | Allows adjustments to be made to the specific gravity (density relative to water) of the liquid.                                                                                                    |
| SD        |                                    | (Entor a numoric                                          | As stated previously in the <i>FLUID VI</i> section, specific gravity is used in the Reynolds correction algorithm. It is also used if mass flow measurement units are selected for rate or total.                                                                                                    |
| GRAVITY   | Fluid specific gravity             | Fluid specific gravity (Enter a numeric value)            | If a fluid was chosen from the <i>FL TYPE</i> list, a nominal value for specific gravity in that media will be automatically loaded. If the actual specific gravity is known for the application fluid and that value varies from the automatically loaded value, the value can be revised.                                                                                                    |
|           |                                    |                                                           |                                                                                                    |

| Parameter | Meaning                        | Options                                 | Description                                                                                                    |                                                                              |                                                                                             |                                                       |                                                             |                                                 |                                                           |                                                             |                                                                     |                                                                    |
|-----------|--------------------------------|-----------------------------------------|----------------------------------------------------------------------------------------------------|------------------------------------------------------------------------------|---------------------------------------------------------------------------------------------|-------------------------------------------------------|-------------------------------------------------------------|-------------------------------------------------|-----------------------------------------------------------|-------------------------------------------------------------|---------------------------------------------------------------------|--------------------------------------------------------------------|
|           |                                |                                         | Allows adjustments to be made to the specific heat capacity of the liquid.                                                                                                    |                                                                              |                                                                                             |                                                       |                                                             |                                                 |                                                           |                                                             |                                                                     |                                                                    |
|           |                                |                                         | If a fluid was chosen from the <i>FL TYPE</i> list, a default specific heat will be automatically loaded. This default value is displayed as <i>SP HEAT</i> in the <i>BSC MENU</i> . If the actual specific heat of the liquid is known or it differs from the default value, the value can be revised. See <i>Table 6</i> , <i>Table 7</i> and <i>Table 8</i> for specific values. Enter a value that is the mean of both pipes. |                                                                              |                                                                                             |                                                       |                                                             |                                                 |                                                           |                                                             |                                                                     |                                                                    |
|           |                                |                                         |                                                                                                    | S                                                                            | pecific H                                                                                   | eat Ca                                                | apacity for                                                 | Water                                           |                                                           |                                                             |                                                                     |                                                                    |
|           |                                |                                         |                                                                                                    | Temp                                                                         | erature                                                                                     |                                                       | Croos                                                       | 6-114                                           |                                                           | ° –                                                         |                                                                     |                                                                    |
|           |                                |                                         | °I                                                                                                    | -                                                                            | °C                                                                                          |                                                       | Speci                                                       | fic Heat                                        | BIU/ID                                                    | F                                                           |                                                                     |                                                                    |
|           |                                |                                         | 32                                                                                                    | 212                                                                          | 01                                                                                          | 00                                                    |                                                             | 1.00                                            | )                                                         |                                                             |                                                                     |                                                                    |
|           |                                |                                         | 25                                                                                                    | 0                                                                            | 12                                                                                          | <u>ן</u><br>ב                                         |                                                             | 1.02                                            | 2                                                         |                                                             |                                                                     |                                                                    |
|           |                                |                                         | 35                                                                                                    | 0                                                                            | 17                                                                                          | 7                                                     |                                                             | 1.05                                            | 5                                                         |                                                             |                                                                     |                                                                    |
|           |                                |                                         | Sr                                                                                                    | ocific H                                                                     | leat Cana                                                                                   | ocity V                                               | alues for                                                   | Commo                                           | n Fluide                                                  |                                                             |                                                                     |                                                                    |
|           |                                |                                         |                                                                                                    |                                                                              | Temper                                                                                      | ature                                                 | Current Current                                             |                                                 | DTU/IL                                                    | • <b>F</b>                                                  |                                                                     |                                                                    |
| SP HEAT   | Fluid specific heat            | BTU/Ib                                  | Fiu                                                                                                    |                                                                              | °F                                                                                          | °C                                                    | Spec                                                        | TIC Heat                                        | BIU/ID                                                    | * F                                                         |                                                                     |                                                                    |
|           | capacity                       |                                         | Etha<br>Meth                                                                                                    | nol                                                                          | 32<br>54                                                                                    | 0                                                     |                                                             | 0.6                                             | 5<br>1                                                    |                                                             |                                                                     |                                                                    |
|           |                                |                                         | Brir                                                                                                    | ne                                                                           | 32                                                                                          | 0                                                     |                                                             | 0.7                                             | <u>5</u><br>1                                             |                                                             |                                                                     |                                                                    |
|           |                                |                                         | Brir                                                                                                    | ne                                                                           | 60                                                                                          | 15                                                    |                                                             | 0.72                                            | 2                                                         |                                                             |                                                                     |                                                                    |
|           |                                |                                         | Sea W                                                                                                    | ater                                                                         | 63                                                                                          | 17                                                    |                                                             | 0.94                                            | 4                                                         |                                                             |                                                                     |                                                                    |
|           |                                |                                         | _                                                                                                    |                                                                              | Spe                                                                                         | cific H                                               | eat Capac                                                   | ity BTU/                                        | lb °F                                                     |                                                             |                                                                     |                                                                    |
|           |                                |                                         | ° F                                                                                                    | erature<br>°C                                                                | 25                                                                                          | Ethyle<br>30                                          | ne Glycol<br>40                                             | Solutio                                         | n (% by<br>60                                             | Volum<br>65                                                 | e)<br>100                                                           |                                                                    |
|           |                                |                                         | -40                                                                                                    | -40                                                                          | n/a                                                                                         | n/a                                                   | n/a                                                         | n/a                                             | 0.68                                                      | 0.70                                                        | n/a                                                                 |                                                                    |
|           |                                |                                         | 0                                                                                                    | -17.8                                                                        | n/a                                                                                         | n/a                                                   | 0.83                                                        | 0.78                                            | 0.72                                                      | 0.70                                                        | 0.54                                                                |                                                                    |
|           |                                |                                         | 40<br>80                                                                                                    | 4.4                                                                          | 0.91                                                                                        | 0.89                                                  | 0.845                                                       | 0.80                                            | 0.75                                                      | 0.72                                                        | 0.56                                                                |                                                                    |
|           |                                |                                         | 120                                                                                                    | 84.9                                                                         | 0.93                                                                                        | 0.92                                                  | 0.88                                                        | 0.83                                            | 0.79                                                      | 0.77                                                        | 0.61                                                                |                                                                    |
|           |                                |                                         | 160                                                                                                    | 71.1                                                                         | 0.94                                                                                        | 0.93                                                  | 0.89                                                        | 0.85                                            | 0.81                                                      | 0.79                                                        | 0.64                                                                |                                                                    |
|           |                                |                                         | 200                                                                                                    | 115.6                                                                        | 0.95<br>n/a                                                                                 | 0.94<br>n/a                                           | n/a                                                         | n/a                                             | 0.65<br>n/a                                               | 0.81                                                        | 0.60                                                                |                                                                    |
|           |                                |                                         | NOTE:                                                                                                    | This                                                                         | value is ca<br>red. The s                                                                   | alculat<br>pacing                                     | ed by the g value onl                                       | firmware<br>y pertaii                           | e after all                                               | l pipe p<br>TR,DTTI                                         | arameters                                                           | s have been<br>nd DTTH                                             |
| XDC SPAC  | Transducer spacing calculation | ENGLSH (Inches)<br>METRIC (Millimeters) | This value<br>(the ups<br>is in incl<br>This me<br>transdu<br>If the tra                                                                                                    | trans<br>ue repre<br>stream/c<br>hes if EN<br>asureme<br>cer bloc<br>ansduce | sducer set<br>sents the<br>downstrea<br><i>IGLSH</i> wa<br>ent is take<br>ks.<br>rs are bei | ts.<br>e one-c<br>am me<br>s selec<br>en bet<br>ng mc | dimensiona<br>easuremen<br>sted as <i>UNI</i><br>ween the l | al linear<br>t that ru<br>TS; in mi<br>ines whi | measure<br>ns parall<br>llimeters<br>ch are sc<br>ansduce | ment b<br>el to th<br>if <i>MET</i><br>cribed in<br>r track | between the<br>pipe). The<br>RIC was se<br>nto the sic<br>assembly. | ne transducers<br>nis value<br>lected.<br>le of the<br>a measuring |
|           |                                |                                         | scale is measure                                                                                                    | etched i<br>ement.                                                           | nto the tr                                                                                  | ack. P                                                | lace one tr                                                 | ansduce                                         | r at 0 an                                                 | d the o                                                     | ther at the                                                         | appropriate                                                        |
|           |                                | Select an engineering                   | unit for f                                                                                                    | low rate                                                                     | e measure                                                                                   | ement                                                 | s.                                                          |                                                 |                                                           |                                                             |                                                                     |                                                                    |
|           |                                | US Gallons                              |                                                                                                    | US Ga                                                                        | llons                                                                                       |                                                       | Pour                                                        | nds                                             |                                                           |                                                             | LB                                                                  |                                                                    |
|           |                                | Liters<br>Millions of US Gallor         | ) C                                                                                                    | Lite<br>MG                                                                   | ers<br>Tal                                                                                  | F                                                     | Kilogr<br>British Thor                                      | ams<br>mal I Init                               | -c                                                        | I<br>                                                       | KG<br>RTI I                                                         |                                                                    |
|           | Engineering units for          | Cubic Feet                              | 13                                                                                                    | Cubi                                                                         | c Ft                                                                                        |                                                       | Thousands                                                   | s of BTUs                                       | . <u>.</u>                                                | M                                                           | BTU                                                                 |                                                                    |
| RATE UNT  | flow rate                      | Cubic Meters                            |                                                                                                    | Cubic                                                                        | : Me                                                                                        |                                                       | Millions                                                    | of BTUs                                         |                                                           | MA                                                          | ABTU                                                                |                                                                    |
|           |                                | Acre Feet                               | Oil F                                                                                                    | Acre<br>Rarr [42]                                                            | ? Ft<br>IS Gallon                                                                           | 1                                                     | Ion/HR[1]                                                   | 2000 BTU<br>2000 BTU                            | <u>]</u>                                                  | 10                                                          | NHR<br>ki                                                           |                                                                    |
|           |                                | Liquid Barrels                          | Liq B                                                                                                    | arr [31.5                                                                    | US Gallor                                                                                   | ns]                                                   | Kilow                                                       | /att                                            |                                                           | k                                                           | WH                                                                  |                                                                    |
|           |                                | Feet                                    |                                                                                                    | Fee                                                                          | et                                                                                          |                                                       | Mega                                                        | watt                                            |                                                           | М                                                           | WH                                                                  |                                                                    |
|           |                                | Meters                                  |                                                                                                    | Met                                                                          | ers                                                                                         |                                                       |                                                             |                                                 |                                                           |                                                             |                                                                     |                                                                    |
| RATE INT  | Time interval for flow rate    | SECSecondsMINMinutesHOURHoursDAYDays    | Select a                                                                                                    | time int                                                                     | terval for                                                                                  | flow ra                                               | ate measui                                                  | rements.                                        |                                                           |                                                             |                                                                     |                                                                    |

| Parameter | Meaning                       | Options                    | Description                                                                                                    |                       |                                       |  |  |
|-----------|-------------------------------|----------------------------|----------------------------------------------------------------------------------------------------|-----------------------|---------------------------------------|--|--|
|           |                               | Select an engineering      | unit for flow totalizer measu                                                                                                    | rements.              |                                       |  |  |
|           |                               | US Gallons                 | US Gallons                                                                                                    | Pounds                | LB                                    |  |  |
|           |                               | Liters                     | Liters                                                                                                    | Kilograms             | KG                                    |  |  |
|           |                               | Millions of US Gallon      | s MGal                                                                                                    | British Thermal Units | BTU                                   |  |  |
|           | Tatalizar unita               | Cubic Feet                 | Cubic Ft                                                                                                    | Thousands of BTUs     | MBTU                                  |  |  |
| TOTE ONT  |                               | Cubic Meters               | Cubic Me                                                                                                    | MILLIONS OF BIUS      | MMBIU                                 |  |  |
|           |                               | Oil Barrols                | Oil Barr [42 US Gallons]                                                                                                    | Kilojoulo             |                                       |  |  |
|           |                               | Liquid Barrels             | l ia Barr [31,5 US Gallons]                                                                                                    | Kilowatt              | kWH                                   |  |  |
|           |                               | Feet                       | Feet                                                                                                    | Megawatt              | MWH                                   |  |  |
|           |                               | Meters                     | Meters                                                                                                    |                       | · · · · · · · · · · · · · · · · · · · |  |  |
| TOTL E    | Flow totalizer exponent value | E(-1)E6                    | Used for setting the flow totalizer exponent. This feature is useful for accommodating<br>a very large accumulated flow or to increase totalizer resolution when flows are small<br>(displaying fractions of whole barrels, gallons, etc.) The exponent is a × 10 <sup>n</sup> multiplier,<br>where "n" can be from $-1$ (× 0.1)6 (× 1000,000).<br>Table 9 should be referenced for valid entries and their influence on the display. Selection<br>of $E-1$ and $E0$ adjusts the decimal point on the display. Selection of $E1$ , $E2$ and $E3$ causes<br>an icon of × 10, × 100 or × 1000 respectively to appear to the right of the total flow<br>display value.<br><b>Exponent Display Multiplier</b><br>E-1 × 0.1 (÷10)<br>E0 × 1 (no multiplier)<br>E1 × 10<br>E2 × 100<br>E3 × 1000<br>E4 × 10,000<br>E5 × 100,000<br>E6 × 100,000                                                                                                    |                       |                                       |  |  |
| MIN RATE  | Minimum flow rate<br>settings | (Enter a numeric<br>value) | A minimum rate setting is entered to establish filter software settings and the lowest<br>rate value that will be displayed. Volumetric entries will be in the rate units and interval<br>selected previously. For unidirectional measurements, set <i>MIN RATE</i> to zero. For<br>bidirectional measurements, set <i>MIN RATE</i> to the highest negative (reverse) flow rate<br>expected in the piping system.<br><b>NOTE:</b> The transmitter will not display a flow rate at flows less than the <i>MIN RATE</i> value.<br>As a result, if the <i>MIN RATE</i> is set to a value greater than zero, the transmitter will<br>display the <i>MIN RATE</i> value, even if the actual flow/energy rate is less than the<br><i>MIN RATE</i> .<br>For example, if the <i>MIN RATE</i> is set to 25 and actual rate is 0, the transmitter<br>display will indicate 25. Another example, if the <i>MIN RATE</i> is set to -100 and the<br>actual flow is -200, the transmitter will indicate -100. This can be a problem if<br>the transmitter <i>MIN RATE</i> is set to a value greater than zero because at flows<br>below the <i>MIN RATE</i> the rate display will show zero flow, but the totalizer which |                       |                                       |  |  |
| MAX RATE  | Maximum flow rate settings    | (Enter a numeric<br>value) | A maximum volumetric flow rate setting is entered to establish filter software settings.<br>Volumetric entries will be in the rate units and Interval selected previously. For<br>unidirectional measurements, set <b>MAX RATE</b> to the highest (positive) flow rate expected in<br>the piping system. For bidirectional measurements, set <b>MAX RATE</b> to the highest (positive)<br>flow rate expected in the piping system.                                                                                                    |                       |                                       |  |  |
| FL C-OFF  | Flow cutoff                   | (Enter a numeric<br>value) | A low flow cutoff entry is provided to allow very low flow rates (that can be present when pumps are off and valves are closed) to be displayed as zero flow. Typical values that should be entered are between 1.0% and 5.0% of the flow range between <i>MIN RATE</i> and <i>MAX RATE</i> .                                                                                                    |                       |                                       |  |  |
| DAMP PER  | System damping value          | 0100%                      | Flow filter damping establishes a maximum adaptive filter value. Under stable flow conditions (flow varies less than 10% of reading), this adaptive filter will increase the number of successive flow readings that are averaged together up to this maximum value. If flow changes outside of the 10% window, the flow filter adapts by decreasing the number of averaged readings which allows the transmitter to react faster. Increasing this value tends to provide smoother steady-state flow readings and outputs. If very erratic flow conditions are present or expected, other filters are available for use in the UltraLink software utility.                                                                                                    |                       |                                       |  |  |

# Channel 1 Menu (CH1)

The CH1 menu controls how the 4-20 mA output is spanned for all transmitter models and how the frequency output is spanned for the flow-only model.

| Parameter | Meaning           | Description                                                                                                    |  |  |  |  |  |
|-----------|-------------------|----------------------------------------------------------------------------------------------------|--|--|--|--|--|
| FL 4MA    | Flow at 4 mA      | The FL 4MA and FL 20MA settings are used to set the span for both the 4-20 mA output and the 01000 Hz                                                                                                    |  |  |  |  |  |
| FL 20MA   | Flow at 20 mA     | The 4-20 mA output is internally powered (current sourcing) and can span negative to positive flow/energy rates.<br>This output interfaces with virtually all recording and logging systems by transmitting an analog current that is<br>proportional to system flow rate. Independent 4 mA and 20 mA span settings are established in firmware using<br>the flow measuring range entries. These entries can be set anywhere in the -4040 fps (-1212 mps) range<br>of the instrument. Resolution of the output is 12-bits (4096 discrete points) and the can drive up to a 400 Ohm<br>load when the transmitter is AC powered. When powered by a DC supply, the load is limited by the input voltage<br>supplied to the instrument. See <i>Figure 23</i> for allowable loop loads. |  |  |  |  |  |
|           |                   | FL 4MA — Flow at 4 mA<br>FL 20MA — Flow at 20 mA                                                                                                    |  |  |  |  |  |
|           |                   | The <i>FL</i> 4MA and <i>FL</i> 20MA entries are used to set the span of the 4-20 mA analog output and the frequency output on Flow-Only models. These entries are volumetric rate units that are equal to the volumetric units configured as <i>RATE UNT</i> and <i>RATE INT</i> discussed previously.                                                                                                    |  |  |  |  |  |
|           |                   | For example, to span the 4-20 mA output from –100100 gpm, with 12 mA being 0 gpm, set the <i>FL 4MA</i> and <i>FL 20MA</i> inputs as follows:                                                                                                    |  |  |  |  |  |
|           |                   | FL 4MA = -100.0<br>FL 20MA = 100.0                                                                                                    |  |  |  |  |  |
|           |                   | If the transmitter were a Flow-Only model, this setting would also set the span for the frequency output. At $-100$ gpm, the output frequency would be 0 Hz. At the maximum flow of 100 gpm, the output frequency would be 1000 Hz, and in this instance a flow of zero would be represented by an output frequency of 500 Hz.                                                                                                    |  |  |  |  |  |
|           |                   | Example 2 – To span the 4-20 mA output from 0100 gpm, with 12 mA being 50 gpm, set the <i>FL 4MA</i> and <i>FL 20MA</i> inputs as follows:                                                                                                    |  |  |  |  |  |
|           |                   | FL 4MA = 0.0<br>FL 20MA = 100.0                                                                                                    |  |  |  |  |  |
|           |                   | For the Flow-Only model, in this instance zero flow would be represented by 0 Hz and 4 mA. The full scale flow or 100 gpm would be 1000 Hz and 20 mA, and a midrange flow of 50 gpm would be expressed as 500 Hz and 12 mA.                                                                                                    |  |  |  |  |  |
| CAL 4MA   | 4 mA calibration  | The 4-20 mA output is factory calibrated and should not require adjustment. If small adjustments to the DAC                                                                                                    |  |  |  |  |  |
| CAL 20 MA | 20 mA calibration | (Digital to Analog Converter) are needed, for instance if adjustment due to the accumulation of line losses from<br>long output cable lengths are required, the CAL 4mA and CAL 20 MA can be used.                                                                                                    |  |  |  |  |  |
|           |                   | CAL 4 MA — 4 mA DAC Calibration Entry (Value)<br>CAL 20 MA— 20 mA DAC Calibration Entry (Value)                                                                                                    |  |  |  |  |  |
|           |                   | The CAL 4MA and CAL 20 MA entries allow fine adjustments to be made to the zero and full scale of the 4-20 mA output. To adjust the outputs, an ammeter or reliable reference connection to the 4-20 mA output must be present.                                                                                                    |  |  |  |  |  |
|           |                   | <b>NOTE:</b> Calibration of the 20 mA setting is conducted much the same way as the 4 mA adjustments.                                                                                                    |  |  |  |  |  |
|           |                   | <b>NOTE:</b> The CAL 4MA and CAL 20MA entries should not be used in an attempt to set the 4-20 mA range. Use <i>FL</i> 4MA and <i>FL</i> 20MA, detailed above, for this purpose.                                                                                                    |  |  |  |  |  |
| 4-20 TST  | 4-20 mA test      | Allows a simulated flow value to be sent from the 4-20 mA output. By incrementing this value, the 4-20 mA output will transmit the indicated current value.                                                                                                    |  |  |  |  |  |

## 4 mA Calibration Procedure

- 1. Disconnect one side of the current loop and connect the ammeter in series (disconnect either wire at the terminals labeled 4-20 mA Out or Signal Gnd).
- 2. Using the arrow keys, increase the numerical value to increase the current in the loop to 4 mA. Decrease the value to decrease the current in the loop to 4 mA. Typical values range between 40...80 counts.
- 3. Reconnect the 4-20 mA output circuitry as required.

## 20 mA Calibration Procedure

- 1. Disconnect one side of the current loop and connect the ammeter in series (disconnect either wire at the terminals labeled 4-20 mA Out or Signal Gnd).
- 2. Using the arrow keys, increase the numerical value to increase the current in the loop to 20 mA. Decrease the value to decrease the current in the loop to 20 mA. Typical values range between 3700...3900 counts.
- 3. Reconnect the 4-20 mA output circuitry as required.

# Channel 2 Menu (CH2)

The CH2 menu is used to configure model specific I/O options. The Flow-Only model presents a different set of parameters than the Energy model.

## **Options Menu**

# **ACAUTION**

# IT IS POSSIBLE TO CHOOSE OPTIONS PERTAINING ONLY TO THE FLOW-ONLY MODEL WHEN AN ENERGY MODEL IS PRESENT. THE OPPOSITE IS ALSO TRUE. THE PROPER MENU TYPE MUST BE CHOSEN FOR THE ACTUAL METER. FOLLOW THIS CAUTION OR TRANSMITTER READINGS WILL BE UNPREDICTABLE.

| Parameter | Meaning                                                                                    | Options                                                                                                    | Description                                                                                                    |  |  |  |
|-----------|--------------------------------------------------------------------------------------------|----------------------------------------------------------------------------------------------------|----------------------------------------------------------------------------------------------------|--|--|--|
|           |                                                                                            |                                                                                                    | Inputs from two 1000 Ohm platinum RTD temperature sensors allow measurements of heating or cooling usage.                                                                                                    |  |  |  |
|           |                                                                                            |                                                                                                    | The values used to calibrate the RTD temperature sensors are derived<br>in the laboratory and are specific to the RTD and to the electronic<br>circuit it is connected to. The RTDs on new transmitters come with the<br>calibration values already entered into the Energy model and should<br>not need to be changed. |  |  |  |
| RTD       | Input values for <b>Energy</b>                                                             | RTD1 A Calibration Value for RTD1 A<br>RTD1 B Calibration Value for RTD1 B                                    | Field replacement of RTDs is possible thru the use of the keypad<br>or the UltraLink software utility. If the RTDs were ordered from the<br>manufacturer, they will come with calibration values that need to be<br>loaded into the Energy model.                                                                       |  |  |  |
|           | models.                                                                                    | RTD2 A         Calibration Value for RTD2 A           RTD2 B         Calibration Value for RTD2 B             | New, non-calibrated RTDs will need to be field calibrated using an ice<br>bath and boiling water to derive calibration values. See " <i>Replacing</i><br><i>RTDs</i> " on page 33.                                                                                                    |  |  |  |
|           |                                                                                            |                                                                                                    | Surface Mount RTDs                                                                                                    |  |  |  |
|           |                                                                                            |                                                                                                    | D010-3000-301 Set of two, 200° C maximum temperature (20 feet of cable)                                                                                                    |  |  |  |
|           |                                                                                            |                                                                                                    | Insertion RTDs                                                                                                    |  |  |  |
|           |                                                                                            |                                                                                                    | D010-3000-200 Single, 3 inch (75 mm), 0.25 inch OD                                                                                                    |  |  |  |
|           |                                                                                            |                                                                                                    | D010-3000-203 Single, 6 inch (150 mm), 0.25 inch OD                                                                                                    |  |  |  |
|           | Output options for <b>Flow-Only models</b> .                                               | The setup options for both CONTROL 1<br>and CONTROL 2 follow the same menu                                    |                                                                                                    |  |  |  |
|           | Scroll to the end of the<br>Options menu to select<br>CONTROL 1, CONTROL 2<br>or TOT MULT. | path. For a complete view of the menu<br>options, see "Menu Maps" on page 64.<br>Select one of the following: | Two independent open collector transistor outputs are included with<br>the Flow-Only model. Each output can be configured independently.                                                                                                    |  |  |  |
|           |                                                                                            | FLOW—Flow Alarm Values                                                                                        | Output turns on when flow is at or above the ON flow rate and turns off when flow falls to or below the OFF flow rate. See "Rate Alarm Outputs" on page 27.                                                                                                    |  |  |  |
| CONTROL/  | CONTROL 1 or<br>CONTROL 2                                                                  | SIG STR—Signal Strength Alarm Values                                                                          | Output turns on when signal strength is at or above the ON signal strength and turns off when signal strength falls to or below the OFF signal strength.                                                                                                    |  |  |  |
| HZ        | 1 or CONTROL 2 digital                                                                     | ERRORS                                                                                                    | Outputs on any error condition.                                                                                                    |  |  |  |
|           | output                                                                                     | NONE                                                                                                    | Outputs disabled.                                                                                                    |  |  |  |
|           |                                                                                            | POSTOTAL                                                                                                    | Output totalizing pulse for positive flow based on TOT MULT.                                                                                                    |  |  |  |
|           |                                                                                            | NEGTOTAL                                                                                                    | Output totalizing pulse for negative flow based on TOT MULT.                                                                                                    |  |  |  |
|           | TOT MULT*<br>Totalizer multiplier<br>for CONTROL 1 or<br>CONTROL 2                         | (Enter a numeric value)                                                                                       | Sets the multiplier value applied to the totalizing pulse output if POSTOTAL or NEGTOTAL is selected for the output.                                                                                                    |  |  |  |
|           | ON*                                                                                        | (Enter a numeric value)                                                                                       | Sets value at which the alarm output will turn ON.                                                                                                    |  |  |  |
|           | OFF*                                                                                       | (Enter a numeric value)                                                                                       | Sets value at which the alarm output will turn OFF.                                                                                                    |  |  |  |
| RTD POS   | RTD position                                                                               | NORMAL<br>SWAPPED                                                                                             | In cases that the RTD1 and RTD2 are mounted on the opposite pipes, the parameter allows the RTD positions to be swapped virtually.                                                                                                    |  |  |  |

\* TOT MULT, ON, and OFF parameters will appear when the corresponding option is selected.

# Sensor Menu (SEN)

The SEN MENU allows access to the various types of transducers the transmitter can work with. Selecting the proper transducers in conjunction with the transducer mount XDCR MNT and transducer frequency XDCR HZ is critical to accurate operation of the transmitter.

| Parameter | Meaning         | Options        | Description                                                                                                    |  |  |  |  |  |
|-----------|-----------------|----------------|----------------------------------------------------------------------------------------------------|--|--|--|--|--|
|           |                 | DTTR           | (Use DTTN)                                                                                                    |  |  |  |  |  |
|           |                 | DTTN           | Used on pipes 2 inches (51 mm) and larger                                                                       |  |  |  |  |  |
|           |                 | DTTH           | gh temperature version of DTTN                                                                                  |  |  |  |  |  |
|           |                 | DTTL           | Used on pipes 24 inches (600 mm) and larger                                                                     |  |  |  |  |  |
|           |                 | For pipes 24   | inches (600 mm) and larger the DTTL transducers using a transmission frequency of 500 kHz                       |  |  |  |  |  |
|           |                 | are recomm     | ended.                                                                                                    |  |  |  |  |  |
|           |                 | DTTL transd    | ucers may also be advantageous on pipes between 424 inches if there are less quantifiable complicating          |  |  |  |  |  |
|           |                 | aspects suc    | n as, sludge, tuberculation, scale, rubber liners, plastic liners, thick mortar, gas bubbles, suspended solids, |  |  |  |  |  |
|           |                 | emulsions, o   | or pipes that are perhaps partially buried where a V-mount is required.                                         |  |  |  |  |  |
| XDC TYPE  | Transducer Type | DT1500         | Used with the M5-1500 and D1500 legacy transmitters.                                                            |  |  |  |  |  |
|           |                 | COP TUBE       | 1/21-1/2 in. copper tubing used with DTTS and DTTC small pipe transducers                                       |  |  |  |  |  |
|           |                 | ASA PIPE       | 3/41-1/2 in. ANSI schedule pipes used with DTTS and DTTC small pipe transducers                                 |  |  |  |  |  |
|           |                 | TUBING         | 3/4 in. or larger stainless steel tubing used with DTTS and DTTC small pipe transducers                         |  |  |  |  |  |
|           |                 | 1/2 TUBE       | 1/2 in. stainless steel tubing used with DTTS and DTTC small pipe transducers                                   |  |  |  |  |  |
|           |                 | 1/2 PIPE       | 1/2 in. ANSI schedule pipe (steel, PVC and so on) used with DTTS and DTTC small pipe transducers                |  |  |  |  |  |
|           |                 | 1 INCH W       | 1 in. wetted transducer                                                                                         |  |  |  |  |  |
|           |                 | 2 IN PIPE      | 2 in. ANSI schedule pipe used with DTTS and DTTC small pipe transducers                                         |  |  |  |  |  |
|           |                 | 2 IN<br>COPPER | 2 in. copper tubing used with DTTS and DTTC small pipe transducers                                              |  |  |  |  |  |

# Security Menu (SEC)

The SEC MENU menu allows access to transmitter functions that may need to be protected from changes.

| Parameter | Meaning            | Options   | Description                                                                                                    |
|-----------|--------------------|-----------|----------------------------------------------------------------------------------------------------|
| TOT RES   | Totalizer reset    | YES<br>NO | Resets the totalizing displayed on the LCD to zero.                                                                                                    |
| SYS RSET  | System reset       | YES<br>NO | Restarts the transmitter's microprocessor. This is similar to power cycling the transmitter.                                                                                                    |
| CH PSWD   | Change<br>password | 09999     | The password comes from the factory set to 0000. When set to 0000 the password function is disabled. By changing the password from 0000 to some other value (any value between 00019999), configuration parameters will not be accessible without first entering the password value when prompted. If the value is left at 0000, no security is invoked and unauthorized changes can be made. Access to resetting of the totalizer is also protected by this password. If the password is lost or forgotten, contact the manufacturer for a universal password to unlock the transmitter. |

# Service Menu (SER)

The SER MENU menu allows access to transmitter setup values that may need revision due to application-specific conditions and information valuable in troubleshooting.

| Parameter   | Meaning                                        | Description                                                                                                    |                                                                                                    |                                              |                                                               |                                                            |                                                     |                                                      |                                                   |                                                         |                                                          |                                                |                            |
|-------------|------------------------------------------------|----------------------------------------------------------------------------------------------------|----------------------------------------------------------------------------------------------------|----------------------------------------------|---------------------------------------------------------------|------------------------------------------------------------|-----------------------------------------------------|------------------------------------------------------|---------------------------------------------------|---------------------------------------------------------|----------------------------------------------------------|------------------------------------------------|----------------------------|
|             | Liquid sound speed in meters                   | The transmitter performs an actual speed-of-sound calculation for the liquid it is measuring. The calculation varies with temperature, pressure and fluid composition.                                                                                                    |                                                                                                    |                                              |                                                               |                                                            |                                                     |                                                      |                                                   |                                                         |                                                          |                                                |                            |
| SSPD MPS    | per second,<br>reported by the                 | The transmitte<br><i>MENU</i> . If this ra                                                                                                    | The transmitter compensates for fluid sound speeds that vary within a window of $\pm$ 10% of the liquid specified in the BSC MENU. If this range is exceeded, error code 0011 appears on the display and you must correct the sound speed entry. |                                              |                                                               |                                                            |                                                     |                                                      |                                                   |                                                         |                                                          |                                                |                            |
|             | firmware                                       | The value indi                                                                                                    | cated in .                                                                                                    | SSPD me                                      | easuremen                                                     | t should be                                                | within 10                                           | % of the v                                           | alue spec                                         | ified in the                                            | BSC MENU                                                 | item <i>FLUII</i>                              | D SS. (The                 |
|             |                                                | SSPD value itse<br>FLUID SS value<br>error, the pipe                                                                                                    | elf canno<br>, there m<br>may not                                                                                                    | t be edi<br>ay be a<br>be rour               | ted.) If the<br>problem w<br>nd or the tr                     | actual mea:<br>vith the inst<br>ansducer sp                | sured valu<br>rument se<br>pacing is n              | e is signif<br>tup. An er<br>ot correct              | icantly dif<br>ntry such a<br>t.                  | ferent (> ± ´<br>as <i>FL TYPE</i> , P                  | 10%) than 1<br>PIPE OD or F                              | he BSC M<br>PIPE WT m                          | ENU's<br>ay be in          |
|             |                                                | The following<br>within 2% of tl                                                                                                    | table list<br>he table '                                                                                                    | s sound<br>values, t                         | speed valu<br>hen the in:                                     | ues for wate<br>stallation ar                              | r at varyin<br>Id setup o                           | g temper<br>f the instr                              | atures. If t<br>ument is o                        | he transmit<br>correct.                                 | ter is meas                                              | uring sou                                      | nd speed                   |
|             | Liquid sound                                   | Temperat                                                                                                    | ure<br>° E                                                                                                    | Velo                                         | ocity                                                         | Tempe                                                      | rature<br>° E                                       | Velo                                                 | ocity                                             | Tempe                                                   | rature<br>° E                                            | Velo                                           | city                       |
| SSPD FPS    | speed in feet per                              | 0                                                                                                    | 32                                                                                                    | 1402                                         | 4600                                                          | 80                                                         | 176                                                 | 1554                                                 | 5098                                              | 160                                                     | 320                                                      | 1440                                           | 4724                       |
|             | secona                                         | 10                                                                                                    | 50                                                                                                    | 1447                                         | 4747                                                          | 90                                                         | 194                                                 | 1550                                                 | 5085                                              | 170                                                     | 338                                                      | 1412                                           | 4633                       |
|             |                                                | 20                                                                                                    | 68                                                                                                    | 1482                                         | 4862                                                          | 100                                                        | 212                                                 | 1543                                                 | 5062                                              | 180                                                     | 356                                                      | 1390                                           | 4560                       |
|             |                                                | 30                                                                                                    | 86                                                                                                    | 1509                                         | 4951                                                          | 110                                                        | 230                                                 | 1532                                                 | 5026                                              | 190                                                     | 374                                                      | 1360                                           | 4462                       |
|             |                                                | 50                                                                                                    | 122                                                                                                    | 1543                                         | 5062                                                          | 120                                                        | 240                                                 | 1503                                                 | 4931                                              | 200                                                     | 428                                                      | 1268                                           | 4160                       |
|             |                                                | 60                                                                                                    | 140                                                                                                    | 1551                                         | 5089                                                          | 140                                                        | 284                                                 | 1485                                                 | 4872                                              | 240                                                     | 464                                                      | 1192                                           | 3911                       |
|             |                                                | 70                                                                                                    | 158                                                                                                    | 1555                                         | 5102                                                          | 150                                                        | 302                                                 | 1466                                                 | 4810                                              | 260                                                     | 500                                                      | 1110                                           | 3642                       |
|             |                                                | The SIG STR va<br>the receiving t<br>overall referen                                                                                                    | lue is a re<br>ransduce<br>ce.                                                                                                    | elative ir<br>er. The si                     | ndication o<br>Ignal stren                                    | f the amou<br>gth is a bler                                | nt of ultras<br>iding of es                         | ound ma<br>oteric tra                                | king it fro<br>nsit time r                        | m the trans<br>neasureme                                | mitting tra<br>nts distilleo                             | nsducer to<br>l into a us                      | o<br>able                  |
|             | Signal strength<br>reported by the<br>firmware | The measurem                                                                                                    | nent of si                                                                                                    | gnal stre                                    | ength assis                                                   | ts service p                                               | ersonnel i                                          | n troubles                                           | shooting t                                        | he transmit                                             | ter system                                               | In genera                                      | al, expect                 |
|             |                                                | the signal stre<br>readings that a<br>improper pipe                                                                                                    | ngth read<br>are less tl<br>size has                                                                                                    | dings to<br>han five<br>been er              | be greater<br>indicate a<br>ntered.                           | r than five o<br>need to cho                               | n a full pip<br>oose an alt                         | e with th<br>ernative r                              | e transduo<br>nounting                            | cers properl<br>method for                              | y mounted<br>the transd                                  | l. Signal st<br>ucers or t                     | trength<br>hat an          |
| SIG STR     |                                                | Signal strengtl<br>either a chang                                                                                                    | h below t<br>e in the s                                                                                                    | the low :<br>SIG C-OF                        | signal cuto<br>Value or ti                                    | ff SIG C-OF<br>ansducer m                                  | value will o<br>nounting c                          | generate<br>hanges.                                  | a 0010 err                                        | or (Low Sigi                                            | nal Strengt                                              | h) and rec                                     | quire                      |
|             |                                                | NOTE: If the tota                                                                                                    | ne transn<br>alizer val                                                                                                    | nitter is o<br>ue.                           | configured                                                    | to display t                                               | otalizer va                                         | lues, the                                            | display wi                                        | ll alternate                                            | between e                                                | rror 0010                                      | and the                    |
|             |                                                | Signal strengtl<br>For example, if<br>98, change the                                                                                                    | h reading<br>f transdu<br>e mounti                                                                                                    | gs in exc<br>cers mo<br>ng meth              | ess of 98 m<br>unted on a<br>nod to W-N                       | nay indicate<br>3 inch PVC<br>lount for gr                 | that a mo<br>pipe in V-<br>eater stabi              | unting m<br>Mount ca<br>lity in rea                  | ethod wit<br>use the m<br>dings.                  | h a longer p<br>easured sig                             | oath length<br>nal strengt                               | may be r<br>h value to                         | equired.<br>exceed         |
|             |                                                | Because signa<br>a signal streng                                                                                                    | l strengtl<br>th of 50                                                                                                    | h is not a<br>over a si                      | an absolute<br>gnal stren                                     | e indication<br>gth of 10.                                 | of how we                                           | ell a trans                                          | mitter is fu                                      | unctioning,                                             | there is no                                              | real adva                                      | ntage to                   |
|             |                                                |                                                                                                    | The SIG<br>below)<br>general<br>is to set                                                                                                    | C-OF is<br>state if c<br>ly inade<br>the SIG | used to dri<br>conditions<br>quate for r<br><i>C-OF</i> at ap | ve the trans<br>occur that o<br>neasuring f<br>proximately | smitter and<br>ause low s<br>low reliabl<br>y 6070% | d its outp<br>signal stre<br>y, so the i<br>of actua | uts to the<br>ength. A si<br>minimum<br>I measure | SUB FLOW (<br>gnal streng<br>setting for S<br>d maximum | Substitute<br>th indicatio<br>SIG C-OF is<br>signal stre | Flow desc<br>on below :<br>5. A good<br>ength. | rribed<br>5 is<br>practice |
|             | Low signal cutoff                              | Options:                                                                                                    | NOTE:                                                                                                    | The                                          | factory def                                                   | ault Signal                                                | Strength C                                          | utoff is 5.                                          |                                                   |                                                         |                                                          |                                                |                            |
|             | value                                          | 0.0100.0                                                                                                    | lf the m<br>transmi                                                                                                    | easured<br>tter's dis                        | l signal stre<br>splay until                                  | ength is low<br>the measur                                 | er than th<br>ed signal s                           | e SIG C-OI<br>trength b                              | F setting, a<br>becomes g                         | an error 001<br>reater than                             | 0 will be sh<br>the cutoff                               | iown on t<br>value.                            | he                         |
|             |                                                |                                                                                                    | A signa<br>the pip<br>accurat                                                                                                    | l strengt<br>e size an<br>ely. Higł          | th indication<br>Ind liquid pathe<br>Inly aerated             | on below 2 i<br>arameters a<br>liquids will                | s consider<br>re entered<br>also cause              | ed to be r<br>correctly<br>low sign                  | no signal a<br>, and that<br>al strengt           | it all. Verify t<br>the transdu<br>h condition          | that the pip<br>cers have b<br>s.                        | pe is full o<br>peen mou                       | f liquid,<br>nted          |
| TEMP 1 C    | Temperature of<br>RTD 1                        | Reported by the firmware v                                                                                                    | ne firmw<br>vill displa                                                                                                    | are in C°<br>ay the te                       | . When RTI<br>mperature                                       | D is selected<br>measured                                  | l from the<br>by RTD 1 ii                           | <i>CH2</i> men<br>n ° C.                             | u and RTE                                         | os are conne                                            | ected to the                                             | e Energy r                                     | nodel,                     |
| TEMP 1 F    | Temperature of<br>RTD 1                        | Reported by the firmware will c                                                                                                    | ne firmw<br>lisplay th                                                                                                    | are in F°.<br>Ie tempe                       | . When RTI<br>erature me                                      | ) is selected<br>asured by F                               | from the TD 1 in ° F                                | <i>CH2</i> men                                       | u and RTD                                         | s are conne                                             | ected to the                                             | e Energy n                                     | nodel, the                 |
| TEMP 2 C    | Temperature of<br>RTD 2                        | Reported by the firmware v                                                                                                    | ne firmw<br>vill displa                                                                                                    | are in C°<br>ay the te                       | . When RTI<br>mperature                                       | D is selected<br>measured                                  | l from the<br>by RTD 2 ii                           | <i>CH2</i> men<br>n ° C.                             | u and RTE                                         | )s are conne                                            | ected to the                                             | e Energy r                                     | nodel,                     |
| TEMP 2 F    | Temperature of<br>RTD 2                        | Reported by the firmware will c                                                                                                    | ne firmw<br>lisplay th                                                                                                    | are in F°.<br>Ie tempe                       | . When RTI<br>erature me                                      | ) is selected<br>asured by F                               | from the<br>TD 2 in ° F                             | <i>CH2</i> men                                       | u and RTD                                         | s are conne                                             | ected to the                                             | e Energy n                                     | nodel, the                 |
| TEMP DIFF C | Temperature<br>difference                      | Reported by the firmware v                                                                                                    | ne firmw<br>vill displa                                                                                                    | are in C°<br>ay the di                       | . When RTI<br>fference in                                     | D is selected<br>temperatu                                 | from the re measure                                 | CH2 men<br>ed betwe                                  | u and RTE<br>en RTD 1 a                           | os are conne<br>and RTD 2 ir                            | ected to the<br>n°C.                                     | e Energy r                                     | nodel,                     |
| TEMP DIFF F | Temperature<br>difference                      | Reported by the firmware will content of the firmware will content of the | ne firmw<br>lisplay th                                                                                                    | are in F°.<br>Ne differe                     | . When RTI<br>ence in ten                                     | ) is selected<br>operature m                               | l from the<br>leasured b                            | <i>CH2</i> men<br>etween R                           | u and RTD<br>RTD 1 and                            | s are conne<br>RTD 2 in ° F.                            | ected to the                                             | e Energy n                                     | nodel, the                 |

# Service Menu (SER) continued

| Parameter | Meaning                   | Options                       | Description                                                                                                    |                                                                                                    |                                                                                                    |                                                                                                    |  |  |  |
|-----------|---------------------------|-------------------------------|----------------------------------------------------------------------------------------------------|----------------------------------------------------------------------------------------------------|----------------------------------------------------------------------------------------------------|----------------------------------------------------------------------------------------------------|--|--|--|
|           |                           | titute flow<br>value 0.0100.0 | Substitute Flow <i>SUB FLOW</i> is a value that the analog outputs and the flow rate display will indicate when an error condition in the transmitter occurs. The typical setting for this entry is a value that will make the instrument display zero flow during an error condition.                                                                                                    |                                                                                                    |                                                                                                    |                                                                                                    |  |  |  |
| SUB FLOW  | Substitute flow<br>value  |                               | Substitute flow is set as a percentage between <i>MIN RATE</i> and <i>MAX RATE</i> . In a unidirectional system, this value is typically set to zero to indicate zero flow while in an error condition. In a bidirectional system, the percentage can be set such that zero is displayed in a error condition. To calculate where to set the substitute flow value in a bidirectional system, perform the following calculation:<br>Substitute Flow = $100 - \frac{100 \times Maximum Flow}{Maximum Flow}$<br>Some typical settings to achieve zero with respect to <i>MIN RATE</i> and <i>MAX RATE</i> settings are listed below.<br><b>NOTE:</b> *The Liltral ink software utility is required to set values outside of 0.0 - 100.0 |                                                                                                    |                                                                                                    |                                                                                                    |  |  |  |
|           |                           |                               | Min Rate Setting                                                                                                    | Max Rate Setting                                                                                                    | Sub Flow Setting                                                                                                    | Display Reading During Errors                                                                                                    |  |  |  |
|           |                           |                               | 0.0                                                                                                    | 1000.0                                                                                                    | 0.0                                                                                                    | 0.000                                                                                                    |  |  |  |
|           |                           |                               | -500.0                                                                                                    | 500.0                                                                                                    | 50.0                                                                                                    | 0.000                                                                                                    |  |  |  |
|           |                           |                               | -100.0                                                                                                    | 200.0                                                                                                    | 33.3                                                                                                    | 0.000                                                                                                    |  |  |  |
|           |                           |                               | 0.0                                                                                                    | 1000.0                                                                                                    | -5.0*                                                                                                    | -50.00                                                                                                    |  |  |  |
| SET ZERO  | Set zero flow<br>point    | NO<br>YES                     | <ul> <li>Because every transmit<br/>different ways through<br/>to maintain the transmit<br/>eliminate the offset.</li> <li>1. The pipe must be for<br/>2. Flow must be absorption</li> <li>3. Press ENTER, use to<br/>4. Press ENTER.</li> </ul>                                                                                                    | tter installation is sligh<br>these various installat<br>itter's accuracy. A prov<br>full of liquid.<br>olute zero - securely clo<br>he arrow ▲▼ keys to | ntly different and sound<br>tions, it is important to<br>vision is made using th<br>ose any valves and allo<br>make the display read | d waves can travel in slightly<br>remove the zero offset at zero flow<br>is entry to establish "Zero" flow and<br>w time for any settling to occur.<br>YES.          |  |  |  |
| D-FLT 0   | Set default zero<br>point | NO<br>YES                     | If the flow in a piping s<br>be performed or if an e<br>with flowing fluid, ther<br>press <b>ENTER</b> , then pres                                                                                                    | ystem cannot be shut<br>erroneous "zero" flow w<br>n the factory default ze<br>ss an arrow ▲▼key to                                                      | off, allowing the <b>SET 2</b><br>vas captured - like can<br>ero should be used. To<br>o display <b>YES</b> on the dis               | <b>ZERO</b> procedure described above to<br>happen if <b>SET ZERO</b> is conducted<br>use the <b>D-FLT 0</b> function, simply<br>splay and then press <b>ENTER</b> . |  |  |  |
|           |                           |                               | The default zero places using the <b>SET ZERO</b> pr                                                                                                    | an entry of zero (0) in ocedure.                                                                                                    | to the firmware instea                                                                                                    | d of the actual zero offset entered by                                                                                                    |  |  |  |
|           |                           |                               | This function can be used to make the transmitter agree with a different (or reference) transmitter by applying a correction factor / multiplier to the readings and outputs. A factory calibrated system shou be set to 1.000. The range of settings for this entry is 0.500 to 1.500. The following examples describe t uses for the <b>COR FTR</b> entry:                                                                                                    |                                                                                                    |                                                                                                    |                                                                                                    |  |  |  |
| COR FTR   | Correction<br>Factor      | 0.5001.500                    | • The transmitter is indicating a flow rate that is 4% higher than another transmitter located in the same pipe line. To make the transmitter indicate the same flow rate as the other transmitter, enter a <b>COR FTR</b> of 0.960 to lower the readings by 4%.                                                                                                    |                                                                                                    |                                                                                                    |                                                                                                    |  |  |  |
|           |                           |                               | An out-of-round p     that is 7.4% lower     flow rates that are                                                                                                    | ipe, carrying water, ca<br>than the <b>Table 4.5</b> valu<br>7.4% lower than actua                                                                       | uses the transmitter to<br>ue. This pipe condition<br>al flow. To correct the fl                                                     | indicate a measured sound speed<br>will cause the transmitter to indicate<br>ow readings, enter 1.074.                                                               |  |  |  |

# Display Menu (DSP)

The **DISPLAY** menu parameters control what is shown on the display and the rate at which displayed items alternate (dwell time).

| Parameter | Meaning                      | Options                                                                                  | Description                                                                                                    |  |  |  |
|-----------|------------------------------|------------------------------------------------------------------------------------------|----------------------------------------------------------------------------------------------------|--|--|--|
| DISPLAY   | Display                      | FLOW<br>TOTAL<br>BOTH                                                                    | The transmitter will only display the flow rate with the <b>DISPLAY</b> set to <b>FLOW</b> - it will not display the total flow. The transmitter will only display the total flow with the <b>DISPLAY</b> set to <b>TOTAL</b> - it will not display the flow rate. By selecting <b>BOTH</b> , the display will alternate between <b>FLOW</b> and <b>TOTAL</b> at the interval selected in <b>SCN DWL</b> .                                                                              |  |  |  |
| TOTAL     | Totalizer options            | POS, Positive Flow Only<br>NEG, Negative Flow Only<br>NET, Net Flow<br>BATCH, Batch Mode | Select <i>POS</i> to view the positive direction total only. Select <i>NEG</i> to view the negative direction total only. Select <i>NET</i> to display the net difference between the positive direction and negative direction totals. Select the <i>BATCH</i> to configure the totalizer to count up to a value that is entered as <i>BTCH MUL</i> . After reaching the <i>BTCH MUL</i> value, the display will return to zero and will repeat counting to the <i>BTCH MUL</i> value. |  |  |  |
| SCN DWL   | Screen display<br>dwell time | 110 seconds                                                                              | Adjustment of SCN DWL sets the time interval that the display will dwell at FLOW and then alternately TOTAL values when BOTH is chosen from the display submenu. This adjustment range is from 110 seconds.                                                                                                    |  |  |  |
|           |                              |                                                                                          | BTCH MUL, Batch Multiplier (Value)<br>If BATCH was chosen for the totalizer mode, a value for batch accumulation must be<br>entered. This is the value to which the totalizer will accumulate before resetting to zero<br>and repeating the accumulation. This value includes any exponents that were entered in<br>the BSC MENU as TOTAL E.                                                                                                    |  |  |  |
|           | Patch multiplier             | (Entor a value)                                                                          | For example:                                                                                                    |  |  |  |
| BICH MUL  | Batch multiplier             | (Enter a value)                                                                          | <ol> <li>If BTCH MUL is set to 1000, RATE UNT to LITERS and TOTL E to E0 (liters × 1), then the<br/>batch totalizer will accumulate to 1000 liters, return to zero and repeat indefinitely.<br/>The totalizer will increment 1 count for every liter that has passed.</li> </ol>                                                                                                    |  |  |  |
|           |                              |                                                                                          | <ol> <li>If BTCH MUL is set to 1000, RATE UNT to LITERS and TOTL E to E2 (liters × 100), then the<br/>batch totalizer will accumulate to 100,000 liters, return to zero and repeat indefinitely.<br/>The totalizer will only increment 1 count for every 100 liters that has passed.</li> </ol>                                                                                                    |  |  |  |

# PARAMETER CONFIGURATION USING ULTRALINK SOFTWARE

The UltraLink software utility is used for configuring, calibrating and communicating with transit time flow meters. It has numerous troubleshooting tools to make diagnosing and correcting installation problems easier.

A PC can be hard-wired to the transmitter through a standard USB connection.

## **System Requirements**

The software requires a PC-type computer, running Windows 98, Windows ME, Windows 2000, Windows NT, Windows XP, Windows Vista or Windows 7 operating systems and a USB communications port.

## Installation

- 1. From the Windows *Start* button, choose the **Run** command. From the *Run* dialog box, use **Browse** to navigate to the *USP\_Setup.exe* file and double-click.
- 2. The USP Setup will automatically extract and install on the hard disk. The USP icon can then be copied to the desktop.
- **NOTE:** If a previous version of this software is installed, it must be un-installed before a new version of the software can be installed. Newer versions will ask to remove the old version and perform the task automatically. Older versions must be removed using the Microsoft Windows Add/Remove Programs applet.
- **NOTE:** Most PCs will require a restart after a successful installation.

## Initialization

- 1. Connect the B end of the USB 2.0 A/B communications cable (P.N. D005-2117-003) to the transmitter's USB communication port and the A end to a USB port on the computer.
- **NOTE:** Power up the transmitter prior to running this software.
- **NOTE:** While the USB cable is connected, the RS485 and frequency outputs are disabled.
- 2. Double-click the USP icon to start the software.

UltraLink software will attempt to connect to the transmitter. If communications cannot be established, you will be prompted to select a Com Port and Com Port Type. For a USB cable connection, select COM6 and RS232 / USB.

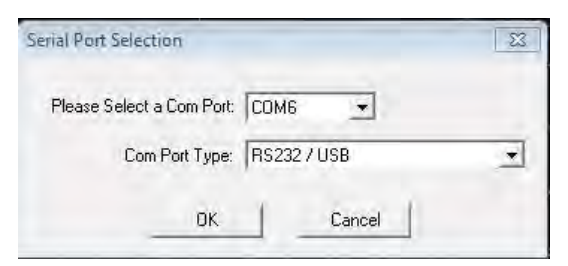

Figure 40: Serial port connection

The first screen is the *RUN* mode screen, which contains real-time information regarding flow rate, totals, signal strength, communications status, and the transmitter's serial number. The *COMM* indicator in the lower right corner indicates that the serial connection is active. If the *COMM* box contains a red *ERROR* indication, select **Communications** on the Menu bar and select **Initialize**. Choose the appropriate COM port and the RS232 / USB Com Port Type. Proper communication is verified when a green *OK* is indicated in the lower right corner of the PC display and the *Last Update* indicator in the text area on the left side of the screen changes from red to an active clock indication.

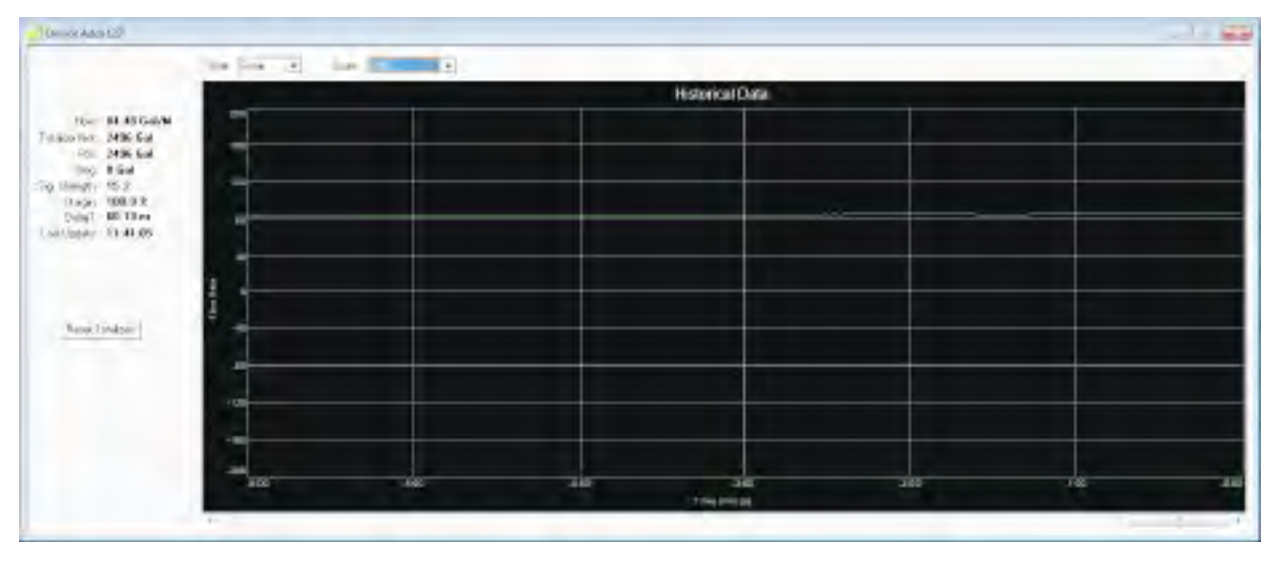

Figure 41: Data display screen

# **CONFIGURATION MENU**

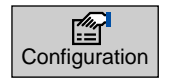

The *Configuration* menu has six tabs used to control how the transmitter is set up and responds to varying flow conditions. The first screen that appears after clicking the Configuration button is the *Basic* tab.

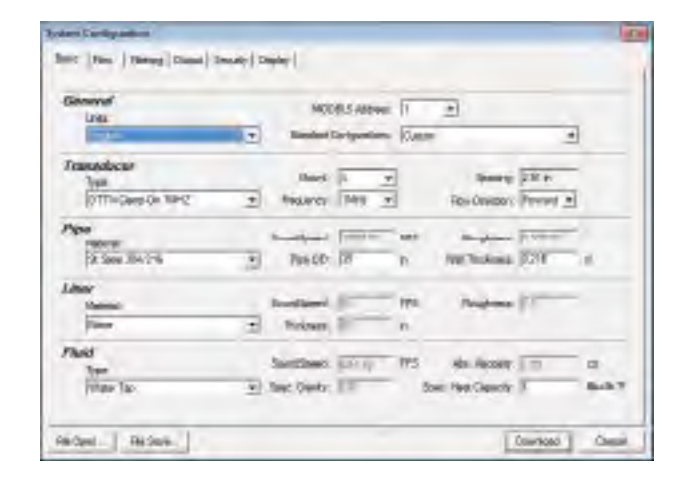

Figure 42: Basic tab

# **Basic Tab**

Use the *General* options to select the measurement system—**English** (inches) or **Metric** (millimeters)—for transmitter setup, and choose from a number of pre-programmed small pipe configurations in the *Standard Configurations* drop-down menu. If the general entries are altered from those at transmitter startup, click **Download** and cycle power to the transmitter.

When using the *Standard Configurations* drop-down menu alternate, menu choices can be made by using the following guidelines:

- 1. Select the transducer type and pipe size for the transducer to be used. The firmware will automatically enter the appropriate values for that pipe size and type. Every entry parameter except for *Units, Modbus Address, Standard Configurations, Frequency, Flow Direction* and *Specific Heat Capacity* will be unavailable behind a grayed out entry box.
- 2. Go back to the *Standard Configurations* drop-down menu and select **Custom**. As soon as *Custom* is chosen, the previously grayed out selections will become available for editing.
- 3. Make any changes to the basic configuration deemed necessary and click **Download**.
- 4. To ensure that the configuration changes take effect, turn the power off and then back on again to the transmitter.

Also under the *General* heading is a field for entering a Modbus address. If the transmitter is to be used on a multi-drop RS485 network, it must be assigned a unique numerical address. This box allows that unique address to be chosen.

- **NOTE:** This address does not set the Modbus TCP/IP, EtherNet/IP, BACnet address. That is set via the web page interface that is integrated into the Ethernet port.
- **NOTE:** Do not confuse the Modbus address with the device address as seen in the upper left-hand corner of the display. The *Device Addr* is included for purposes of backward compatibility of first generation transmitter products. The device address has no function and will not change when used with this transmitter family.

*Transducer Type* selects the transducer that will be connected to the transmitter. Select the appropriate transducer type from the drop-down list. This selection influences transducer spacing and transmitter performance, so it must be correct. If you are unsure about the type of transducer to which the transmitter will be connected, consult the shipment packing list or call the manufacturer for assistance.

**NOTE:** A change of transducer type will cause a system configuration error *1002: Sys Config Changed* to occur. This error will clear when the microprocessor is reset or power is cycled on the transmitter.

*Transducer Mount* selects the orientation of the transducers on the piping system. See *"Transducer Installation" on page 15* and *Table 3 on page 17* for detailed information regarding transducer mounting modes for particular pipe and liquid characteristics. Whenever the transducer mounting mode is changed, a download command and subsequent microprocessor reset or transmitter power cycle must be conducted.

*Transducer Frequency* selects a transmission frequency for the various types of transducers. In general, the larger the pipe the slower the transmission frequency needs to be to attain a good signal.

| Frequency | Transducers                                          | Mounting Modes       | Pipe Size and Type     |  |  |
|-----------|------------------------------------------------------|----------------------|------------------------|--|--|
| 2 MHz     | All 1/21-1/2 in. Small Pipe and Tube<br>2 in. Tubing | Selected by Firmware | Specific to Transducer |  |  |
| 1         | 2 in. ANSI Pipe and Copper Tube                      | Selected by Firmware | Specific to Transducer |  |  |
| 1 MHz     | Standard and High Temp                               | W, V, and Z          | 2 in. and Greater      |  |  |
| 500 kHz   | Large Pipe                                           | W, V, and Z          | 24 in. and Greater     |  |  |

Table 9: Transducer Frequencies

*Transducer Spacing* is a value calculated by the transmitter's firmware that takes into account pipe, liquid, transducer and mounting information. This spacing will adapt as these parameters are modified. The spacing is given in inches for English units selection and millimeters for metric. This value is the lineal distance that must be between the transducer alignment marks. Selection of the proper transducer mounting method is not entirely predictable and many times is an iterative process.

**NOTE:** This setting only applies to DTTR, DTTN, DTTL and DTTH transducers.

*Transducer Flow Direction* allows the change of the direction the transmitter assumes is forward. When mounting transmitters with integral transducers, use this feature to reverse upstream and downstream transducers, making upside-down mounting of the display unnecessary.

Select a *Pipe Material* the pull-down list. If the pipe material used is not found in the list, select **Other** and enter the actual pipe material *Sound Speed* and *Roughness* (much of this information is available at web sites such as <u>www.ondacorp.com/</u> <u>tecref\_acoustictable.html</u>) for pipe relative roughness calculations.

Pipe *O.D.* and *Wall Thickness* are based on the physical dimensions of the pipe on which the transducers will be mounted. Enter this value in inches for English units or millimeters for metric units.

**NOTE:** See "North American Pipe Schedules" on page 110 for charts listing popular pipe sizes. Correct entries for pipe O.D. and pipe wall thickness are critical to obtaining accurate flow measurement readings.

*Liner Material* is selected from the pull-down list. If the pipe liner material used is not included in the list, select **Other** and enter liner material *Sound Speed* and *Roughness* (much of this information is available at web sites such as <u>www.ondacorp.</u> <u>com/tecref\_acoustictable.html</u>). See "*Liner material relative roughness*" on page 38 for pipe liner relative roughness calculations.

*Fluid Type* is selected from a pull-down list. If the liquid is not found in the list, select **Other** and enter the liquid *Sound Speed* and *Absolute Viscosity* into the appropriate boxes. The liquid's specific gravity is required if mass measurements are to be made, and the specific heat capacity is required for energy measurements.

Use the *RS485 Communications* option to change the RS485 Baud Rate and BACnet MSTP Device ID (used in the Microchip communications microcontroller).

# **Flow Tab**

*Flow Rate Units* are selected from the drop-down lists. Select an appropriate rate unit and time from the two lists. This entry also includes the selection of *Flow Rate Interval* after the virgule (/) sign.

*Totalizer Units* are selected from dropdown lists. Select an appropriate totalizer unit and totalizer exponent. The totalizer exponents are in scientific notation and permit the eight digit totalizer to accumulate very large values before the totalizer "rolls over" and starts again at zero.

| Flow Rate Units: | Galons  | •     | Min | • |                    |   |     |  |
|------------------|---------|-------|-----|---|--------------------|---|-----|--|
| Totalizer Units: | Gallons | -     | E0  | • | Low Flow Cutoff:   | 2 | ÷ % |  |
| Min Flow:        | -400.0  | Gal/M |     |   | Low Signal Cutoff: | 5 | ÷   |  |
| Max Flow:        | 400.0   | Gal/M |     |   | Substitute Flow:   | 0 | * % |  |
|                  |         |       |     |   |                    |   |     |  |
|                  |         |       |     |   |                    |   |     |  |

Figure 43: Flow tab

*Min Flow* is the minimum volumetric flow rate setting entered to establish filtering parameters. Volumetric entries will be in the flow rate units. For unidirectional measurements, set *Min Flow* to zero. For bidirectional measurements, set *Min Flow* to the highest negative (reverse) flow rate expected in the piping system.

*Max Flow* is the maximum volumetric flow rate setting entered to establish filtering parameters. Volumetric entries will be in the flow rate units. For unidirectional measurements, set *Max Flow* to the highest (positive) flow rate expected in the piping system. For bidirectional measurements, set *Max Flow* to the highest (positive) flow rate expected in the piping system.

*Low Flow Cutoff* is provided to allow very low flow rates (that can be present when pumps are off and valves are closed) to be displayed as zero flow. Typical values that should be entered are between 1.0...5.0% of the flow range between *Min Flow* and *Max Flow*.

Low Signal Cutoff is used to drive the transmitter and its outputs to the value specified in the Substitute Flow field when conditions occur that cause low signal strength. A signal strength indication below 5 is generally inadequate for measuring flow reliably, so generally the minimum setting for low signal cutoff is 5. A good practice is to set the low signal cutoff at approximately 60...70% of actual measured maximum signal strength. The factory default low signal cutoff is five.

If the measured signal strength is lower than the low signal cutoff setting, a *Signal Strength too Low* highlighted in red will become visible in the text area to the left in the *Data Display* screen until the measured signal strength becomes greater than the cutoff value.

Signal strength indication below two is considered to be no signal at all. Verify that the pipe is full of liquid, the pipe size and liquid parameters are entered correctly, and that the transducers have been mounted accurately. Highly aerated liquids will also cause low signal strength conditions.

*Substitute Flow* is a value that the analog outputs and the flow rate display will indicate when an error condition in the transmitter occurs. The typical setting for this entry is a value that will make the instrument display zero flow during an error condition.

Substitute flow is set as a percentage between *Min Flow* and *Max Flow*. In a unidirectional system, this value is typically set to zero to indicate zero flow while in an error condition. In a bidirectional system, the percentage can be set such that zero is displayed in an error condition. To calculate where to set the Substitute Flow value in a bidirectional system, use:

S ubstitute F low = 100 -  $\frac{100 \times Maximum F low}{Maximum F low - Minimum F low}$ 

Entry of data in the *Basic* and *Flow* tabs is all that is required to provide flow measurement functions to the transmitter. If you are not going to use input/output functions, click **Download** to transfer the configuration to the transmitter. When the configuration has been completely downloaded, turn the power to the transmitter off and then on again to guarantee the changes take effect.

## **Filtering Tab**

The *Filtering* tab contains several filter settings for the transmitter. These filters can be adjusted to match response times and data "smoothing" performance to a particular application.

| Time Domain Filter: 8 | Flow Filter(Damping): 80 🕂 %          |                  |
|-----------------------|---------------------------------------|------------------|
|                       | Flow Filter MinHysteresis: 303 🕂 psec |                  |
|                       | Row Filter Sensitivity: 3             |                  |
|                       | Bad Data Rejection: 3 📫               | Factory Defaults |
|                       |                                       |                  |
|                       |                                       |                  |
|                       |                                       |                  |

Figure 44: Filtering tab

*Time Domain Filter* (range 1...256) adjusts the number of raw data sets (the wave forms viewed on the software *Diagnostics Screen*) that are averaged together. Increasing this value will provide greater damping of the data and slow the response time of the transmitter. Conversely, lowering this value will decrease the response time of the transmitter to changes in flow/ energy rate. This filter is not adaptive, it is operational to the value set at all times.

**NOTE:** The transmitter completes a measurement in approximately 350...400 mS. The exact time is pipe size dependent.

*Flow Filter* (Damping) establishes a maximum adaptive filter value. Under stable flow conditions (flow that varies less than the *Flow Filter Hysteresis* entry), this adaptive filter will increase the number of successive flow readings that are averaged together up to this maximum value. If flow changes outside of the flow filter hysteresis window, the filter adapts by decreasing the number of averaged readings and allows the transmitter to react faster.

The damping value is increased to increase stability of the flow rate readings. Damping values are decreased to allow the transmitter to react faster to changing flow rates. The factory settings are suitable for most installations. Increasing this value tends to provide smoother steady-state flow readings and outputs.

*Flow Filter Hysteresis* creates a window around the average flow measurement reading allowing small variations in flow without changing the damping value. If the flow varies within that hysteresis window, greater display damping will occur up to the maximum values set by the flow filter entry. The filter also establishes a flow rate window where measurements outside of the window are examined by the *Bad Data Rejection* filter. The value is entered as a percentage of actual flow rate.

For example, if the average flow rate is 100 gpm and the *Flow Filter Hysteresis* is set to 5%, a filter window of 95...105 gpm is established. Successive flow measurements that are measured within that window are recorded and averaged in accordance with the *Flow Filter Damping* setting. Flow readings outside of the window are held up in accordance with the *Bad Data Rejection* filter.

*Flow Filter MinHysteresis* sets a minimum hysteresis window that is invoked at sub 0.25 fps (0.08 mps) flow rates, where the "of rate" flow filter hysteresis is very small and ineffective. This value is entered in pico-seconds (psec) and is differential time. If very small fluid velocities are to be measured, increasing the flow filter minhysteresis value can increase reading stability.

*Flow Filter Sensitivity* allows configuration of how fast the *Flow Filter Damping* will adapt in the positive direction. Increasing this value allows greater damping to occur faster than lower values. Adaptation in the negative direction is not user adjustable.

Bad Data Rejection is a value related to the number of successive readings that must be measured outside of the Flow Filter Hysteresis or Flow Filter MinHysteresis windows before the transmitter will use that flow value. Larger values are entered into Bad Data Rejection when measuring liquids that contain gas bubbles, as the gas bubbles tend to disturb the ultrasonic signals and cause more extraneous flow readings to occur. Larger Bad Data Rejection values tend to make the transmitter more sluggish to rapid changes in actual flow rate.

## **Output Tab**

The entries made in the Output tab establish input and output parameters for the transmitter. Select the appropriate function from the pull-down menu and click **Download**. When a function is changed from the factory setting, a configuration error *1002* will result. This error will be cleared by resetting the transmitter microprocessor from the Communications/Commands/ **Reset Target** button or by cycling power on the transmitter. Once the proper output is selected and the microprocessor is reset, calibration and configuration of the modules can be completed.

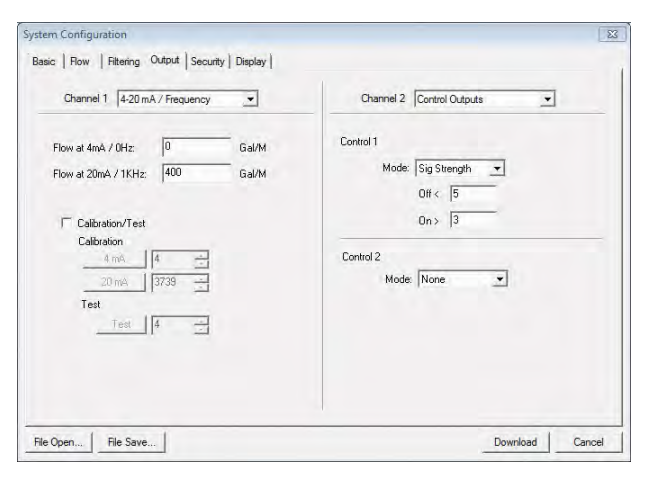

Figure 45: Output tab

## Channel 1, 4-20 mA Configuration

**NOTE:** The 4-20 mA Output menu applies to all transmitters and is the only output choice for Channel 1.

The channel 1 menu controls how the 4-20 mA output is spanned for all models and how the frequency output is spanned for the flow-only model.

The *Flow at 4 mA / 0 Hz* and *Flow at 20 mA / 1000 Hz* settings are used to set the span for both the 4-20 mA output and the 0...1000 Hz frequency output on the Flow-Only model.

The 4-20 mA output is internally powered (current sourcing) and can span negative to positive flow/energy rates. This output interfaces with virtually all recording and logging systems by transmitting an analog current that is proportional to system flow rate. Independent 4 mA and 20 mA span settings are established in firmware using the flow measuring range entries. These entries can be set anywhere in the -40...40 fps (-12...12 mps) range of the instrument. Resolution of the output is 12 bits (4096 discrete points) and can drive up to a 400 Ohm load when the transmitter is AC powered. When powered by a DC supply, the load is limited by the input voltage supplied to the instrument. See *Figure 23* for allowable loop loads.

Flow at 4 mA / 0 Hz  $\,$ 

Flow at 20 mA / 1000 Hz

The Flow at 4 mA / 0 Hz and Flow at 20 mA / 1000 Hz entries are used to set the span of the 4-20 mA analog output and the frequency output on Flow-Only model. These entries are volumetric rate units that are equal to the volumetric units configured as rate units and rate interval.

For example, to span the 4-20 mA output from -100...100 gpm with 12 mA being 0 gpm, set the Flow at 4 mA / 0 Hz and Flow at 20 mA / 1000 Hz inputs as follows:

Flow at 4 mA / 0 Hz = -100.0 Flow at 20 mA / 1000 Hz = 100.0 If the transmitter is a Flow-Only model, this setting would also set the span for the frequency output. At –100 gpm, the output frequency would be 0 Hz. At the maximum flow of 100 gpm, the output frequency would be 1000 Hz, and in this instance a flow of zero would be represented by an output frequency of 500 Hz.

Example 2 – To span the 4-20 mA output from 0 ...100 gpm with 12 mA being 50 gpm, set the Flow at 4 mA / 0 Hz and Flow at 20 mA / 1000 Hz inputs as follows:

Flow at 4 mA / 0 Hz = 0.0

Flow at 20 mA / 1000 Hz = 100.0

For the transmitter, in this instance, zero flow would be represented by 0 Hz and 4 mA. The full scale flow or 100 gpm would be 1000 Hz and 20 mA and a midrange flow of 50 gpm would be expressed as 500 Hz and 12 mA.

The 4-20 mA output is factory calibrated and should not require adjustment. If small adjustments to the DAC (**D**igital to **A**nalog **C**onverter) are needed, for instance if adjustments due to the accumulation of line losses from long output cable lengths are required, the **Calibration 4 mA** and **Calibration 20 mA** can be used.

Calibration 4 mA — 4 mA DAC Calibration Entry (Value)

Calibration 20 mA— 20 mA DAC Calibration Entry (Value)

The *Calibration 4 mA* and *Calibration 20 mA* entries allows fine adjustments to be made to the "zero" and full scale of the 4-20 mA output. To adjust the outputs, an ammeter or reliable reference connection to the 4-20 mA output must be present.

- **NOTE:** Calibration of the 20 mA setting is conducted much the same way as the 4 mA adjustments.
- **NOTE:** The Calibration 4 mA and Calibration 20 mA entries should not be used in an attempt to set the 4-20 mA range. Use Flow at 4 mA / 0 Hz and Flow at 20 mA / 1000 Hz detailed above for this purpose.

## 4 mA Calibration Procedure

- 1. Disconnect one side of the current loop and connect the ammeter in series (disconnect either wire at the terminals labeled 4-20 mA Out or Signal Gnd).
- 2. Using the arrow keys, increase the numerical value to increase the current in the loop to 4 mA. Decrease the value to decrease the current in the loop to 4 mA. Typical values range between 40...80 counts.
- 3. Reconnect the 4-20 mA output circuitry as required.

## 20 mA Calibration Procedure

- 1. Disconnect one side of the current loop and connect the ammeter in series (disconnect either wire at the terminals labeled 4-20 mA Out or Signal Gnd).
- 2. Using the arrow keys, increase the numerical value to increase the current in the loop to 20 mA. Decrease the value to decrease the current in the loop to 20 mA. Typical values range between 3700...3900 counts.
- 3. Reconnect the 4-20 mA output circuitry as required.

## 4-20 Test, 4-20 mA Output Test (Value)

Allows a simulated flow value to be sent from the 4-20 mA output. By incrementing this value, the 4-20 mA output will transmit the indicated current value.

## Channel 2, RTD Configuration for Energy Model Only

**NOTE:** The Channel 2 Menu is used to configure model specific I/O options. The Flow-Only model presents a different set of parameters than the Energy model.

# **A**CAUTION

# IT IS POSSIBLE TO CHOOSE OPTIONS PERTAINING ONLY TO THE FLOW-ONLY MODEL WHEN AN ENERGY MODEL IS PRESENT. THE OPPOSITE IS ALSO TRUE. THE PROPER MENU TYPE MUST BE CHOSEN FOR THE ACTUAL TRANSMITTER. IF NOT, THE OUTPUTS OR TRANSMITTER READINGS WILL BE UNPREDICTABLE.

Inputs from two 1000 Ohm platinum RTD temperature sensors allow the measurement of energy delivered in liquid heating and cooling systems.

The values used to calibrate the RTD temperature sensors are derived in the laboratory and are specific to a specific RTD. The RTDs on new transmitters come with the calibration values already entered into the Energy model and should not need to be changed.

Field replacement of RTDs is possible thru the use of the keypad or the software. If the RTDs were ordered from the manufacturer, they will come with calibration values that need to be loaded into the Energy model.

## RTD Calibration Procedure

- 1. Enter the calibration values for RTD #1 A and RTD #1 B followed by RTD #2 A and RTD #2 B.
- 2. Double-click **Download** to send the values to memory.
- 3. Turn the power off and then back on to the transmitter to enable the changes to take effect.

| Channel 2 RTD                                                                      |
|------------------------------------------------------------------------------------|
| RTD #1:<br>A: 0.000000 B: 0.0000 Calbra<br>RTD #2:<br>A: 0.000000 B: 0.0000 Calbra |
|                                                                                    |

Figure 46: Channel 2 input (RTD)

New, non-calibrated RTDs will need to be field calibrated using an ice bath and boiling water to derive calibration values. See *"In-Field Calibration of RTD Temperature Sensors" on page 92*.

## Channel 2, Control Output Configuration for Flow-Only Model

Two independent open-collector transistor outputs are included with the Flow-Only model. Each output can be configured independently.

| Flow at 4mA / 0Hz:        | 0      | Gal/M Cont | rol 1 |                                |      |
|---------------------------|--------|------------|-------|--------------------------------|------|
| Flow at 20mA / 1KHz       | 400    | <br>Gal/M  | Mode: | Flow                           | -    |
| Contraction of the second | 1      |            |       | None<br>Batch/Total            | al/h |
| ✓ Calibration/Test        |        |            |       | Flow<br>Sig Strength<br>Errors | al/N |
| Calibration               |        | Cont       | rol 2 | -                              |      |
| 4 mA                      | 14 ·   | Cont       | Mode: | None                           | -    |
| 20 mA                     | 3/39 3 |            | mode. | Trone                          | -    |
| Test<br>Test              | 4      |            |       |                                |      |
|                           |        |            |       |                                |      |

Figure 47: Channel 2 output choices

#### None

All alarm outputs are disabled.

## Batch / Total

Multiplier value to which the totalizer will accumulate before resetting to zero and repeating the accumulation. This value includes any exponents that were entered in the *BASIC* menu as *TOTAL E*. *Flow* 

ON sets value at which the alarm output will switch from OFF to ON. OFF sets value at which the alarm output will switch from ON to OFF.

## Signal Strength

ON sets value at which the alarm output will turn ON.

OFF sets value at which the alarm output will turn OFF.

## Errors

Alarm outputs on any error condition. See "Brad Harrison® Connector Option" on page 95.

| Control 1 | Mode: | Batch/ | Total    | •     |
|-----------|-------|--------|----------|-------|
|           | mode. | Multip | lier: 50 |       |
|           |       |        |          |       |
|           |       |        |          |       |
| Control 1 |       |        |          |       |
|           |       |        |          |       |
|           | Mode: | Flow   |          | •     |
|           |       |        |          | _     |
|           |       | Off <  | 50       | Gal/M |
|           |       | On >   | 350      | Gal/M |
|           |       |        |          |       |
| Control 1 |       |        |          |       |
|           |       |        |          |       |
|           | Mode: | Sig St | rength   | -     |
|           |       | Off <  | 5        |       |
|           |       | On >   | 3        |       |
|           |       |        |          |       |

# **Security Tab**

Use the Security tab to enter your system password.

| asic   Row   Filtering   Output Security   Display |  |
|----------------------------------------------------|--|
| Password:                                          |  |
|                                                    |  |
|                                                    |  |
|                                                    |  |
|                                                    |  |

Figure 48: Security tab

# **Display Tab**

Use the *Display* tab to select display options.

| tem Configuration<br>lasic   Flow   Filtering   Output   Se | ecurity Displa          | y          |                           |        |           |
|-------------------------------------------------------------|-------------------------|------------|---------------------------|--------|-----------|
| Display:                                                    | C Flow                  | C Total    | <ul> <li>Bothi</li> </ul> |        |           |
| Display Total:                                              | <ul> <li>Net</li> </ul> | C Positive | C Negative                |        |           |
| Display Dwell Time:                                         | 5                       | sec        |                           |        |           |
|                                                             |                         |            |                           |        |           |
|                                                             |                         |            |                           |        |           |
|                                                             |                         |            |                           |        |           |
|                                                             |                         |            |                           |        |           |
|                                                             |                         |            |                           |        |           |
| le Open   File Save                                         |                         |            |                           | Downlo | ad Cancel |

Figure 49: Display tab

# **STRATEGY MENU**

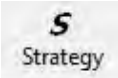

The Strategy menu parameters are factory-set. To change these parameters, call Technical Support.

|          |                      | -            |
|----------|----------------------|--------------|
| Gain     |                      |              |
|          | AGC Deadband: 85 10  | 95           |
|          |                      |              |
| Manual   |                      |              |
| Normal P | × ×                  | C TestSignal |
|          | Samples:  x4 (512) 👘 | Delta I      |
|          | Gen. 330             |              |
|          | Delay 110            |              |
|          | Auto-Delay 🔽         |              |

Figure 50: Strategy menu

# **CALIBRATION MENU**

**C** Calibration The *Calibration* menu contains a powerful multi-point routine for calibrating the transmitter to a primary measuring standard in a particular installation. To initialize the three-step calibration routine, click **Calibration**.

| talibration (Page 1 of 3) - Zero Flow                                                                  |                 |                |        | X      |
|----------------------------------------------------------------------------------------------------|-----------------|----------------|--------|--------|
| 1. Make sure flow is at zero.<br>2. Wait for flow to stabilize<br>3. Press <set> to calibrate th</set> | ne zero offset. |                |        |        |
| Current Delta T: -0.84                                                                                 | Set>            | 0              | -      |        |
|                                                                                                    |                 |                |        |        |
| File Open File Save                                                                                    |                 | < <u>B</u> ack | Next > | Cancel |

Figure 51: Calibration Page 1 of 3

The first screen, *Page 1 of 3* establishes a baseline zero flow rate measurement for the transmitter.

## **Remove the Zero Offset**

Because every transmitter installation is slightly different and sound waves can travel in slightly different ways through these installations, it is important to remove the zero offset at zero flow to maintain the transmitter's accuracy. The zeroing process is essential in systems using the DTTS and DTTC transducer sets for accuracy. To establish zero flow and eliminate the offset:

- 1. Establish zero flow in the pipe (verify that the pipe is full of fluid, turn off all pumps, and close a dead-heading valve). Wait until the delta time interval shown in *Current Delta T* is stable (and typically very close to zero).
- 2. Click Set.
- 3. Click **Next** when prompted, then click **Finish** to advance to *Page 2 of 3*.

## **Select Flow Rate Units**

Use Page 2 of 3 to select the engineering units for the calibration.

- 1. Select an engineering unit from the Flow Rate Units drop-down menu.
- 2. Click **Next** to advance to Page 3 of 3.

| Flow Rate Units: Gallons                                                                                                    | Min 💌                                                 |                                   |                                          |                     |
|----------------------------------------------------------------------------------------------------|-------------------------------------------------------|-----------------------------------|------------------------------------------|---------------------|
| It is advisable to File Save the existing calibratio<br>do not match the Flow Rate Units utilized for the<br>errors can occur. | n before modifying it. If<br>existing data points col | the Flow Rate U<br>lected on Page | nits selected on t<br>3 of 3, flow measu | his page<br>urement |
| To view existing measurement units, go to Page<br>units were used during the existing calibration.                             | 3 of 3 and press Edit.                                | The Calibration F                 | <sup>p</sup> oints Editor will sl        | now what            |
| 1) If no data exists in the editor, selec                                                                                      | tion of Flow Rate Units                               | will not influence                | measurements.                            |                     |
| <ol> <li>If new calibration points are to be<br/>calibration points using the Calibration</li> </ol>                           | entered on Page 3 of 3,<br>Points Editor.             | it is advisable to                | remove the existi                        | ng                  |
|                                                                                                    |                                                       |                                   |                                          |                     |

*Figure 52: Calibration page 2 of 3* 

## **Set Multiple Flow Rates**

Use Page 3 of 3 to set multiple actual flow rates to be recorded by the transmitter.

To calibrate a point:

- 1. Establish a stable, known flow rate (verified by a real-time primary flow instrument).
- 2. Enter the actual flow rate in the Flow window and click Set.
- 3. Repeat for as many points as desired.
- 4. Click **Finish** when you have entered all points.

If you are using only two points (zero and span), use the highest flow rate anticipated in normal operation as the calibration point. If an erroneous data point is collected, remove it (click **Edit**, select the bad point, click **Remove**).

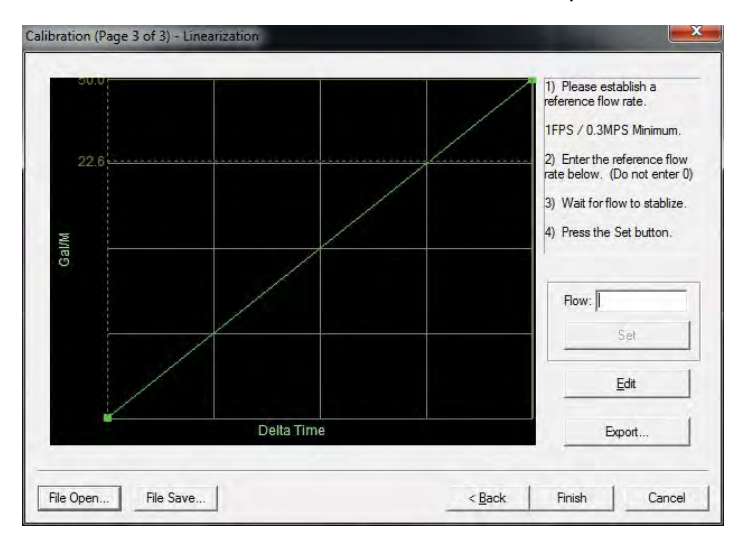

Figure 53: Calibration page 3 of 3

Zero values are not valid for linearization entries. Flow meter zero is entered on *Page 1 of 3*. If a zero calibration point is attempted, the following error message displays:

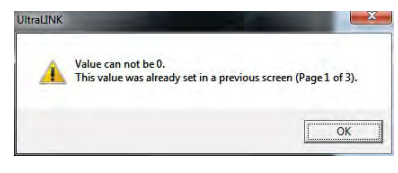

Figure 54: Zero value error

# **UltraLink Error Codes**

Revised 9-19-2014

|                   | Code | Description                                                                                                    | Correction                                                                                                    |
|-------------------|------|----------------------------------------------------------------------------------------------------|----------------------------------------------------------------------------------------------------|
|                   | 0001 | Serial number not present                                                                                      | Hardware serial number has become inoperative – system performance will not be influenced.                                                                                                    |
| Warnings 00       | 0010 | Signal Strength is below Signal Strength Cutoff<br>entry                                                       | Low signal strength is typically caused by one of the<br>following:<br>» Empty pipe<br>» Improper programming/incorrect values<br>» Improper transducer spacing<br>» Non-homogeneous pipe wall |
|                   |      |                                                                                                    | Removing the resistors from the transducer terminal block can boost the signal.                                                                                                    |
|                   | 0011 | Measured speed of sound in the liquid is greater than $\pm 10\%$ of the value entered during transmitter setup | Verify that the correct liquid was selected in the BASIC menu.<br>Verify that pipe size parameters are correct.                                                                                |
|                   | 0020 | Heat flow is selected and there is no RTD                                                                      | Verify that you are using an Energy model and that the RTDs are connected.                                                                                                    |
| Class C           | 1001 | System tables have changed                                                                                     | Initiate a transmitter RESET by cycling power or by selecting SYSTEM RESET in the SEC MENU.                                                                                                    |
| Errors            | 1002 | System configuration has changed                                                                               | Initiate a transmitter RESET by cycling power or by selecting SYSTEM RESET in the SEC MENU.                                                                                                    |
|                   | 3001 | Invalid hardware configuration                                                                                 | Upload corrected file.                                                                                                    |
|                   | 3002 | Invalid system configuration                                                                                   | Upload corrected file.                                                                                                    |
| Class B           | 3003 | Invalid strategy file                                                                                          | Upload corrected file.                                                                                                    |
| Errors            | 3004 | Invalid calibration data                                                                                       | Re-calibrate the system.                                                                                                    |
|                   | 3005 | Invalid speed-of-sound calibration data                                                                        | Upload new data.                                                                                                    |
|                   | 3006 | Bad system tables                                                                                              | Upload new table data.                                                                                                    |
| Class A<br>Errors | 4001 | Flash memory full                                                                                              | Return transmitter to factory for evaluation                                                                                                    |

Table 10: Error codes

# **Target Dbg Data Screen Definitions**

| Field                           | Description                                                                                                    |
|---------------------------------|----------------------------------------------------------------------------------------------------|
| Device Type                     | Auto-filled.                                                                                                    |
| Calc Count                      | The number of flow calculations performed by the transmitter beginning at the time the power to the transmitter was last turned off and then on again.                                                                                                    |
| Sample Count                    | The number of samples currently being taken in one second.                                                                                                    |
| Raw Delta T (ŋs)                | The actual amount of time it takes for an ultrasonic pulse to cross the pipe.                                                                                                    |
| Course Delta T                  | The transmitter series that uses two wave forms. The coarse to find the best delay and other timing measurements and a fine to do the flow measurement.                                                                                                    |
| Gain                            | The amount of signal amplification applied to the reflected ultrasound pulse to make it readable by the digital signal processor.                                                                                                    |
| Gain Setting/<br>Waveform Power | The first number The gain setting on the digital pot (automatically controlled by the AGC circuit). Valid numbers are from 1100. The second number The power factor of the current waveform being used. For example, 8 indicates that a 1/8 power wave form is being used. |
| Tx Delay                        | The amount of time the transmitting transducer waits for the receiving transducer to recognize an ultrasound signal before the transmitter initiates another measurement cycle.                                                                                            |
| Flow Filter                     | The current value of the adaptive filter.                                                                                                    |
| SS (Min/Max)                    | The minimum and maximum signal strength levels encountered by the transmitter beginning at the time the power to the transmitter was last turned off and then on again.                                                                                                    |
| Signal Strength State           | indicates if the present signal strength minimum and maximum are within a pre-programmed signal strength window.                                                                                                    |
| Sound Speed                     | The actual sound speed being measured by the transducers at that moment.                                                                                                    |
| Reynolds                        | is a number indicating how turbulent a fluid is. Reynolds numbers between 0 and 2000 are considered laminar flow. Numbers between 20004000 are in transition between laminar and turbulent flows and numbers greater than 4000 indicate turbulent flow.                    |
| Reynolds Factor                 | The value applied to the flow calculation to correct for variations in Reynolds numbers.                                                                                                    |

| Target Dbg Data           |         |
|---------------------------|---------|
| Device Type: TFX Ultra    |         |
| Calc Count 1049           | 2.3 CPS |
| Raw DeltaT(ns): -0.39     | 0       |
| Gain: 393                 | 53      |
| Tx Delay: 43.8            |         |
| Flow Filter: 80           |         |
| SS (Min/Max): 22.8/23.3 % | OK      |
| Sound Speed: 6242.60      |         |
| Reynolds: 4               | 0.7500  |
|                           | Reset   |

Figure 55: Target Dbg data screen

## Saving the Configuration on a PC

The complete configuration of the transmitter can be saved from the Configuration screen. Select **File Save** button located in the lower left-hand corner of the screen and name the file. Files are saved as a \*.dcf extension. This file may be transferred to other transmitters or may be recalled should the same pipe be surveyed again or multiple transmitters programmed with the same information.

## **Printing a Configuration Report**

Select **File** > **Print** to print a calibration/configuration information sheet for the installation.

# MENU MAPS

## Basic Menu

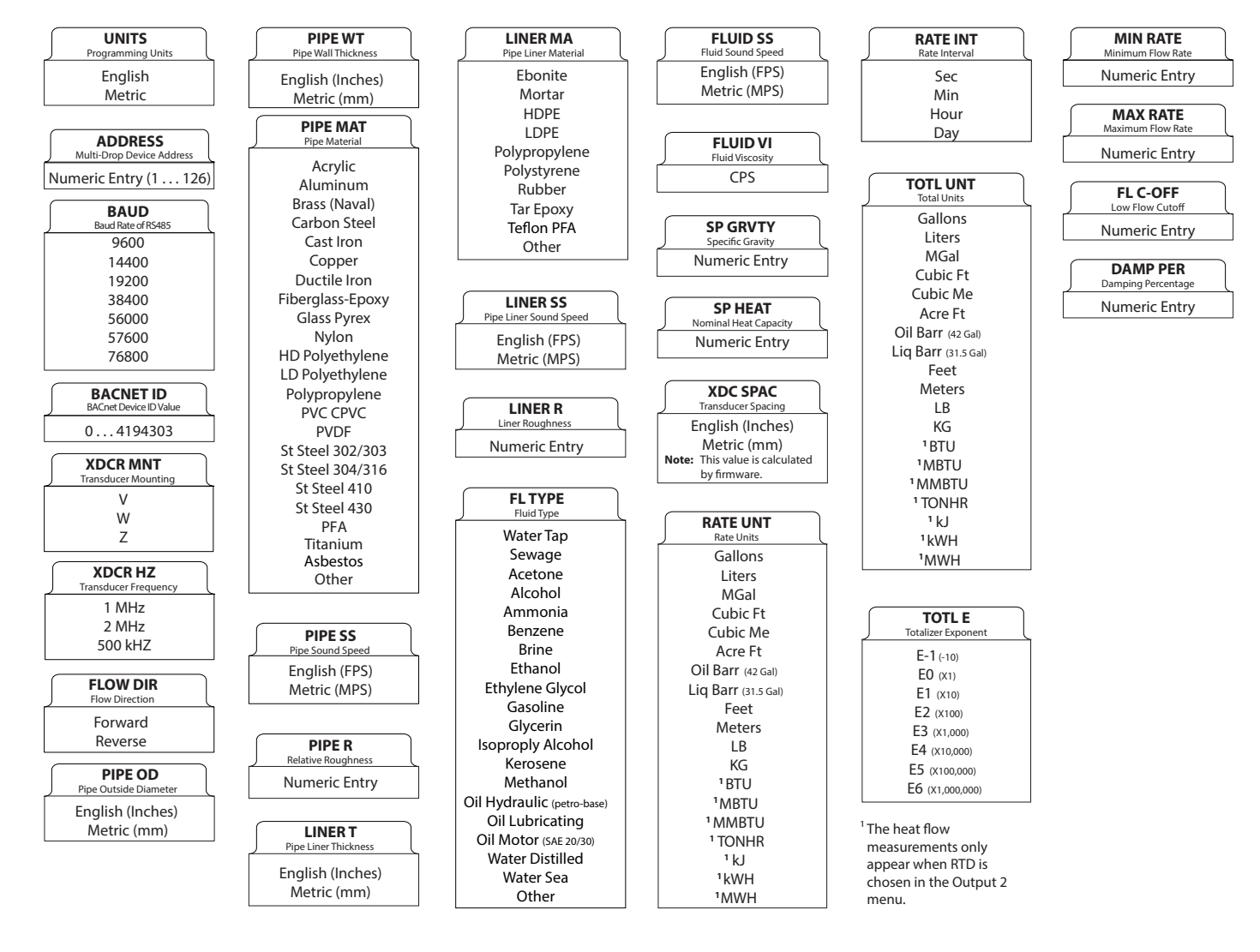

# Channel 1 Menu

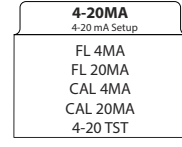

# **Channel 2 Menu**

- The Channel 2 menu allows the configuration of meter-specific I/O parameters.
- RTD values are specific to a particular RTD.
- The menu structure and programming are identical for both Control 1 and Control 2, but the choice of function for a specific control output is independent of the other.

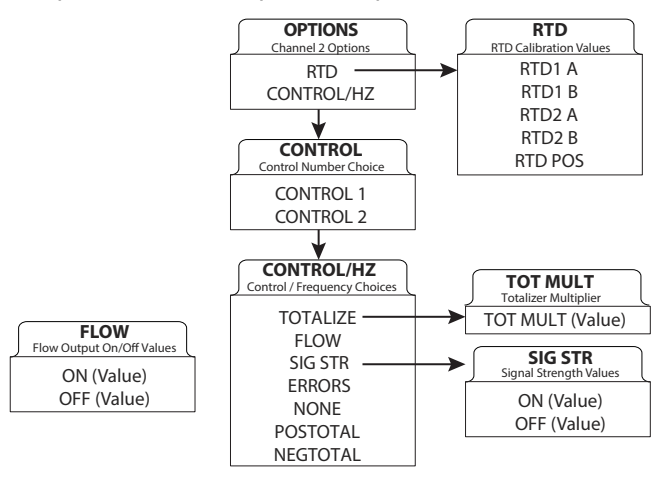

## **Sensor Menu**

| $\int$ | XDC TYPE<br>Transducer Type Selection |  |
|--------|---------------------------------------|--|
|        | 050SX                                 |  |
|        | 050HX                                 |  |
|        | 050LX                                 |  |
|        | 0NNSC                                 |  |
|        | ONNSP                                 |  |
|        | ONNSM                                 |  |

# **Security Menu**

| SEC MENU        |   |
|-----------------|---|
| Security Menu   | L |
| TOTAL RESET     |   |
| SYSTEM RESET    |   |
| CHANGE PASSWORD |   |

## **Service Menu**

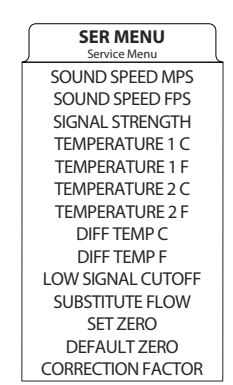

## **Display Menu**

| Items Shown on Display        | l |
|-------------------------------|---|
| FLOW                          |   |
| TOTAL                         |   |
| BOTH                          |   |
| TOTAL<br>Totalizing Mode      | l |
| NET                           |   |
| POSITIVE                      |   |
| NEGATIVE                      |   |
| BATCH                         |   |
| SCN DWL<br>Display Dwell Time | ) |
| SCAN DWELL (1-10)             |   |
| BTCH MUL                      | ) |
| Batch Multiplier              | ι |
| BTCH MUL (1-32,000)           |   |

# **COMMUNICATIONS PROTOCOLS**

# **Non-Ethernet Module Models**

The following three parameters can be set through the TFX menu or the UltraLink software utility:

- Modbus RTU
  - Address: = Meter Address / Modbus Address
  - Baud Rate: = Baud Rate Selection (9600, 14400, 19200, 38400, 56000, 57600, 76800)
  - BACnet ID: = Not Used (Value does not affect Modbus in any way)
- BACnet MSTP
  - Address: = Meter Address / BACnet MAC Address
  - Baud Rate: = Baud Rate Selection (9600, 14400, 19200, 38400, 56000, 57600, 76800)
  - BACnet ID: = BACnet Device ID

## **Ethernet Module Models**

The Ethernet communication parameters are set through the internal web pages of the Ethernet module, not through the TFX menu or the UltraLink software utility. See *"Ethernet Port Settings" on page 83* for details.

- Modbus TCP/IP
  - Address: = IP Address
  - Baud Rate: = Does not exist for Modbus TCP/IP. Com speed = Ethernet Link Speed.
  - BACnet ID: = Not Used (Value does not affect Modbus TCP/IP in any way)
- BACnet IP
  - Address: = IP Address
  - Baud Rate = Does not exist for BACnet IP. Com speed = Ethernet Link Speed.
  - BACnet ID: = BACnet Device ID
- Ethernet IP
  - Address: = IP Address
  - Baud Rate: = Does not exist for Ethernet IP. Com speed = Ethernet Link Speed.
  - BACnet ID: = Not Used (Value does not affect Ethernet IP in any way)

## EtherNet/IP

## Overview

EtherNet/IP is an open industrial Ethernet network with Common Industrial Protocol (CIP<sup>™</sup>) at its upper layers. ODVA manages the development of CIP network technologies and standards (www.odva.org).

#### EtherNet/IP Addressing

The following table describes all of the data types used.

| USINT          | Unsigned Short Integer (8-bit)                             |  |
|----------------|------------------------------------------------------------|--|
| UINT           | Unsigned Integer (16-bit)                                  |  |
| UDINT          | Unsigned Double Integer (32-bit)                           |  |
| INT            | Signed Integer (16-bit)                                    |  |
| DINT           | Signed Integer (32-bit)                                    |  |
| STRING         | Character String (1 byte per character)                    |  |
| SHORT STRINGNN | Character String (1st byte is length; up to NN characters) |  |
| BYTE           | Bit String (8-bits)                                        |  |
| WORD           | Bit String (16-bits)                                       |  |
| DWORD          | Bit String (32-bits)                                       |  |
| REAL           | IEEE 32-bit Single Precision Floating Point                |  |

Table 11: Data types

## Identity Object (01<sub>HEX</sub> – 1 Instance)

The following tables contain the attribute, status, and common services information for the Identity Object.

#### Class Attributes (Instance 0)

| Attribute ID | Name     | Data Type | Data Value | Access Rule |
|--------------|----------|-----------|------------|-------------|
| 1            | Revision | UINT      | 1          | Get         |

| Attribute ID | Name                                             | Data Type      | Data Value        | Access Rule |
|--------------|--------------------------------------------------|----------------|-------------------|-------------|
| 1            | Vendor Number                                    | UINT           | 1126              | Get         |
| 2            | Device Type                                      | UINT           | 00 <sub>HEX</sub> | Get         |
| 3            | Product Code Number                              | UINT           | 1                 | Get         |
| 4            | Product Major Revision<br>Product Minor Revision | USINT<br>USINT | 01<br>01          | Get         |
| 5            | Status                                           | WORD           | See Below         | Get         |
| 6            | Serial Number                                    | UDINT          | TFX               | Get         |
| 7            | Product Name                                     | SHORT STRING32 | TFX               | Get         |
| 16           | User Configurable<br>Product Description<br>Name | SHORT STRING32 | TFX               | Get/Set     |

## **Common Services**

| Somico Codo       | Impleme     | Comico Nomo    |                      |
|-------------------|-------------|----------------|----------------------|
| Service Code      | Class Level | Instance Level | Service Name         |
| 05 <sub>HEX</sub> | No          | Yes            | Reset                |
| OE <sub>HEX</sub> | Yes         | Yes            | Get_Attribute_Single |
| 10 <sub>HEX</sub> | No          | Yes            | Set_Attribute_Single |

# Message Router Object (02<sub>HEX</sub> – 1 Instance)

\*\*\*No supported services or attributes\*\*\*

## Assembly Object (04HEX – 2 Instances)

Class Attributes (Instance 0)

| Attribute ID | Name         | Data Type | Data Value | Access Rule |
|--------------|--------------|-----------|------------|-------------|
| 1            | Revision     | UINT      | 2          | Get         |
| 2            | Max Instance | UINT      | 101        | Get         |

Input Instance Attributes (Instance 100)

| Attribute ID | Name       | Data Type | Default Data Value | Access Rule |
|--------------|------------|-----------|--------------------|-------------|
| 3            | Input Data | USINT[56] | 0                  | Get         |

## Input Instance 100 – 100 Bytes (Single Precision Floating Point)

| Bytes   | Description              |
|---------|--------------------------|
| 0 - 3   | Signal Strength          |
| 4 - 7   | Flow Rate                |
| 8 - 11  | Net Totalizer            |
| 12 - 15 | Positive Totalizer       |
| 16 - 19 | Negative Totalizer       |
| 20 - 23 | Temp1 degC               |
| 24 - 27 | Temp2 degC               |
| 28 - 31 | Diff Temp(1-2) degC      |
| 32 - 35 | Diff Temp(2-1) degC      |
| 36 - 39 | Abs Diff Temp degC       |
| 40 - 43 | Temp1 degF               |
| 44 - 47 | Temp2 degF               |
| 48 - 51 | Diff Temp(1-2) degF      |
| 52 - 55 | Diff Temp(2-1) degF      |
| 56 - 59 | Abs Diff Temp degF       |
| 60 - 63 | Flow Rate GPM            |
| 64 - 67 | Flow Rate LPM            |
| 68 - 71 | Flow Rate CFH            |
| 72 - 75 | Flow Rate CMH            |
| 76 - 79 | Flow Rate FPS            |
| 80 - 83 | Flow Rate MPS            |
| 84 - 87 | Flow Unit Code           |
| 88 - 91 | Total Unit Code          |
| 92 - 95 | Total Exponent Unit Code |
| 96 - 99 | Time Unit Code           |

| Bytes     | Description              |
|-----------|--------------------------|
| 0 - 7     | Signal Strength          |
| 8 - 15    | Flow Rate                |
| 16 - 23   | Net Totalizer            |
| 24 - 31   | Positive Totalizer       |
| 32 - 39   | Negative Totalizer       |
| 40 - 47   | Temp1 degC               |
| 48 - 55   | Temp2 degC               |
| 56 - 63   | Diff Temp(1-2) degC      |
| 64 - 71   | Diff Temp(2-1) degC      |
| 72 - 79   | Abs Diff Temp degC       |
| 80 - 87   | Temp1 degF               |
| 88 - 95   | Temp2 degF               |
| 96 - 103  | Diff Temp(1-2) degF      |
| 104 - 111 | Diff Temp(2-1) degF      |
| 112 - 119 | Abs Diff Temp degF       |
| 120 - 127 | Flow Rate GPM            |
| 128 - 135 | Flow Rate LPM            |
| 136 - 143 | Flow Rate CFH            |
| 144 - 151 | Flow Rate CMH            |
| 152 - 159 | Flow Rate FPS            |
| 160 - 167 | Flow Rate MPS            |
| 168 - 175 | Flow Unit Code           |
| 176 - 183 | Total Unit Code          |
| 184 - 191 | Total Exponent Unit Code |
| 192 - 199 | Time Unit Code           |

Input Instance 101 – 200 Bytes (Double Precision Floating Point)

## **Input Instance Common Services**

| Sorrigo Codo      | Implemented for |                | - Sonvico Nomo       |  |
|-------------------|-----------------|----------------|----------------------|--|
| Service Code      | Class Level     | Instance Level | Service Name         |  |
| OE <sub>HEX</sub> | Yes             | Yes            | Get_Attribute_Single |  |

# Connection Manager Object (06<sub>HEX</sub>)

\*\*\*No supported services or attributes\*\*\*

# TCP Object (F5<sub>HEX</sub> – 1 Instance)

The following tables contain the attribute and common services information for the TCP Object.

## **Class Attributes**

| Attribute ID | Name     | Data Type | Data Value | Access Rule |
|--------------|----------|-----------|------------|-------------|
| 1            | Revision | UINT      | 2          | Get         |

## **Instance Attributes**

| Attribute ID | Name                                                                                                    | Data Type                                          | Default Data Value              | Access Rule |
|--------------|----------------------------------------------------------------------------------------------------|----------------------------------------------------|---------------------------------|-------------|
| 1            | Status <sup>1</sup>                                                                                                    | DWORD                                              | 1                               | Get         |
| 2            | Configuration Capability <sup>2</sup>                                                                                                    | DWORD                                              | 0                               | Get         |
| 3            | Configuration Control <sup>3</sup>                                                                                                    | DWORD                                              | 0                               | Get         |
| 4            | Physical Link Object⁴<br><b>Structure of:</b><br>Path Size<br>Path                                                                                                    | UINT<br>Array Of WORD                              | 2<br>0x20F6<br>0x2401           | Get         |
| 5            | Interface Configuration <sup>5</sup><br>Structure of:<br>IP Address<br>Network Mask<br>Gateway Address<br>Name Server<br>Name Server 2<br>Domain Name Size<br>Domain Name | UDINT<br>UDINT<br>UDINT<br>UDINT<br>UINT<br>STRING | 0<br>0<br>0<br>0<br>0<br>0<br>0 | Get         |
| 6            | Host Name <sup>6</sup><br><b>Structure of:</b><br>Host Name Size<br>Host Name                                                                                             | UINT<br>STRING                                     | 0<br>0                          | Get         |

#### **Common Services**

| Somuico Codo      | Impleme     | Instance Loval |                      |
|-------------------|-------------|----------------|----------------------|
| Service Code      | Class Level | Instance Level | Instance Level       |
| OE <sub>HEX</sub> | Yes         | Yes            | Get_Attribute_Single |

<sup>1</sup> See section 5-3.2.2.1 of "Volume 2: EtherNet/IP Adaptation of CIP" from ODVA for more details on this attribute.

<sup>2</sup> See section 5-3.2.2.2 of "Volume 2: EtherNet/IP Adaptation of CIP" from ODVA for more details on this attribute.
 <sup>3</sup> See section 5-3.2.2.3 of "Volume 2: EtherNet/IP Adaptation of CIP" from ODVA for more details on this attribute.

<sup>4</sup> See section 5-3.2.2.4 of "Volume 2: EtherNet/IP Adaptation of CIP" from ODVA for more details on this attribute.

<sup>5</sup> See section 5-3.2.2.5 of "Volume 2: EtherNet/IP Adaptation of CIP" from ODVA for more details on this attribute.

<sup>6</sup> See section 5-3.2.2.6 of "Volume 2: EtherNet/IP Adaptation of CIP" from ODVA for more details on this attribute.

# Ethernet Link Object (F6<sub>HEX</sub> – 1 Instance)

The following tables contain the attribute and common services information for the Ethernet Link Object.

## **Class Attributes**

| Attribute ID | Name     | Data Type | Data Value | Access Rule |
|--------------|----------|-----------|------------|-------------|
| 1            | Revision | UINT      | 3          | Get         |

## Instance Attributes

| Attribute ID | Name                          | Data Type         | Default Data Value | Access Rule |
|--------------|-------------------------------|-------------------|--------------------|-------------|
| 1            | Interface Speed <sup>7</sup>  | UDINT             | 100                | Get         |
| 2            | Interface Flags <sup>8</sup>  | DWORD             | 3                  | Get         |
| 3            | Physical Address <sup>9</sup> | USINT<br>Array[6] | 0                  | Get         |

#### **Common Services**

| Somuico Codo      | Implemented for |                | Corvico Nomo         |
|-------------------|-----------------|----------------|----------------------|
| Service Code      | Class Level     | Instance Level | Service Name         |
| OE <sub>HEX</sub> | Yes             | Yes            | Get_Attribute_Single |

<sup>7</sup> See section 5-4.2.2.1 of "Volume 2: EtherNet/IP Adaptation of CIP" from ODVA for more details on this attribute.
 <sup>8</sup> See section 5-4.2.2.2 of "Volume 2: EtherNet/IP Adaptation of CIP" from ODVA for more details on this attribute.

<sup>9</sup> See section 5-4.2.2.3 of "Volume 2: EtherNet/IP Adaptation of CIP" from ODVA for more details on this attribute.

# **Reset Totalizer Object (65<sub>HEX-</sub> 1 Instance)**

## Class Attributes (Instance 0)

| Attribute ID | Name     | Data Type | Data Value | Access Rule |
|--------------|----------|-----------|------------|-------------|
| 1            | Revision | UINT      | 1          | Get         |

#### Instance Attributes (Instance 1)

| Attribute ID | Name             | Data Type | Default Data Value                           | Access Rule |
|--------------|------------------|-----------|----------------------------------------------|-------------|
| 1            | Reset Totalizers | BOOL      | *Write "1" to reset<br>*Will always read "0" | Get/Set     |

#### **Common Services**

| Sorvico Codo      | Impleme     | Corvico Nomo   |                      |
|-------------------|-------------|----------------|----------------------|
| Service Code      | Class Level | Instance Level | Service Name         |
| 0E <sub>HEX</sub> | Yes         | Yes            | Get_Attribute_Single |
| 10 <sub>HEX</sub> | No          | Yes            | Set_Attribute_Single |

## Modbus

| Data Formats                |    |   |   |  |  |
|-----------------------------|----|---|---|--|--|
| Bits Bytes Modbus Registers |    |   |   |  |  |
| Long Integer                | 32 | 4 | 2 |  |  |
| Single Precision IEEE754    | 32 | 4 | 2 |  |  |
| Double Precision IEEE754    | 64 | 8 | 4 |  |  |

Table 12: Available data formats

## Modbus Register / Word Ordering

Each Modbus Holding Register represents a 16-bit integer value (2 bytes). The official Modbus standard defines Modbus as a 'big-endian' protocol where the most significant byte of a 16-bit value is sent before the least significant byte. For example, the 16-bit hex value of '1234' is transferred as '12''34'.

Beyond 16-bit values, the protocol itself does not specify how 32-bit (or larger) numbers that span over multiple registers should be handled. It is very common to transfer 32-bit values as pairs of two consecutive 16-bit registers in little-endian word order. For example, the 32-bit hex value of '12345678' is transferred as '56''78''12''34'. Notice the Register Bytes are still sent in big-endian order per the Modbus protocol, but the Registers are sent in little-endian order.

Other manufacturers, store and transfer the Modbus Registers in big-endian word order. For example, the 32-bit hex value of '12345678' is transferred as '12''34''56''78'. It does not matter in which order the words are sent, as long as the receiving device knows which way to expect it. Since it is a common problem between devices regarding word order, many Modbus master devices have a configuration setting for interpreting data (over multiple registers) as 'little-endian' or 'big-endian' word order. This is also referred to as swapped or word-swapped values and allows the master device to work with slave devices from different manufacturers.

If, however, the endianness is not a configurable option within the Modbus master device, it is important to make sure it matches the slave endianess for proper data interpretation. The transmitter actually provides two Modbus Register maps to accommodate both formats. This is useful in applications where the Modbus Master cannot be configured for endianness.

| <b>Communication Settings</b> |      |
|-------------------------------|------|
| Baud Rate                     | 9600 |
| Parity                        | None |
| Data Bits                     | 8    |
| Stop Bits                     | 1    |
| Handshaking                   | None |

Table 13: Communications settings
### Modbus Register Mappings for Modbus RTU and Modbus TCP/IP

| Data                               |                        | MODBUS Registers                             |                                              |                                                                                                    |                                                                                    |  |
|------------------------------------|------------------------|----------------------------------------------|----------------------------------------------|----------------------------------------------------------------------------------------------------|------------------------------------------------------------------------------------|--|
| Component<br>Name                  | Long Integer<br>Format | Single Precision<br>Floating Point<br>Format | Double Precision<br>Floating Point<br>Format | Units                                                                                                    |                                                                                    |  |
| Signal Strength                    | 40100 - 40101          | 40200 - 40201                                | 40300 - 40303                                |                                                                                                    | _                                                                                  |  |
| Flow Rate                          | 40102 - 40103          | 40202 - 40203                                | 40304 - 40307                                | Gallons Liters M                                                                                                    | Callens Cubic Foot Cubic Motors                                                    |  |
| Net Totalizer                      | 40104 - 40105          | 40204 - 40205                                | 40308 - 40311                                | Acre Feet, Oil Bar                                                                                                    | rel, Liquid Barrel, Feet, Meters, Lb,                                              |  |
| Positive Totalizer                 | 40106 - 40107          | 40206 - 40207                                | 40312 - 40315                                | Кд, ВТС                                                                                                    | J, MBTO, MMBTO, TON<br><b>Per</b>                                                  |  |
| Negative Totalizer                 | 40108 - 40109          | 40208 - 40209                                | 40316 - 40319                                | Secor                                                                                                    | nd, Minute, Hour, Day                                                              |  |
| Temperature 1                      | 40110 - 40111          | 40210 - 40211                                | 40320 - 40323                                |                                                                                                    | °C                                                                                 |  |
| Temperature 2                      | 40112 - 40113          | 40212 - 40213                                | 40324 - 40327                                |                                                                                                    | ٥C                                                                                 |  |
| Diff Temp (1-2)                    | 40114 - 40115          | 40214 - 40215                                | 40328 - 40331                                |                                                                                                    | °C                                                                                 |  |
| Diff Temp (2-1)                    | 40116 - 40117          | 40216 - 40217                                | 40332 - 40335                                |                                                                                                    | °C                                                                                 |  |
| Abs Diff Temp                      | 40118 - 40119          | 40218 - 40219                                | 40336 - 40339                                |                                                                                                    | °C                                                                                 |  |
| Temperature 1                      | 40120 - 40121          | 40220 - 40221                                | 40340 - 40343                                |                                                                                                    | ٩F                                                                                 |  |
| Temperature 2                      | 40122 - 40123          | 40222 - 40223                                | 40344 - 40347                                | ۰F                                                                                                    |                                                                                    |  |
| Diff Temp (1-2)                    | 40124 - 40125          | 40224 - 40225                                | 40348 - 40351                                | ٥F                                                                                                    |                                                                                    |  |
| Diff Temp (2-1)                    | 40126 - 40127          | 40226 - 40227                                | 40352 - 40355                                |                                                                                                    | ٥F                                                                                 |  |
| Abs Diff Temp                      | 40128 - 40129          | 40228 - 40229                                | 40356 - 40359                                |                                                                                                    | ٥F                                                                                 |  |
| Flow Rate                          | 40130 - 40131          | 40230 - 40231                                | 40360 - 40363                                |                                                                                                    | GPM                                                                                |  |
| Flow Rate                          | 40132 - 40133          | 40232 - 40233                                | 40364 - 40367                                |                                                                                                    | LPM                                                                                |  |
| Flow Rate                          | 40134 - 40135          | 40234 - 40235                                | 40368 - 40371                                |                                                                                                    | CFH                                                                                |  |
| Flow Rate                          | 40136 - 40137          | 40236 - 40237                                | 40372 - 40375                                |                                                                                                    | СМН                                                                                |  |
| Flow Rate                          | 40138 - 40139          | 40238 - 40239                                | 40376 - 40379                                |                                                                                                    | FPS                                                                                |  |
| Flow Rate                          | 40140 - 40141          | 40240 - 40241                                | 40380 - 40383                                |                                                                                                    | MPS                                                                                |  |
| <b>Flow</b><br>Unit Code           | 40142 - 40143          | 40242 - 40243                                | 40384 - 40387                                | 1 = Gallons<br>2 = Liters                                                                                                  | $11 = LB$ $12 = K\alpha$                                                           |  |
| Total<br>Unit Code                 | 40144 - 40145          | 40244 - 40245                                | 40388 - 40391                                | 3 = MGallons $4 = Cubic Feet$ $5 = Cubic Meter$ $6 = Acre Feet$ $7 = Oil Barrel$ $8 = Liq Barrel$ $9 = Feet$ $10 = Meters$ | 13 = BTU<br>14 = MBTU<br>15 = MMBTU<br>16 = Ton<br>17 = KJ<br>18 = kWh<br>19 = MWh |  |
| <b>Total Exponent</b><br>Unit Code | 40146 - 40147          | 40246 - 40247                                | 40392 - 40395                                | 1 = E-1<br>2 = E0<br>3 = E1<br>4 = E2                                                                                      | 5 = E3<br>6 = E4<br>7 = E5<br>8 = E6                                               |  |
| <b>Time</b><br>Unit Code           | 40148 - 40149          | 40248 - 40249                                | 40396 - 40399                                | 1 = Second<br>2 = Minute<br>3 = Hour<br>4 = Day                                                                            | 5 = msec<br>6 = usec<br>7 = nsec<br>8 = psec                                       |  |

Table 14: Modbus register map for 'Little-endian' word order master devices

For reference: If the transmitters Net Totalizer = 12345678 hex

Register 40102 would contain 5678 hex (Word Low)

Register 40103 would contain 1234 hex (Word High)

| Data                               |                        | MODBUS Registers                             |                                              |                                                                                                    |                                                                                               |
|------------------------------------|------------------------|----------------------------------------------|----------------------------------------------|----------------------------------------------------------------------------------------------------|-----------------------------------------------------------------------------------------------|
| Component<br>Name                  | Long Integer<br>Format | Single Precision<br>Floating Point<br>Format | Double Precision<br>Floating Point<br>Format | _                                                                                                    | Units                                                                                         |
| Signal Strength                    | 40600 - 40601          | 40700 - 40701                                | 40800 - 40803                                |                                                                                                    | _                                                                                             |
| Flow Rate                          | 40602 - 40603          | 40702 - 40703                                | 40804 - 40807                                | Gallons, Liters, M                                                                                                    | Gallons, Cubic Feet, Cubic Meters,                                                            |
| Net Totalizer                      | 40604 - 40605          | 40704 - 40705                                | 40808 - 40811                                | Acre Feet, Oil Bar                                                                                                    | rel, Liquid Barrel, Feet, Meters, Lb,                                                         |
| Positive Totalizer                 | 40606 - 40607          | 40706 - 40707                                | 40812 - 40815                                | Kg, BT                                                                                                    | J, MBTU, MMBTU, TON<br><b>Per</b>                                                             |
| Negative Totalizer                 | 40608 - 40609          | 40708 - 40709                                | 40816 - 40819                                | Secor                                                                                                    | nd, Minute, Hour, Day                                                                         |
| Temperature 1                      | 40610 - 40611          | 40710 - 40711                                | 40820 - 40823                                |                                                                                                    | °C                                                                                            |
| Temperature 2                      | 40612 - 40613          | 40712 - 40713                                | 40824 - 40827                                |                                                                                                    | °C                                                                                            |
| Diff Temp (1-2)                    | 40614 - 40615          | 40714 - 40715                                | 40828 - 40831                                |                                                                                                    | °C                                                                                            |
| Diff Temp (2-1)                    | 40616 - 40617          | 40716 - 40717                                | 40832 - 40835                                |                                                                                                    | °C                                                                                            |
| Abs Diff Temp                      | 40618 - 40619          | 40718 - 40719                                | 40836 - 40839                                |                                                                                                    | °C                                                                                            |
| Temperature 1                      | 40620 - 40621          | 40720 - 40721                                | 40840 - 40843                                |                                                                                                    | ٥F                                                                                            |
| Temperature 2                      | 40622 - 40623          | 40722 - 40723                                | 40844 - 40847                                |                                                                                                    | ٥F                                                                                            |
| Diff Temp (1-2)                    | 40624 - 40625          | 40724 - 40725                                | 40848 - 40851                                |                                                                                                    | ٥F                                                                                            |
| Diff Temp (2-1)                    | 40626 - 40627          | 40726 - 40727                                | 40852 - 40855                                |                                                                                                    | ٥F                                                                                            |
| Abs Diff Temp                      | 40628 - 40629          | 40728 - 40729                                | 40856 - 40859                                |                                                                                                    | ٥F                                                                                            |
| Flow Rate                          | 40630 - 40631          | 40730 - 40731                                | 40860 - 40863                                |                                                                                                    | GPM                                                                                           |
| Flow Rate                          | 40632 - 40633          | 40732 - 40733                                | 40864 - 40867                                |                                                                                                    | LPM                                                                                           |
| Flow Rate                          | 40634 - 40635          | 40734 - 40735                                | 40868 - 40871                                |                                                                                                    | CFH                                                                                           |
| Flow Rate                          | 40636 - 40637          | 40736 - 40737                                | 40872 - 40875                                |                                                                                                    | CMH                                                                                           |
| Flow Rate                          | 40638 - 40639          | 40738 - 40739                                | 40876 - 40879                                |                                                                                                    | FPS                                                                                           |
| Flow Rate                          | 40640 - 40641          | 40740 - 40741                                | 40880 - 40883                                |                                                                                                    | MPS                                                                                           |
| Flow                               | 40642 - 40643          | 40742 - 40743                                | 40884 - 40887                                | 1 = Gallons                                                                                                    | 11 = LB                                                                                       |
| Total<br>Unit Code                 | 40644 - 40645          | 40744 - 40745                                | 40888 - 40891                                | 2 = Liters $3 = MGallons$ $4 = Cubic Feet$ $5 = Cubic Meter$ $6 = Acre Feet$ $7 = Oil Barrel$ $8 = Liq Barrel$ $9 = Feet$ $10 = Meters$ | 12 = Kg<br>13 = BTU<br>14 = MBTU<br>15 = MMBTU<br>16 = Ton<br>17 = KJ<br>18 = kWh<br>19 = MWh |
| <b>Total Exponent</b><br>Unit Code | 40646 - 40647          | 40746 - 40747                                | 40892 - 40895                                | 1 = E-1<br>2 = E0<br>3 = E1<br>4 = E2                                                                                                   | 5 = E3<br>6 = E4<br>7 = E5<br>8 = E6                                                          |
| <b>Time</b><br>Unit Code           | 40648 - 40649          | 40748 - 40749                                | 40896 - 40899                                | 1 = Second<br>2 = Minute<br>3 = Hour<br>4 = Day                                                                                         | 5 = msec<br>6 = usec<br>7 = nsec<br>8 = nsec                                                  |

Table 15: Modbus register map for 'Big-endian' word order master devices

For reference: If the transmitters Net Totalizer = 12345678 hex

Register 40602 would contain 1234 hex (Word High)

Register 40603 would contain 5678 hex (Word Low)

| Modbus Coil Description | Modbus Coil | Notes                                                                                                    |
|-------------------------|-------------|----------------------------------------------------------------------------------------------------|
| Reset Totalizers        | 1           | Forcing this coil on will reset all totalizers. After reset, the coil automatically returns to the off state. |

Table 16: Modbus coil map

# BACnet

BACnet is a communication protocol for building automation and control networks, including BACnet/IP with Ethernet cabling and BACnet MS/TP with EIA-485 wiring. The protocol is supported and maintained by ASHRAE Standing Standard Project Committee 135.

| BA | Cne | et IP | Obj | ject | Мар | pings |
|----|-----|-------|-----|------|-----|-------|
|----|-----|-------|-----|------|-----|-------|

| Object Description                                | BACnet Object<br>(Access Point) | Notes                                                                                                    |                                                                                                    | Available Units                                                                               |
|---------------------------------------------------|---------------------------------|----------------------------------------------------------------------------------------------------|----------------------------------------------------------------------------------------------------|-----------------------------------------------------------------------------------------------|
| Signal Strength                                   | Al1                             | Analog Input 1                                                                                                    |                                                                                                    | _                                                                                             |
| Flow Rate (Flow model)<br>Energy Rate (BTU model) | Al2                             | Analog Input 2                                                                                                    | Gallons, Liters, M                                                                                                    | Gallons, Cubic Feet, Cubic Meters, Acre                                                       |
| Net Totalizer                                     | AI3                             | Analog Input 3                                                                                                    | Feet, Oil Barrel, I                                                                                                    | LIQUID BARREI, FEET, METERS, LD, KG, BTU,<br>MBTU, MMBTU, TON                                 |
| Positive Totalizer                                | Al4                             | Analog Input 4                                                                                                    |                                                                                                    | Per                                                                                           |
| Negative Totalizer                                | AI5                             | Analog Input 5                                                                                                    | Se                                                                                                    | cond, Minute, Hour, Day                                                                       |
| Temperature 1                                     | Al6                             | Analog Input 6                                                                                                    |                                                                                                    | °C                                                                                            |
| Temperature 2                                     | AI7                             | Analog Input 7                                                                                                    |                                                                                                    | °C                                                                                            |
| Diff Temp (1-2)                                   | AI8                             | Analog Input 8                                                                                                    |                                                                                                    | °C                                                                                            |
| Diff Temp (2-1)                                   | AI9                             | Analog Input 9                                                                                                    |                                                                                                    | °C                                                                                            |
| Abs Diff Temp                                     | AI10                            | Analog Input 10                                                                                                    |                                                                                                    | °C                                                                                            |
| Temperature 1                                     | AI11                            | Analog Input 11                                                                                                    |                                                                                                    | ٥F                                                                                            |
| Temperature 2                                     | AI12                            | Analog Input 12                                                                                                    |                                                                                                    | ۰F                                                                                            |
| Diff Temp (1-2)                                   | AI13                            | Analog Input 13                                                                                                    |                                                                                                    | ٥F                                                                                            |
| Diff Temp (2-1)                                   | AI14                            | Analog Input 14                                                                                                    |                                                                                                    | ٥F                                                                                            |
| Abs Diff Temp                                     | AI15                            | Analog Input 15                                                                                                    |                                                                                                    | ٥F                                                                                            |
| Flow Rate                                         | AI16                            | Analog Input 16                                                                                                    |                                                                                                    | GPM                                                                                           |
| Flow Rate                                         | AI17                            | Analog Input 17                                                                                                    |                                                                                                    | LPM                                                                                           |
| Flow Rate                                         | AI18                            | Analog Input 18                                                                                                    |                                                                                                    | CFH                                                                                           |
| Flow Rate                                         | AI19                            | Analog Input 19                                                                                                    |                                                                                                    | СМН                                                                                           |
| Flow Rate                                         | AI20                            | Analog Input 20                                                                                                    |                                                                                                    | FPS                                                                                           |
| Flow Rate                                         | Al21                            | Analog Input 21                                                                                                    |                                                                                                    | MPS                                                                                           |
| Flow                                              | AI22                            | Analog Input 22                                                                                                    | 1 = Gallons                                                                                                    | 11 = LB                                                                                       |
| Unit Code<br>Total<br>Unit Code                   | Al23                            | Analog Input 23                                                                                                    | 2 = Liters $3 = MGallons$ $4 = Cubic Feet$ $5 = Cubic Meter$ $6 = Acre Feet$ $7 = Oil Barrel$ $8 = Liq Barrel$ $9 = Feet$ $10 = Meters$ | 12 = Kg<br>13 = BTU<br>14 = MBTU<br>15 = MMBTU<br>16 = Ton<br>17 = KJ<br>18 = kWh<br>19 = MWh |
| <b>Total Exponent</b><br>Unit Code                | AI24                            | Analog Input 24                                                                                                    | 1 = E-1<br>2 = E0<br>3 = E1<br>4 = E2                                                                                                   | 5 = E3<br>6 = E4<br>7 = E5<br>8 = E6                                                          |
| <b>Time</b><br>Unit Code                          | AI25                            | Analog Input 25                                                                                                    | 1 = Second<br>2 = Minute<br>3 = Hour<br>4 = Day                                                                                         | 5 = msec<br>6 = usec<br>7 = nsec<br>8 = psec                                                  |
| Reset Totalizers                                  | BO1                             | Binary Output 1<br>Writing a (1) active state to this<br>object will reset all totalizers.<br>The Object will then automati-<br>cally return to the (0) inactive<br>state. |                                                                                                    | _                                                                                             |

Table 17: BACnet IP object mappings

### **BACnet MSTP Object Mappings**

| Object Description                                | BACnet Object<br>(Access Point) | Notes                                                                                                    | Available Units                                                                 |
|---------------------------------------------------|---------------------------------|----------------------------------------------------------------------------------------------------|---------------------------------------------------------------------------------|
| Signal Strength                                   | Al1                             | Analog Input 1                                                                                                    | _                                                                               |
| Flow Rate (Flow model)<br>Energy Rate (BTU model) | AI2                             | Analog Input 2                                                                                                    | Gallons, Liters, MGallons, Cubic Feet, Cubic Meters, Acre                       |
| Net Totalizer                                     | AI3                             | Analog Input 3                                                                                                    | Feet, Oil Barrel, Liquid Barrel, Feet, Meters, Lb, Kg, BTU,<br>MBTU, MMBTU, TON |
| Positive Totalizer                                | Al4                             | Analog Input 4                                                                                                    | Per<br>Second Minute Hour Day                                                   |
| Negative Totalizer                                | AI5                             | Analog Input 5                                                                                                    | Second, Minute, Hour, Day                                                       |
| Temperature 1                                     | Al6                             | Analog Input 6                                                                                                    | °C                                                                              |
| Temperature 2                                     | AI7                             | Analog Input 7                                                                                                    | ٥C                                                                              |
| Temperature 1                                     | AI11                            | Analog Input 11                                                                                                    | ٥F                                                                              |
| Temperature 2                                     | AI12                            | Analog Input 12                                                                                                    | ٥F                                                                              |
| Flow Rate                                         | AI16                            | Analog Input 16                                                                                                    | GPM                                                                             |
| Flow Rate                                         | AI17                            | Analog Input 17                                                                                                    | LPM                                                                             |
| Reset Totalizers                                  | BO1                             | Binary Output 1<br>Writing a (1) active state to this<br>object will reset all totalizers.<br>The Object will then automati-<br>cally return to the (0) inactive<br>state. |                                                                                 |

Table 18: BACnet MSTP object mappings

# **BACnet Configuration**

To change settings, click **Edit** to access a category.

| Device Configuration<br>BACnet Device ID: 100<br>IT<br>Location<br>Room 205<br>IT<br>Network Settings<br>IP Address: 192.168.0.1<br>Subnet Mask: 255.255.05.<br>Gateway IP Address: 0.0.0<br>IT<br>Network Status<br>MAC Address: 00:40:9D:57:E4:7D<br>Software Revision: 1.20<br>Link Duplex: FULL<br>Link Speed: 100 MBPS<br>Deaswords<br>User Name Access Lovel<br>Viewer Access to Device Values<br>Access to Device Values and<br>Resetting Totalizers<br>Admin Resetting Totalizers, and<br>Configuration                                                                                                    | ^ | Ultrasonic Flow Meter                                                        |
|----------------------------------------------------------------------------------------------------|---|------------------------------------------------------------------------------|
| BACnet Device ID: 100<br>ECO<br>Location<br>Room 205<br>ECO<br>Network Settings<br>Network Settings<br>Subnet Mask: 255.255.255.255.255.255.255.255.255.255                                                                                                    |   | Device Configuration                                                         |
| ET<br>Location<br>Room 205<br>ET<br>Network Settings<br>IP Address: 192.168.01<br>Subnet Mask: 255.255.255.0<br>Gateway IP Address: 0.0.0<br>ET<br>Network Status<br>MAC Address: 00.40:9D:57:E4:70<br>Cateware Revision: 1.20<br>MAC Address: 00.40:9D:57:E4:70<br>Software Revision: 1.20<br>Ink Duple: 2.01<br>Daswords<br>Daswords<br>Setware Access to Device Values, Access to Device Values, Access to Device |   | BACnet Device ID: 100                                                        |
| Location<br>Room 205<br>IT<br>Network Settings<br>IP Address: 192.168.0.1<br>Subnet Mask: 255.255.255.0<br>Gateway IP Address: 0.0.0.0<br>IT<br>Network Status<br>MAC Address: 00.40:9D:57:E4:7D<br>Software Revision: 1.20<br>Link Duplex: FULL<br>Link Speed: 100 MBPS<br>Passwords<br>User Name Access Level<br>Viewer Access to Device Values<br>Messetting Totalizers<br>Admin Resetting Totalizers, and<br>Configuration                                                                                                    |   | Edit                                                                         |
| Room 205         Image: Status         Subnet Mask: 255.255.255.05         Gateway IP Address: 0.0.0.8         Image: Status         Image: Status         MAC Address: 00.40:9D:57:E4:7D         Software Revision: 1.20         Link Duplex: FULL         Link Speed: 100 MBPS         Passwords         Image: Status         Link Speed: 100 MBPS         Set Mare: Access to Device Values         Image: Status         Image: Status         Image: Stat                                                                                                    |   | Location                                                                     |
| <section-header>         Image: Partial partial partial</section-header>                        |   | Room 205                                                                     |
| Network Settings<br>IP Address: 192.168.0.1<br>Subnet Mask: 255.255.255.0<br>Gateway IP Address: 0.0.0<br>ICO<br>Network Status<br>MAC Address: 00:40:9D:57:E4:7D<br>Software Revision: 1.20<br>Link Duplex: FULL<br>Link Speed: 100 MBPS<br>Passwords<br>Der Access Level<br>Viewer Access to Device Values<br>User Access to Device Values and<br>Resetting Totalizers<br>Admin Resetting Totalizers, and<br>Configuration                                                                                                    |   | Edit                                                                         |
| IP Address: 192.168.0.1<br>Subnet Mask: 255.255.255.0<br>Gateway IP Address: 0.0.0.0<br>Network Status<br>MAC Address: 00:40:9D:57:E4:7D<br>Software Revision: 1.20<br>Link Duplex: FULL<br>Link Speed: 100 MBPS<br>Passwords                                                                                                    |   | Network Settings                                                             |
| Gateway IP Address: 0.0.0<br>Gateway IP Address: 0.0.0<br>Control Control                               |   | IP Address: 192.168.0.1                                                      |
| Network Status   MAC Address:   00:40:9D:57:E4:7D   Software Revision:   1:20   Link Duplex:   FULL   Link Speed:   100 MBPS   Passwords Link Speed: Locess to Device Values Access to Device Values and Resetting Totalizers Atomin Access to Device Values, Resetting Totalizers, and Configuration ECT                                                                                                    |   | Gateway IP Address: 0.0.0.0                                                  |
| Network Status<br>MAC Address: 00:40:9D:57:E4:7D<br>Software Revision: 1.20<br>Link Duplex: FULL<br>Link Speed: 100 MBPS<br>Passwords<br>Device Values<br>User Access to Device Values<br>User Access to Device Values and<br>Resetting Totalizers<br>Admin Access to Device Values, and<br>Configuration                                                                                                    |   | Edit                                                                         |
| MAC Address: 00:40:9D:57:E4:7D<br>Software Revision: 1.20<br>Link Duplex: FULL<br>Link Speed: 100 MBPS<br>Passwords<br>User Name Access Level<br>Viewer Access to Device Values<br>User Access to Device Values and<br>Resetting Totalizers<br>Access to Device Values,<br>Resetting Totalizers, and<br>Configuration                                                                                                    |   | Network Status                                                               |
| Software Revision: 1.20<br>Link Duplex: FULL<br>Link Speed: 100 MBPS<br>Passwords<br>User Name Access Level<br>Viewer Access to Device Values<br>User Access to Device Values and<br>Resetting Totalizers<br>Admin Resetting Totalizers, and<br>Configuration                                                                                                    |   | MAC Address: 00:40:9D:57:E4:7D                                               |
| Link Duplex: FULL<br>Link Speed: 100 MBPS<br>Passwords<br>User Name Access Level<br>Viewer Access to Device Values<br>User Access to Device Values and<br>Resetting Totalizers<br>Admin Resetting Totalizers, and<br>Configuration                                                                                                    |   | Software Revision: 1.20                                                      |
| Link Speed: 100 MBPS Passwords User Name Access Level Viewer Access to Device Values User Access to Device Values and Resetting Totalizers Admin Resetting Totalizers, and Configuration                                                                                                    |   | Link Duplex: FULL                                                            |
| Passwords         User Name       Access Level         Viewer       Access to Device Values         User       Access to Device Values and Resetting Totalizers         Admin       Access to Device Values, Resetting Totalizers, and Configuration                                                                                                    |   | Link Speed: 100 MBPS                                                         |
| User Name       Access Level         Viewer       Access to Device Values         User       Access to Device Values and<br>Resetting Totalizers         Admin       Access to Device Values,<br>Resetting Totalizers, and<br>Configuration                                                                                                    |   | Passwords                                                                    |
| Viewer Access to Device Values<br>User Access to Device Values and<br>Resetting Totalizers<br>Admin Access to Device Values,<br>Resetting Totalizers, and<br>Configuration                                                                                                    |   | User Name Access Level                                                       |
| User Access to Device Values and<br>Resetting Totalizers<br>Admin Access to Device Values,<br>Resetting Totalizers, and<br>Configuration                                                                                                    |   | Viewer Access to Device Values                                               |
| Access to Device Values,<br>Admin Resetting Totalizers, and<br>Configuration                                                                                                    |   | User Access to Device Values and Resetting Totalizers                        |
| Edit                                                                                                    |   | Access to Device Values,<br>Admin Resetting Totalizers, and<br>Configuration |
|                                                                                                    |   | Edit                                                                         |

Figure 56: BACnet configuration screen

# **BACnet Object Support**

Twenty-seven BACnet standard objects are supported, a Device object (DEx), a Binary Output object (BO1), and twenty-five Analog Input objects (AI1 through A25). The BACnet/IP UDP port defaults to 0xBAC0. The Object Identifier (BACnet Device ID) and Location can both be modified through the web page interface.

| DEv | Object Identifier               | Defaults to DEx                                                                                                    |     |
|-----|---------------------------------|----------------------------------------------------------------------------------------------------|-----|
| DEX | Object_identilier               | Can modify "x" through web page (1-9999)                                                                                     |     |
|     | Object_Name                     | Up to 32 characters                                                                                                    | w   |
|     | Object_Type                     | DEVICE (8)                                                                                                    | R   |
|     | System_Status                   | OPERATIONAL or NON_OPERATIONAL                                                                                               | R   |
|     | Vendor_Name                     | "Badger Meter, Inc."                                                                                                    | R   |
|     | Vendor_Identifier               | 306                                                                                                    | R   |
|     | Model_Name                      | "TFX"                                                                                                    | R   |
|     | Application_Software_Version    | "1.24"                                                                                                    | R   |
|     | Location                        | "Sample Device Location"                                                                                                    | ۱۸/ |
|     |                                 | Up to 64 characters - can modify through web page                                                                            | vv  |
|     | Protocol_Version                | 1                                                                                                    | R   |
|     | Protocol_Revision               | 2                                                                                                    | R   |
|     | Protocol_Services_Supported     | { readProperty, writeProperty, readPropertyMultiple,<br>writePropertyMultiple, deviceCommunicationControl, who-Has, who-Is } | R   |
|     | Protocol_Object_Types_Supported | { AnalogInput, BinaryOutput, Device }                                                                                        | R   |
|     | Object List                     | DEx, AI1, AI2, AI3, AI4, AI5, AI6, AI7, AI8, AI9, AI10, AI11, AI12, AI13, AI14, AI15, AI16, AI17, AI18, AI19, AI             | R   |
|     | · -                             | BO1                                                                                                    | W   |
|     | Max_APDU_Length_Accepted        | 1476                                                                                                    | R   |
|     | Segmentation_Supported          | 3 – NONE                                                                                                    | R   |
|     | APDU_Timeout                    | 3000 default                                                                                                    | R   |
|     | Number_Of_APDU_Retries          | 1 default                                                                                                    | R   |
|     | Device_Address_Binding          | always empty                                                                                                    | R   |
|     | Database_Revision               | 0                                                                                                    | R   |

Table 19: BACnet standard objects

# Annex A—Protocol Implementation Conformance Statement (Normative)

### **BACnet Protocol Implementation Conformance Statement**

| Date:                            | 05/30/2014           |
|----------------------------------|----------------------|
| Vendor Name:                     | Badger Meter, Inc.   |
| Product Name:                    | TFX Ultra Flow meter |
| Product Model Number:            | TFX                  |
| Application Software Version:    | 2.03                 |
| Firmware Revision:               | N/A                  |
| <b>BACnet Protocol Revision:</b> | 10                   |

### **Product Description:**

Clamp-on ultrasonic flow and energy meters for liquids

### BACnet Standardized Device Profile (Annex L):

- BACnet Operator Workstation (B-OWS)
- BACnet Building Controller (B-BC)
- BACnet Advanced Application Controller (B-AAC)
- BACnet Application Specific Controller (B-ASC)
- BACnet Smart Sensor (B-SS)
- BACnet Smart Actuator (B-SA)

### List all BACnet Interoperability Building Blocks Supported (Annex K):

- Data Sharing-ReadProperty-B (DS-RP-B)
- Data Sharing-WriteProperty-B (DS-WP-B)
- Data Sharing ReadProperty Multiple B (DS-RPM-B)
- Data Sharing WriteProperty Multiple B (DS-WPM-B)
- Device Management-Dynamic Device Binding-B (DM-DDB-B)
- Device Management-Dynamic Object Binding-B (DM-DOB-B)
- Device Management-DeviceCommunicationControl-B (DM-DCC-B)

#### Segmentation Capability:

□ Segmented requests supported
 □ Segmented responses supported
 Window Size \_\_\_\_\_

#### **Standard Object Types Supported:**

- 1 Device Object
- 11 Analog Input Objects
- 1 Binary Output Object

### Data Link Layer Options:

| 🗖 BACnet IP, (Annex J)                                                    |
|---------------------------------------------------------------------------|
| BACnet IP, (Annex J), Foreign Device                                      |
| □ ISO 8802-3, Ethernet (Clause 7)                                         |
| ANSI/ATA 878.1, 2.5 Mb. ARCNET (Clause 8)                                 |
| ANSI/ATA 878.1, RS-485 ARCNET (Clause 8), baud rate(s):                   |
| ■ MS/TP master (Clause 9), baud rate(s): <u>9600, 19200, 38400, 76800</u> |
| □ MS/TP slave (Clause 9), baud rate(s):                                   |
| Point-To-Point, EIA 232 (Clause 10), baud rate(s):                        |
| Point-To-Point, modem, (Clause 10), baud rate(s):                         |
| LonTalk, (Clause 11), medium:                                             |
| □ Other:                                                                  |

### **Device Address Binding:**

Is static device binding supported? (This is currently necessary for two-way communication with MS/TP slaves and certain other devices.) □ Yes No

#### **Networking Options:**

Router, Clause 6 - List all routing configurations, e.g., ARCNET-Ethernet, Ethernet-MS/TP, etc.

Annex H, BACnet Tunneling Router over IP

BACnet/IP Broadcast Management Device (BBMD)

Does the BBMD support registrations by Foreign Devices? □ Yes ■ No

#### **Character Sets Supported:**

Indicating support for multiple character sets does not imply that they can all be supported simultaneously.

■ ANSI X3.4 □ IBM □/Microsoft □ DBCS □ ISO 8859-1 □ ISO 10646 (UCS-2) □ ISO 10646 (UCS-4) □ JIS C 6226

# If this product is a communication gateway, describe the types of non-BACnet equipment/networks(s) that the gateway supports:

Not supported

# Annex A—Protocol Implementation Conformance Statement (Normative)

(This annex is part of this Standard and is required for its use.)

### **BACnet Protocol Implementation Conformance Statement**

| Date:                            | 5/12/14              |
|----------------------------------|----------------------|
| Vendor Name:                     | Badger Meter, Inc.   |
| Product Name:                    | TFX Ultra Flow meter |
| Product Model Number:            | TFX                  |
| Application Software Version:    | 2.03                 |
| Firmware Revision:               | N/A                  |
| <b>BACnet Protocol Revision:</b> | 10                   |

### **Product Description:**

Clamp-on ultrasonic flow and energy meter for liquids.

### BACnet Standardized Device Profile (Annex L):

- BACnet Operator Workstation (B-OWS)
- BACnet Advanced Operator Workstation (B-AWS)
- BACnet Operator Display (B-OD)
- BACnet Building Controller (B-BC)
- BACnet Advanced Application Controller (B-AAC)
- BACnet Application Specific Controller (B-ASC)
- BACnet Smart Sensor (B-SS)
- BACnet Smart Actuator (B-SA)

### List all BACnet Interoperability Building Blocks Supported (Annex K):

- Data Sharing-ReadProperty-B (DS-RP-B)
- Data Sharing-WriteProperty-B (DS-WP-B)
- Data Sharing ReadProperty Multiple B (DS-RPM-B)
- Data Sharing WriteProperty Multiple B (DS-WPM-B)
- Device Management-Dynamic Device Binding-B (DM-DDB-B)
- Device Management-DeviceCommunicationControl-B (DM-DCC-B)

### Segmentation Capability:

| □ Able to transmit segmented messages | Window Size |
|---------------------------------------|-------------|
| 5                                     |             |

□ Able to receive segmented messages Window Size \_\_\_\_\_

### Standard Object Types Supported:

|                 | Dynamically<br>Create? | Dynamically<br>Delete? | Optional<br>Properties<br>Supported | Writeable<br>non-Required<br>Properties | Proprietary<br>Properties | Property Range<br>Limits |
|-----------------|------------------------|------------------------|-------------------------------------|-----------------------------------------|---------------------------|--------------------------|
| 1-Device Object | No                     | No                     | Location                            | Location                                |                           | None special             |
| 25-Analog Input | No                     | No                     | None                                | None                                    | Double_Value              | None special             |
| 1-Binary Output | No                     | No                     | None                                | None                                    | None                      | None special             |

### Data Link Layer Options:

| BACnet IP, (Annex J)                                 |
|------------------------------------------------------|
| 🗖 BACnet IP, (Annex J), Foreign Device               |
| □ ISO 8802-3, Ethernet (Clause 7)                    |
| □ ATA 878.1, 2.5 Mb. ARCNET (Clause 8)               |
| □ ATA 878.1, EIA-485 ARCNET (Clause 8), baud rate(s) |
| □ MS/TP master (Clause 9), baud rate(s):             |
| □ MS/TP slave (Clause 9), baud rate(s):              |
| Point-To-Point, EIA 232 (Clause 10), baud rate(s):   |
| Point-To-Point, modem, (Clause 10), baud rate(s):    |
| 🗆 LonTalk, (Clause 11), medium:                      |
| 🗖 BACnet/ZigBee (ANNEX O)                            |
| □ Other:                                             |

### **Device Address Binding:**

Is static device binding supported? (This is currently necessary for two-way communication with MS/TP slaves and certain other devices.) 

Yes INO

### **Networking Options:**

□ Router, Clause 6 - List all routing configurations, e.g., ARCNET-Ethernet, Ethernet-MS/TP, etc.

Annex H, BACnet Tunneling Router over IP

BACnet/IP Broadcast Management Device (BBMD)

| Does the BBMD support registrations by Foreign Devices? | 🗆 Yes | No |
|---------------------------------------------------------|-------|----|
| Does the BBMD support network address translation?      | □ Yes | No |

### **Network Security Options:**

 $\square$  Non-secure Device - is capable of operating without BACnet Network Security

Secure Device - is capable of using BACnet Network Security (NS-SD BIBB)

□ Multiple Application-Specific Keys:

□ Supports encryption (NS-ED BIBB)

□ Key Server (NS-KS BIBB)

### **Character Sets Supported:**

Indicating support for multiple character sets does not imply that they can all be supported simultaneously.

| ANSI X3.4           |                           |              |
|---------------------|---------------------------|--------------|
| 🗆 ISO 10646 (UTF-8) | □ IBM □ /Microsoft □ DBCS | 🗆 ISO 8859-1 |
| 🗆 ISO 10646 (UCS-2) | 🗖 ISO 10646 (UCS-4)       | 🗆 JIS X 0208 |

# If this product is a communication gateway, describe the types of non-BACnet equipment/networks(s) that the gateway supports:

Not supported

### **Ethernet Port Settings**

### **Changing IP Connections**

Follow this procedure to get to the internal web page of the Ethernet Module. From the configuration page, you will be able to edit the Device ID and save the changes.

- **NOTE:** Your actual internal web pages may differ in appearance from those below.
- **NOTE:** USB-to-Ethernet adapter, skip to step 9. If connecting Ethernet directly, the Ethernet portion of the computer must be configured correctly.
- 1. Disconnect the Ethernet cable from the PC.
- 2. From the Control Panel, open Network Connections.

| File Edit View Favo                                               | rites <u>T</u> o | ools Advanced                                                        | Help       |                                      |                                                                              |                                          |                                        |                                                                            |                                             |                                                                                                    |                                                         |                 |
|-------------------------------------------------------------------|------------------|----------------------------------------------------------------------|------------|--------------------------------------|------------------------------------------------------------------------------|------------------------------------------|----------------------------------------|----------------------------------------------------------------------------|---------------------------------------------|----------------------------------------------------------------------------------------------------|---------------------------------------------------------|-----------------|
| ddress 🔍 Network Conn                                             | ections          |                                                                      |            |                                      |                                                                              |                                          |                                        |                                                                            |                                             |                                                                                                    |                                                         | 🕶 🛃 Go          |
| Back Forward                                                      |                  | p Search                                                             | Folders    | Properties                           | ×<br>Delete                                                                  | <b>Y</b><br>Undo                         | Cut                                    | Сору                                                                       | Paste                                       | Copy To                                                                                                    | Views                                                   |                 |
| National Textus                                                   | 0                | ▲ Name                                                               |            |                                      | Туре                                                                         |                                          |                                        | Status                                                                     |                                             |                                                                                                    | Device Name                                             | 13              |
| Create a new<br>concection<br>Change Windows<br>Firewall settings |                  | ection<br>Connection<br>Connection 2<br>etwork Conne<br>Connection 4 | ection     | LAN or<br>LAN or<br>LAN or<br>LAN or | High-Speed I<br>High-Speed I<br>High-Speed I<br>High-Speed I<br>High-Speed I | nternet<br>nternet<br>nternet<br>nternet | Connec<br>Connec<br>Network<br>Not con | ted, Firewa<br>ted, Firewa<br>k cable unpl<br>nected, Fire<br>k cable unpl | lled<br>lled<br>ugged, Firewalled<br>walled | 1394 Net Adapter<br>Broadcom NetXtreme 57xx G<br>WatchGuard Secure Client A<br>Dell Wireless 1390 WLAN Mir<br>ASTA X88772 USB2 to 58 | igabit Controller<br>dapter<br>ni-Card<br>et Ethernet A |                 |
| Other Places                                                      | *                |                                                                      | connection |                                      | LANG                                                                         | night opecar                             | identice.                              | The control of                                                             | e coore anipr                               | aggea, i i civalea                                                                                                    | ASIX A00072 0302.0 10 10                                | ac Lone mer Ann |

3. Double-click on the Ethernet Adapter (1394 is firewire, not Ethernet) to bring up its properties.

| aeneral Advanced                                                      |                                                                          |                                   |
|-----------------------------------------------------------------------|--------------------------------------------------------------------------|-----------------------------------|
| Connect using:                                                        |                                                                          |                                   |
| ASIX AX88772 L                                                        | JSB2.0 to Fast Ether                                                     | Configure                         |
| This connection uses th                                               | ne following items:                                                      |                                   |
| File and Printe                                                       | r Sharing for Microsoft                                                  | Networks                          |
| Qos Packet S                                                          |                                                                          |                                   |
| in a milenier rioroc                                                  | or (rei / ir )                                                           | ~                                 |
| <                                                                     | 101                                                                      | >                                 |
| Install                                                               | Uninstall                                                                | Properties                        |
| Description                                                           |                                                                          |                                   |
| Transmission Control<br>wide area network pr<br>across diverse interc | Protocol/Internet Prot<br>rotocol that provides co<br>onnected networks. | ocol. The default<br>ommunication |
| Show icon in notifica                                                 | ation area when conne                                                    | ected                             |
| Notify me when this                                                   | connection has limited                                                   | or no connectivity                |
|                                                                       |                                                                          |                                   |
|                                                                       |                                                                          |                                   |

- 4. Scroll down and select Internet Protocol (TCP/IP).
- 5. Click Properties.

| ou can get IP settings assigned<br>is capability. Otherwise, you ne<br>e appropriate IP settings. | I automatically if your network supports<br>ed to ask your network administrator for |  |  |  |
|---------------------------------------------------------------------------------------------------|--------------------------------------------------------------------------------------|--|--|--|
| O Obtain an IP address auton                                                                      | natically                                                                            |  |  |  |
| ⊙ Use the following IP addres                                                                     | 15.                                                                                  |  |  |  |
| <u>I</u> P address:                                                                               | 192 . 168 . 0 . 1                                                                    |  |  |  |
| Subnet mask:                                                                                      | 255 . 255 . 255 . 0                                                                  |  |  |  |
| Default gateway:                                                                                  |                                                                                      |  |  |  |
| Obtain DNS server address<br>O Use the following DNS server                                       | automatically<br>ver addresses:                                                      |  |  |  |
| Preferred DNS server:                                                                             |                                                                                      |  |  |  |
|                                                                                                   |                                                                                      |  |  |  |

- 6. MAKE NOTE OF THE EXISTING IP ADDRESS AND SUBNET MASK! YOU WILL NEED TO CHANGE BACK WHEN FINISHED. If this is not done, the PC will not re-connect to the original network.
- 7. Enter the IP and Subnet mask shown above and click **OK**.
- 8. Click **Close** on the previous window.
- 9. Connect an Ethernet crossover cable between the PC and the Ethernet module.
- 10. Apply power to the transmitter.
- 11. Open Internet Explorer, type http://192.168.0.100 in the address bar and click Enter.
- 12. Enter your user name and password. (The transmitter's factory default user name is Admin. The factory default password is blank.)

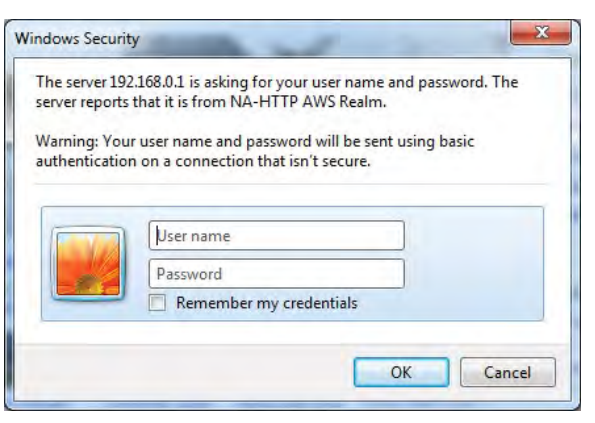

| Main Page<br>Room 205                                                |                        |
|----------------------------------------------------------------------|------------------------|
| Device Values                                                        |                        |
| Signal Strength                                                      | 44.0                   |
| Flow Rate                                                            | 200.4                  |
| Net Totalizer                                                        | 3397.7                 |
| Positive Totalizer                                                   | 3397.7                 |
| Negative Totalizer                                                   | 0.0                    |
| Temp 1 (deg C)                                                       | -40.0                  |
| Temp 2 (deg C)                                                       | -40.0                  |
| Diff Temp (1-2) (deg C)                                              | 0.0                    |
| Diff Temp (2-1) (deg C)                                              | 0.0                    |
| Abs Diff Temp (deg C)                                                | 0.0                    |
| Temp 1 (deg F)                                                       | -40.0                  |
| Temp 2 (deg F)                                                       | -40.0                  |
| Diff Temp (1-2) (deg F)                                              | 0.0                    |
| Diff Temp (2-1) (deg F)                                              | 0.0                    |
| Abs Diff Temp (deg F)                                                | 0.0                    |
| Flow Rate (GPM)                                                      | 200.4                  |
| Flow Rate (LPM)                                                      | 758.5                  |
| Flow Rate (CFH)                                                      | 1607.2                 |
| Flow Rate (CMH)                                                      | 45.5                   |
| Flow Rate (FPS)                                                      | 6.9                    |
| Flow Rate (MPS)                                                      | 2.1                    |
| Flow Unit Code                                                       | 1.0                    |
| Total Unit Code                                                      | 1.0                    |
| Total Exponent Unit Code                                             | 2.0                    |
| Time Unit Code                                                       | 2.0                    |
| Time Unit Code This page will automatically refresh Reset Totalizers | 2.0<br>every 5 seconds |

The Main Page refreshes every 5 seconds and provides real-time data from the transmitter.

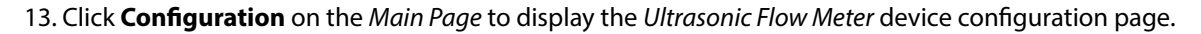

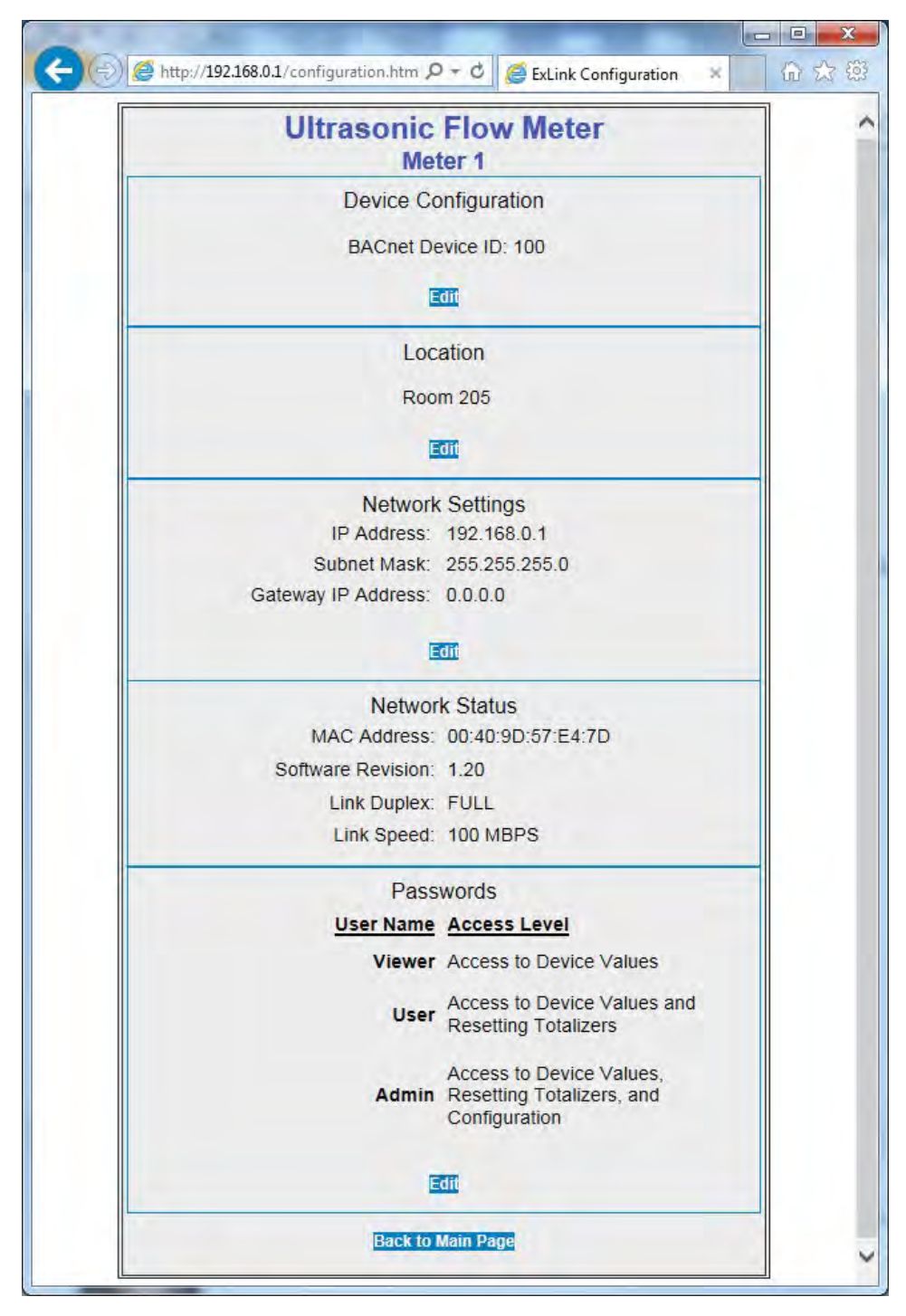

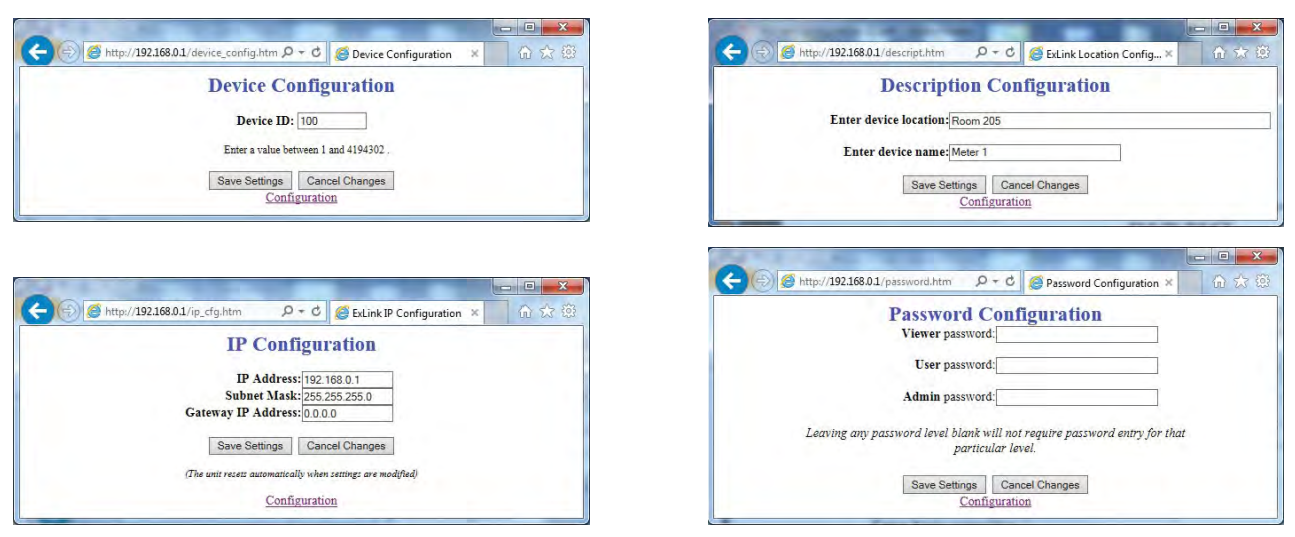

14. Click the Edit link to change Device Configuration, Location, Network Settings or Passwords.

15. Make the necessary network changes and click **Save Settings**. Internet Explorer will no longer communicate with the module because its IP address has changed.

After the module resets and the adapter has been re-configured, you can then use the new IP address to connect to the internal webpage.

Also note you must choose an IP address that is not being used in the existing network.

16. Disconnect the Ethernet crossover cable and go back into the Ethernet adapter settings and restore the IP and subnet values saved from step 6.

The module should now be set up to work on the new network.

### **Network Settings**

IP address, IP subnet, IP gateway, and Device Description are configured through the web interface. IP address and subnet defaults to 192.168.0.100 and 255.255.255.0. Connection to the web interface requires an Ethernet crossover cable, power to the transmitter, and a PC with a web browser. Typing **http://192.168.0.100** in the address bar will allow connection to the transmitter's web interface for editing.

Access to the transmitter's data requires the entry of a user name and password. The transmitter's default user name is **admin** and the password is blank from the factory.

**NOTE:** Changing the IP address will require use of the new number when trying to access the web page. Each transmitter must be set up with a unique IP address when trying to network multiple transmitters.

### IMPORTANT

When changes are made to the IP address, you must retain the new number for future access.

| Connect to 192.168.0.100                                                                                                    |                      |  |  |  |  |
|----------------------------------------------------------------------------------------------------|----------------------|--|--|--|--|
| 7                                                                                                    | 1. All               |  |  |  |  |
| The server 192.168.0,100 at NA-HTTP AWS Realm requires a<br>username and password.<br>Warning: This server is requesting that your username and<br>password be seru in an insecure manner (basic authentication<br>without a secure connection). |                      |  |  |  |  |
| User name:                                                                                                    |                      |  |  |  |  |
| Password:                                                                                                    |                      |  |  |  |  |
|                                                                                                    | Bemember my password |  |  |  |  |
|                                                                                                    |                      |  |  |  |  |
|                                                                                                    | OK Cancel            |  |  |  |  |

Figure 57: Network login screen

# TROUBLESHOOTING

### DTTS/DTTC Small Pipe Transducer Calibration Procedure

- 1. Establish communications with the transit time transmitter.
- 2. From the tool bar, select Calibration. See Figure 60.
- 3. On the pop-up screen, click **Next** twice to get to *Page 3 of 3*. See *Figure 58*.
- 4. Click Edit.
- 5. If a calibration point is displayed in *Calibration Points Editor*, record the information, then highlight and click **Remove**. See *Figure 59*.
- 6. Click **ADD...**
- 7. Enter Delta T, Un-calibrated Flow, and Calibrated Flow values from the DTTS/DTTC calibration label, then click **OK**. See *Figure 61*.
- 8. Click **OK** in the *Edit Calibration Points* screen.
- 9. The display will return to *Page 3 of 3*. Click **Finish**. See *Figure 58*.
- 10. After *Writing Configuration File* is complete, turn off the power. Turn on the power again to activate the new settings.

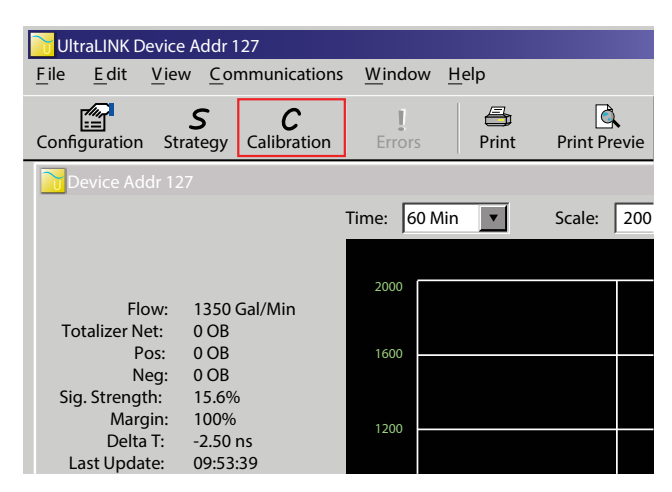

Figure 60: Data display screen

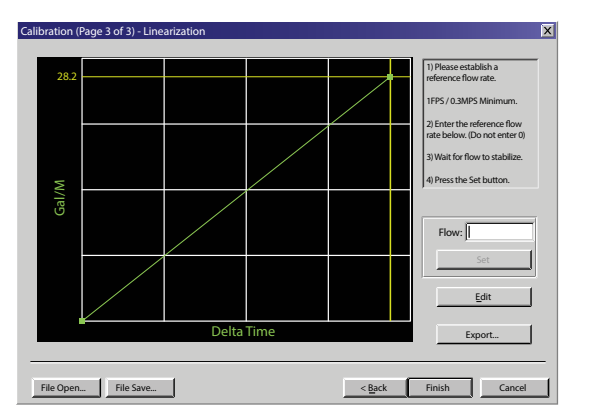

Figure 58: Calibration points editor

| Calibration Points Editor          |             |  |  |  |  |  |
|------------------------------------|-------------|--|--|--|--|--|
| Select point(s) to edit or remove: |             |  |  |  |  |  |
| 30.00 ns 2000.00 Gal/Min 1.000     | Add         |  |  |  |  |  |
|                                    | Edit        |  |  |  |  |  |
|                                    | Remove      |  |  |  |  |  |
|                                    |             |  |  |  |  |  |
|                                    | Select All  |  |  |  |  |  |
|                                    | Select None |  |  |  |  |  |
| Cancel                             |             |  |  |  |  |  |

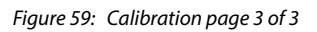

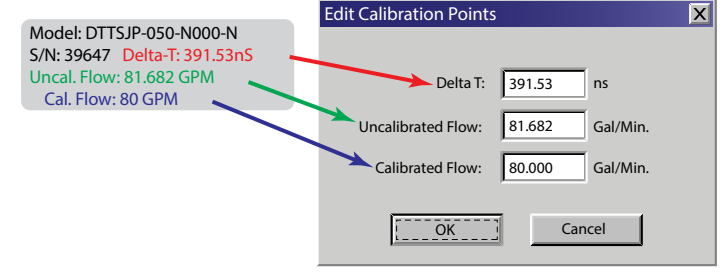

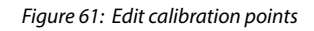

Warning and error message numbers are displyed in the flow measurement location when ERROR is displayed on the bottom of the screen. The error numbers correspond to the numbers listed for UltraLink.

### Symptoms: Transmitter does not power up.

|   | Possible Causes                          |   | Recommended Action                                                                                                    |
|---|------------------------------------------|---|----------------------------------------------------------------------------------------------------|
| • | No power or inadequate power             | • | Measure voltage at the power terminals and check that the voltage matches the labels by the                               |
| • | Blown fuse (AC Model only)               |   | power terminals.                                                                                                    |
| • | Display ribbon cable not seated properly | • | Check the fuse near the power terminals. If fuse is blown, verify the voltage and polarity is correct and reset the fuse. |
|   | ,                                        | • | Inspect ribbon cable connections. LED's on power board will light up – with no LCD display.                               |
|   |                                          | • | Replace the transmitter if the above actions do not resolve the issue.                                                    |

### *Symptoms: Flow reading appears to be incorrect.*

|   | Possible Causes                              | Recommended Action                                                                                                    |
|---|----------------------------------------------|----------------------------------------------------------------------------------------------------|
| • | Incorrect positioning of                     | Refer to the Transducer Mounting Configuration section for details on proper installation.                                                                                                    |
|   | transducers                                  | At the transducer:                                                                                                    |
| • | Poor contact between<br>transducers and pipe | <ul> <li>Verify that the spacing of the transducers is set correctly. On most transducers, a scribe mark on<br/>the side of the transducers indicates the point of measurement—NOT from the end points of</li> </ul>                                           |
| • | Poor placement of transducers                | the transducers.                                                                                                    |
| • | Low signal strength                          | <ul> <li>Verify that the transducers are aligned correctly. For Z-Mount, verify the transducers are 180°<br/>from each other.</li> </ul>                                                                                                    |
| • | Process loop issues                          | <ul> <li>Make sure there is a good contact between the transducers and pipe and a thin coat of acoustic</li> </ul>                                                                                                    |
| • | Incorrect pipe settings                      | coupling is applied. For integral mount, check for over-tightening of the transducers.                                                                                                    |
| • | Meter not campiated:                         | Process loop and general location:                                                                                                    |
| • | Display not set up correctly                 | <ul> <li>Make sure the transducers are on the sides of the pipe and NOT on the top of the pipe.</li> </ul>                                                                                                    |
|   |                                              | <ul> <li>Check that the transducers are NOT located at the highest point in the loop where air may<br/>accumulate.</li> </ul>                                                                                                    |
|   |                                              | <ul> <li>Check that the transducers are NOT on a downward flowing pipe unless adequate downstream<br/>head pressure is present to overcome partial filling or cavitation.</li> </ul>                                                                           |
|   |                                              | Check that the transducers have adequate straight pipe upstream and downstream.                                                                                                    |
|   |                                              | Check process loop for entrained air or particulates which will impact the flow readings.                                                                                                    |
|   |                                              | • Pipes may develop scale, product build-up or corrosion over time. As a result, the effective wall thickness may be different than a new pipe and wall thickness or liner parameters may need to be adjusted (PIPE WT, LINER T, LINER MA, LINER SS, LINER R). |
|   |                                              | At the transmitter:                                                                                                    |
|   |                                              | <ul> <li>Verify that parameters match the installation: XDCR MNT, XDCR HZ, PIPE OD, PIPE WT, PIPE MAT,<br/>PIPE SS, PIPE R, LINER T, LINER MA, LINER SS, LINER R, FL TYPE, FLUID SS, FLUID VI, SP GRAVITY.</li> </ul>                                          |
|   |                                              | Check that the SIG STR parameter in the Service Menu (SER MENU) is between 598.                                                                                                    |
|   |                                              | <ul> <li>If the signal strength is greater than 98, change the mounting to increase the path length.</li> <li>For example from a Z-mount to V-mount or a V-mount to a W-mount. Repeat the startup and configuration steps.</li> </ul>                          |
|   |                                              | If the signal strength is less than 5, change the mounting to decrease the path length. For example from a W-mount to a V-mount or a V-mount to a Z-mount. Repeat the startup and configuration steps.                                                         |
|   |                                              | • Zero the meter. See "DTTS/DTTC Small Pipe Transducer Calibration Procedure" on page 88                                                                                                    |

### Symptoms: Unstable flow.

|   | Possible Causes               |   | Recommended Action                                                                  |
|---|-------------------------------|---|-------------------------------------------------------------------------------------|
| • | Installation issues           | • | Check process loop for variations of entrained air which will impact the flow       |
| • | Flow instability              | • | Check for pump induced flow instability.                                            |
| • | Transducers mounting is loose | • | Ensure the transducers are secure and are in area where the transducers will not be |
| • | Transducers are moved         |   | inadvertently bumped or disturbed.                                                  |

|   | Possible Causes                                                                                          | Recommended Action                                                                                                    |
|---|----------------------------------------------------------------------------------------------------|----------------------------------------------------------------------------------------------------|
| • | Integral mount transmitter<br>is mounted in reverse flow<br>direction so display is properly<br>oriented | <ul> <li>Change the transducer flow direction parameter (Basic Menu &gt; FLO DIR).</li> <li>Rewire the up and down transducers to the transmitter.</li> </ul> |
| • | Up and down transducers<br>wiring reversedFlow direction<br>parameter is reversed                        |                                                                                                    |

### *Symptoms: Flow readout is opposite of the flow direction.*

### Symptoms: (Energy Models only) Energy reading appears to be incorrect.

|   | Possible Causes               | Recommended Action                                                                 |  |  |  |
|---|-------------------------------|------------------------------------------------------------------------------------|--|--|--|
| • | Incorrect flow readings       | Energy is directly calculated from the volumetric flow and temperature difference. |  |  |  |
| • | Incorrect temperature reading | Verify flow readings are within expected range:                                    |  |  |  |
|   |                               | If in PROGRAM mode, press MENU to return to the RUN mode.                          |  |  |  |
|   |                               | Verify temperatures readings are within expected range:                            |  |  |  |
|   |                               | Service Menu (SER) TEMP 1, TEMP 2 and TEMP DIFF                                    |  |  |  |
|   |                               | Refer to symptoms for incorrect flow and temperature readings.                     |  |  |  |

#### *Symptoms: (Energy Models only) Energy reading is opposite of the flow direction.*

| Possible Causes |                                             |                                                       | Recommended Action                                                                                             |  |  |
|-----------------|---------------------------------------------|-------------------------------------------------------|----------------------------------------------------------------------------------------------------|--|--|
| •               | Flow reading is opposite the flow direction | •                                                     | Verify the flow reading is correct. If not, refer to symptom "Flow reading is opposite of the flow direction". |  |  |
| •               | RTDs mounted in reverse order               | If flow reading is correct, then verify RTD readings. |                                                                                                    |  |  |
|                 |                                             |                                                       | Refer to symptom "Temperature (RTD) reading appears to be incorrect".                                          |  |  |
|                 |                                             |                                                       | Swap the RTDs mounting locations.                                                                              |  |  |
|                 |                                             |                                                       | In Rev S or later, change the RTD position parameter from NORMAL to SWAPPED: Basic<br>Menu (BSC) > RTD POS.    |  |  |

### Symptoms: (Energy Models only) Temperature (RTD) reading appears to be incorrect.

|   | Possible Causes         | Recommended Action                                                                                                    |
|---|-------------------------|----------------------------------------------------------------------------------------------------|
| • | Incorrect wiring        | Refer to Heat Flow for Energy Models Only section for details on proper mounting and wiring.                                                                                                    |
| • | Cable issue             | • Check that the RTDs are properly wired to transmitter (pins RTD1 A and B, RTD2 A and B).                                                                                                    |
| • | RTD not functioning     | • For surface mount RTDs, verify that RTDs are installed on a well-insulated pipe. Ensure that the                                                                                                    |
| • | RTD needs recalibration | surface mounted RTDs have good thermal contact by verifying surface is bare metal and heat sink compound is used.                                                                                                    |
|   |                         | Verify that the fluid temperature is within range of the RTD specifications.                                                                                                    |
|   |                         | • At the transmitter, disconnect the RTD wiring. Measure the resistance between pin #6 and pins #2/4, and between #5 and pins #1/3. The resistance should be 843 2297 ohms depending on the fluid temperature. The resistance between pins #2 and #4, and #1 and #3 should be less than 5 ohms. |
|   |                         | If the measurements are significantly out of range or there appears to be an open or short<br>in the cable, replace the RTD.                                                                                                    |
|   |                         | <ul> <li>If the RTD appears to be functional, it may need to be recalibrated. See "In-Field Calibration<br/>of RTD Temperature Sensors" on page 92.</li> </ul>                                                                                                    |

### Symptoms: Current, frequency or pulse outputs do not match the readings.

|   | Possible Causes              | Recommended Action                                                                                                    |
|---|------------------------------|----------------------------------------------------------------------------------------------------|
| • | Incorrect parameter settings | Verify that the parameters for the output are set properly.                                                                                                    |
| • | Wiring or control system     | 420 mA: refer to FL 4MA and FL 20MA in the Channel 1 menu                                                                                                    |
|   | configuration issues         | Frequency output (Flow-only meter): refer to MAX RATE in the Basic Menu (BSC)                                                                                                    |
|   |                              | <ul> <li>Totalizing pulse: refer to TOT MULT and TOTL E in the Basic Menu (BSC) for proper configuration.<br/>The pulse output is limited to one pulse per second. For frequency or pulse outputs, verify the<br/>proper switch settings, ground reference, voltage source and load compatible with the control<br/>system. Refer to Inputs/Outputs for proper wiring.</li> </ul> |

# HEATING AND COOLING MEASUREMENT

The Energy model is designed to measure the rate and quantity of heat delivered to a given building, area or heat exchanger. The instrument measures the volumetric flow rate of the heat exchanger liquid (water, water/glycol mixture, brine, etc.), the temperature at the inlet pipe and the temperature at the outlet pipe. Heat delivery is calculated by the following equation:

# **Rate of Heat Delivery**

$$Q = \int_{V_0}^{V_1} K \Delta \theta dV$$

Where:

**Q** = Quantity of heat absorbed

**V** = Volume of liquid passed

**K** = Heat coefficient of the liquid

**Δθ** = Temperature difference between supply and return

The RTD temperature measurement circuit in the Energy model measures the differential temperature of two 1000 Ohm, three-wire platinum RTDs. The three-wire configuration allows the temperature sensors to be located several hundred feet away from the transmitter without influencing system accuracy or stability.

The Energy model allows integration of two 1000 Ohm platinum RTDs with the energy transmitter, effectively providing an instrument for measuring energy delivered in liquid cooling and heating systems. If RTDs were ordered with the energy transmitter, they have been factory calibrated and are shipped connected to the module as they were calibrated.

Field replacement of RTDs is possible thru the use of the keypad or the UltraLink software utility. If the RTDs were ordered from the manufacturer of the Energy model, they will come with calibration values that need to be loaded into the Energy model.

New, non-calibrated RTDs will need to be field-calibrated using an ice bath and boiling water to derive calibration values. This procedure is outlined below.

| Platinum RTD         |                                  |  |  |  |  |
|----------------------|----------------------------------|--|--|--|--|
| Туре                 | 1000 Ohm                         |  |  |  |  |
| Accuracy             | ±0.3 °C (0.0385 curve)           |  |  |  |  |
| Temperature Response | Positive Temperature Coefficient |  |  |  |  |

# **IN-FIELD CALIBRATION OF RTD TEMPERATURE SENSORS**

Replacement RTD temperature sensors used in heat flow measurements must be calibrated in the field for proper operation. Failure to calibrate the RTDs to the specific BTU inputs will result in inaccurate heat-flow measurements.

# **Equipment Required**

- Ice Bath
- Boiling Water Bath
- Laboratory Grade Thermometer (accurate to 0.1 °C)
- Software Utility

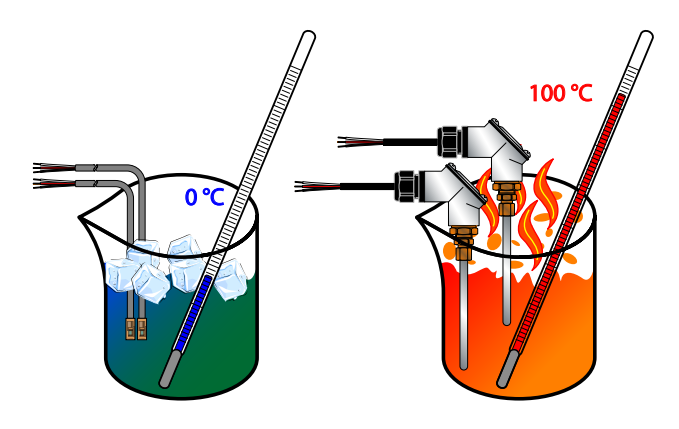

Figure 62: Standards of known temperature

# **Replacing or Re-Calibrating RTDs**

This procedure works with pairs of surface-mount RTDs or pairs of insertion RTDs supplied by the manufacturer of the Energy model.

- 1. Connect the RTDs.
- 2. Establish communications with the transmitter using the UltraLink software utility.
- 3. Click **Configuration** and select the **Output** tab.

The screen should now look something like the following:

| System Configuration                                                                                                    | ×                                        |
|----------------------------------------------------------------------------------------------------|------------------------------------------|
| Basic Flow Filtering Output Security Display                                                                                                    |                                          |
| Basic Flow Filtering Output Security Display<br>Channel 1: 4-20mA / Frequency<br>Flow at 4mA / 0Hz: 0 Gal/M<br>Flow at 20mA / IKHz: 400 Gal/M<br>Calibration/Test<br>Calibration<br>4 mA 52 4<br>Test<br>Test 4 4 | Channel 2:         RTD           RTD #1: |
|                                                                                                    |                                          |
| File Open File Save                                                                                                    | Download Cancel                          |

Figure 63: Output configuration screen

- 4. If RTD is not selected in the Channel 2 dropdown list, select it now.
- 5. Insert both RTD temperature sensors and the laboratory grade thermometer into either the ice bath or the boiling water bath and allow about 20 minutes for the sensors to come up to the same temperature.
- **NOTE:** An ice bath and boiling water bath are used in these examples because their temperatures are easy to maintain and provide known temperature reference points. Other temperature references can be used as long as there is a minimum delta T of 40° C between the two references.
- **NOTE:** For maximum RTD temperature below 100° C, the hot water bath should be heated to the maximum temperature for that RTD.

6. Click **Calibrate** and the following screen should now be visible. Make sure that the *Calibrate Both RTDs at same temperature* box is checked and then enter the temperature to the nearest 0.1° C in the box labeled *Reference Temp (deg C)*.

| RTD Calibration (Step 1 of 2)                                                                                           |                                                                  |                                                                  | X |  |  |  |
|----------------------------------------------------------------------------------------------------|------------------------------------------------------------------|------------------------------------------------------------------|---|--|--|--|
| Calibrate RTD 1, or select the check<br>temperature. Make sure that the RTD<br>temperature below.<br>Reference Temp (dr | box below to calibri<br>is at a known temp<br>First Ca<br>eg C): | ate both RTDs at the same<br>perature and enter this<br>al Point | 9 |  |  |  |
|                                                                                                    | RTD 1                                                            | RTD 2                                                            |   |  |  |  |
| DAC Value:                                                                                                    | 1                                                                | 3                                                                |   |  |  |  |
| Calibrated Temp (deg C):                                                                                                | 0.0 °C                                                           | 0.0 °C                                                           |   |  |  |  |
| Calibrated Temp (deg F):                                                                                                | 32.0 °F                                                          | 32.0 °F                                                          |   |  |  |  |
| Galbrate Both RTDs at same temperature                                                                                  |                                                                  |                                                                  |   |  |  |  |

Figure 64: RTD calibration (Step 1 of 2)

### 7. Click Next.

The procedure for step 2 of 2 is similar to step 1 except the second water bath is used.

- 8. Insert both RTD temperature sensors and the laboratory grade thermometer into the second water bath and allow about 20 minutes for the sensors to come up to the same temperature.
- 9. Make sure that the *Both RTDs at same temperature* box is checked and then enter the temperature to the nearest 0.1° C in the *Temp (deg C)* box.

| RTD Calibration (Step 2 of 2)<br>Calibrate RTD 1, or select the check<br>temperature. Make sure that the RTD<br>temperature below: | box below to calib<br>is at a known terr<br>Second | rate both RTDs at the same<br>sperature and enter this<br>Cal Point | • |
|----------------------------------------------------------------------------------------------------|----------------------------------------------------|---------------------------------------------------------------------|---|
| Reference Temp (de                                                                                                    | eg C):                                             |                                                                     |   |
|                                                                                                    | RTD 1                                              | RTD 2                                                               |   |
| DAC Value:                                                                                                    | 1                                                  | 3                                                                   |   |
| Calibrated Temp (deg C):                                                                                                    | 0.0 °C                                             | 0.0 °C                                                              |   |
| Calibrated Temp (deg F):                                                                                                    | 32.0 °F                                            | 32.0 °F                                                             |   |
| ✓ Calibrate Both RTDs at sa                                                                                                    | ime temperature                                    | OK Cance                                                            | I |

Figure 65: RTD calibration (Step 2 of 2)

### 10. Click **OK**.

11. Click **Download** on the *System Configuration* screen to save the calibration values to the transmitter. After the download is complete, cycle the transmitter power off and on to make the newly downloaded values take effect.

If the calibration points are not separated by at least 40° C or if either one or both of the RTDs are open, the following error message will be displayed:

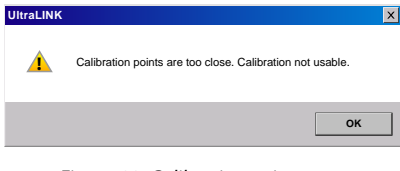

*Figure 66: Calibration point error* 

|    | Heat Capacity of Water (J/g°C) |        |        |        |        |        |        |        |        |        |
|----|--------------------------------|--------|--------|--------|--------|--------|--------|--------|--------|--------|
| °C | 0                              | 1      | 2      | 3      | 4      | 5      | 6      | 7      | 8      | 9      |
| 0  | 4.2174                         | 4.2138 | 4.2104 | 4.2074 | 4.2045 | 4.2019 | 4.1996 | 4.1974 | 4.1954 | 4.1936 |
| 10 | 4.1919                         | 4.1904 | 4.1890 | 4.1877 | 4.1866 | 4.1855 | 4.1846 | 4.1837 | 4.1829 | 4.1822 |
| 20 | 4.1816                         | 4.0310 | 4.1805 | 4.1801 | 4.1797 | 4.1793 | 4.1790 | 4.1787 | 4.1785 | 4.1783 |
| 30 | 4.1782                         | 4.1781 | 4.1780 | 4.1780 | 4.1779 | 4.1779 | 4.1780 | 4.1780 | 4.1781 | 4.1782 |
| 40 | 4.1783                         | 4.1784 | 4.1786 | 4.1788 | 4.1789 | 4.1792 | 4.1794 | 4.1796 | 4.1799 | 4.1801 |
| 50 | 4.1804                         | 4.0307 | 4.1811 | 4.1814 | 4.1817 | 4.1821 | 4.1825 | 4.1829 | 4.1833 | 4.1837 |
| 60 | 4.1841                         | 4.1846 | 4.1850 | 4.1855 | 4.1860 | 4.1865 | 4.1871 | 4.1876 | 4.1882 | 4.1887 |
| 70 | 4.1893                         | 4.1899 | 4.1905 | 4.1912 | 4.1918 | 4.1925 | 4.1932 | 4.1939 | 4.1946 | 4.1954 |
| 80 | 4.1961                         | 4.1969 | 4.1977 | 4.1985 | 4.1994 | 4.2002 | 4.2011 | 4.2020 | 4.2029 | 4.2039 |
| 90 | 4.2048                         | 4.2058 | 4.2068 | 4.2078 | 4.2089 | 4.2100 | 4.2111 | 4.2122 | 4.2133 | 4.2145 |

Check the RTD's resistance values with an ohmmeter to make sure they are not "open" or "shorted". See *Table 21* for typical RTD resistance values. Next, check to make sure that no incorrect "Cal Point" values were entered inadvertently.

Table 20: Heat capacity of water

|     | Standard RTD (Ohms) |         |          |  |  |  |  |  |  |
|-----|---------------------|---------|----------|--|--|--|--|--|--|
| °C  | °F                  | 100 Ohm | 1000 Ohm |  |  |  |  |  |  |
| -50 | -58                 | 80.306  | 803.06   |  |  |  |  |  |  |
| -40 | -40                 | 84.271  | 842.71   |  |  |  |  |  |  |
| -30 | -22                 | 88.222  | 882.22   |  |  |  |  |  |  |
| -20 | -4                  | 92.160  | 921.60   |  |  |  |  |  |  |
| -10 | 14                  | 96.086  | 960.86   |  |  |  |  |  |  |
| 0   | 32                  | 100.000 | 1000.00  |  |  |  |  |  |  |
| 10  | 50                  | 103.903 | 1039.03  |  |  |  |  |  |  |
| 20  | 68                  | 107.794 | 1077.94  |  |  |  |  |  |  |
| 25  | 77                  | 109.735 | 1097.35  |  |  |  |  |  |  |
| 30  | 86                  | 111.673 | 1116.73  |  |  |  |  |  |  |
| 40  | 104                 | 115.541 | 1155.41  |  |  |  |  |  |  |
| 50  | 122                 | 119.397 | 1193.97  |  |  |  |  |  |  |
| 60  | 140                 | 123.242 | 1232.42  |  |  |  |  |  |  |
| 70  | 158                 | 127.075 | 1270.75  |  |  |  |  |  |  |
| 80  | 176                 | 130.897 | 1308.97  |  |  |  |  |  |  |
| 90  | 194                 | 134.707 | 1347.07  |  |  |  |  |  |  |
| 100 | 212                 | 138.506 | 1385.06  |  |  |  |  |  |  |
| 110 | 230                 | 142.293 | 1422.93  |  |  |  |  |  |  |
| 120 | 248                 | 146.068 | 1460.68  |  |  |  |  |  |  |
| 130 | 266                 | 149.832 | 1498.32  |  |  |  |  |  |  |

Table 21: Standard RTD resistance values

# **BRAD HARRISON® CONNECTOR OPTION**

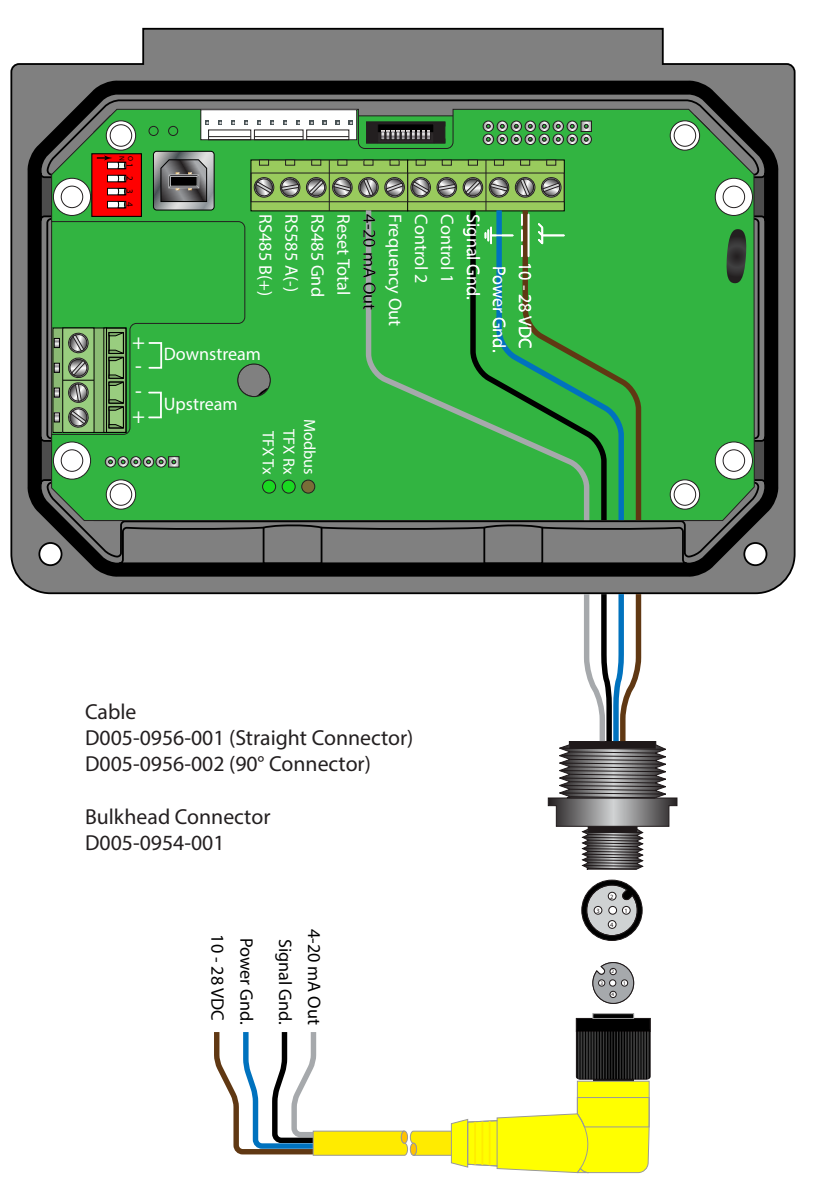

Figure 67: Brad Harrison connections

# **PRODUCT LABELS**

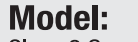

Class 2 Supply Voltage: 10 - 28V DC === @ 0.50A Transmitter <u>Only</u> Operating Temperature:  $-40 < Ta < 75^{\circ}$  C II 3 G Ex ic nA IIB T4 Gc; Class I, Division 2, Groups C & D: T4 WHEN INSTALLED PER DRAWING D091-1054-003 **Warning:** Explosion Hazard - Do not open while the electrical circuit is powered unless area is known to be non-hazardous. **Avertissement:** Risque d'explosion - Ne pas ouvrir le e'lectrique est alimente' si l'environment n'est pas dangereux.

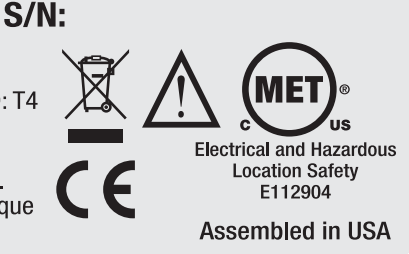

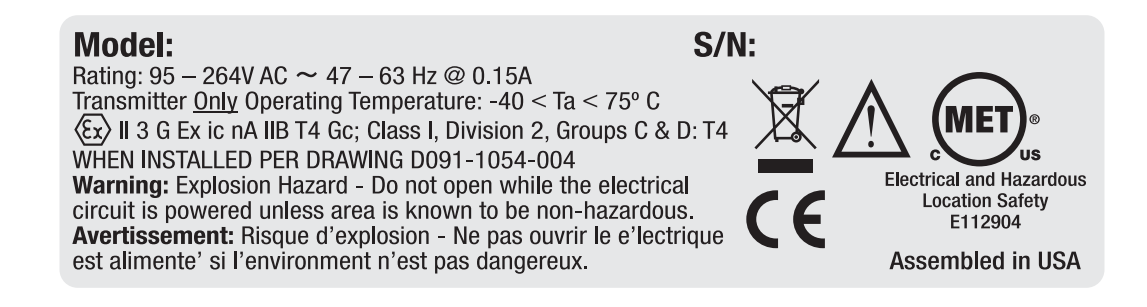

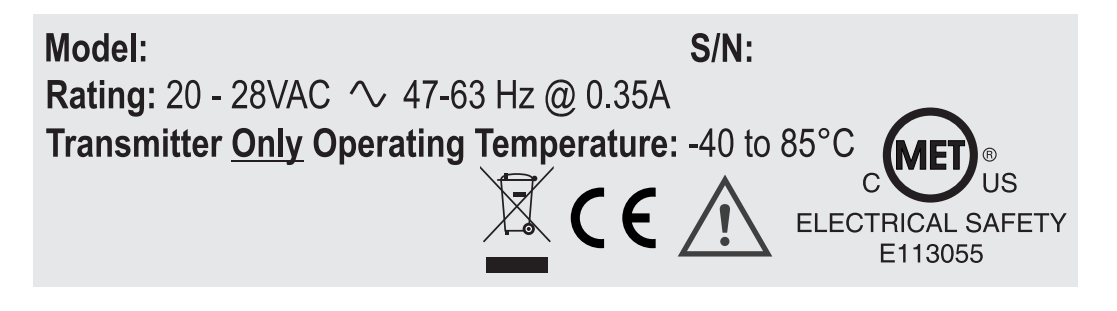

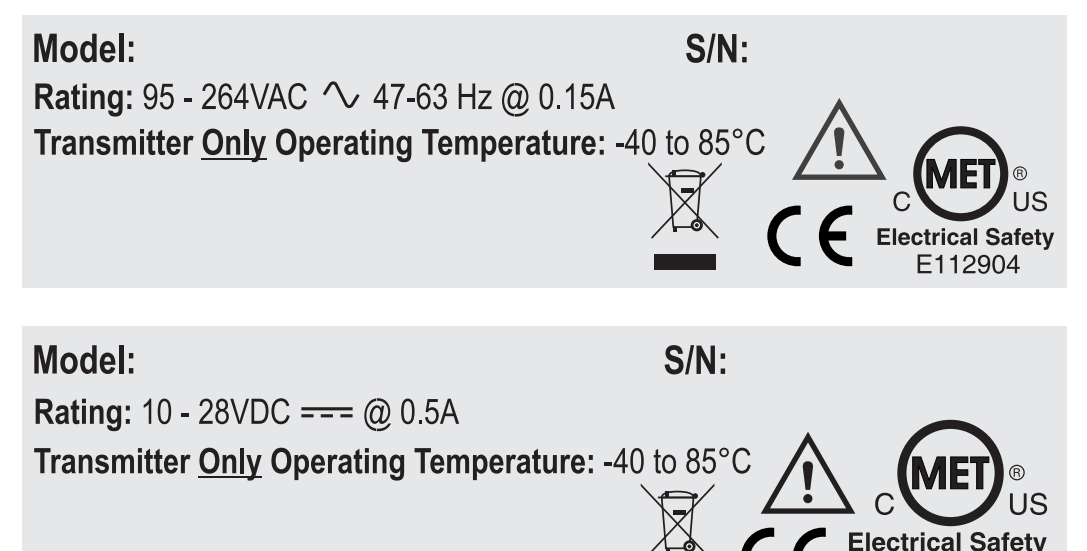

Figure 68: Product labels

E112904

### INTENTIONAL BLANK PAGE

# **CONTROL DRAWINGS**

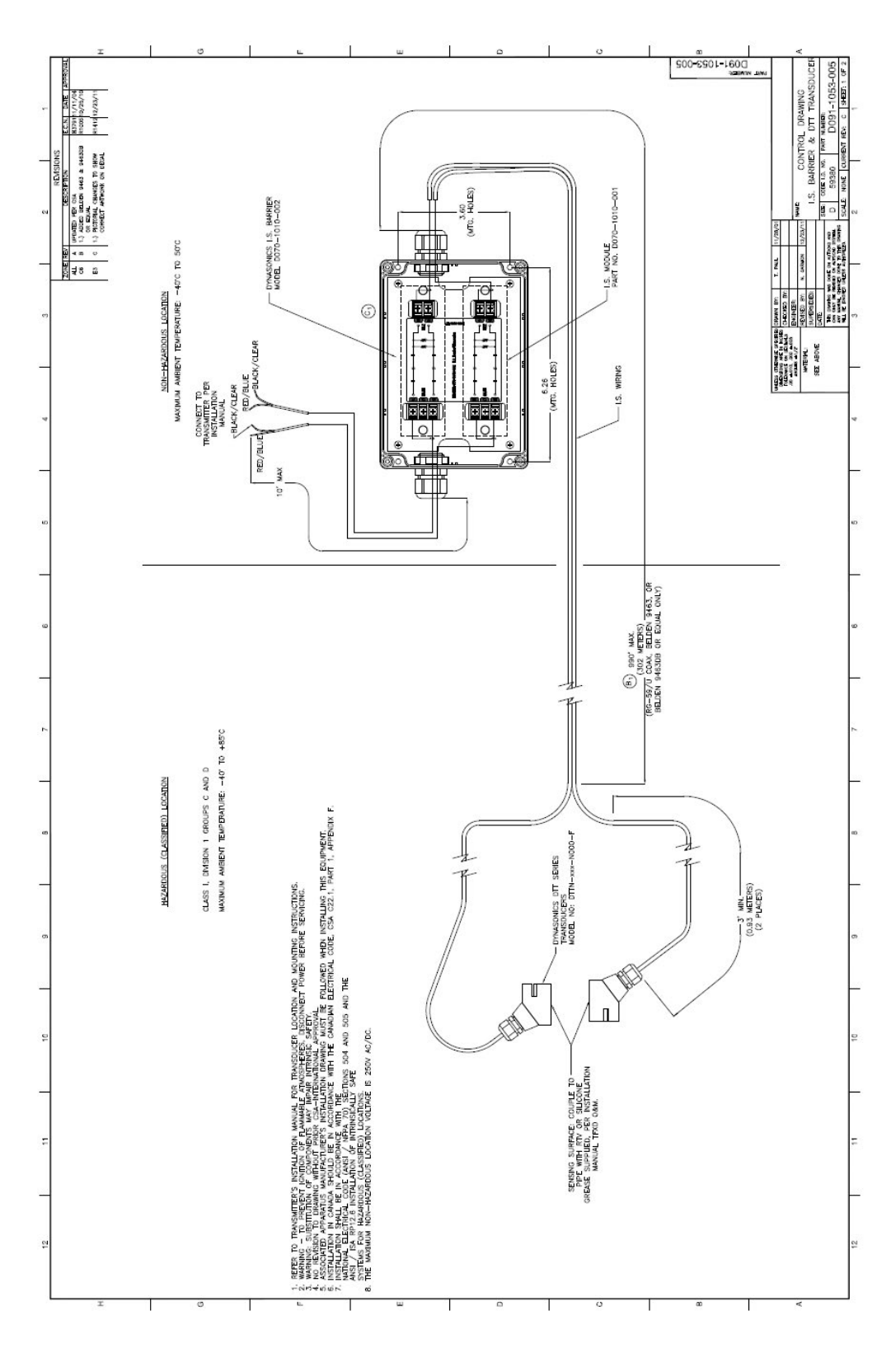

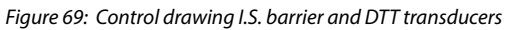

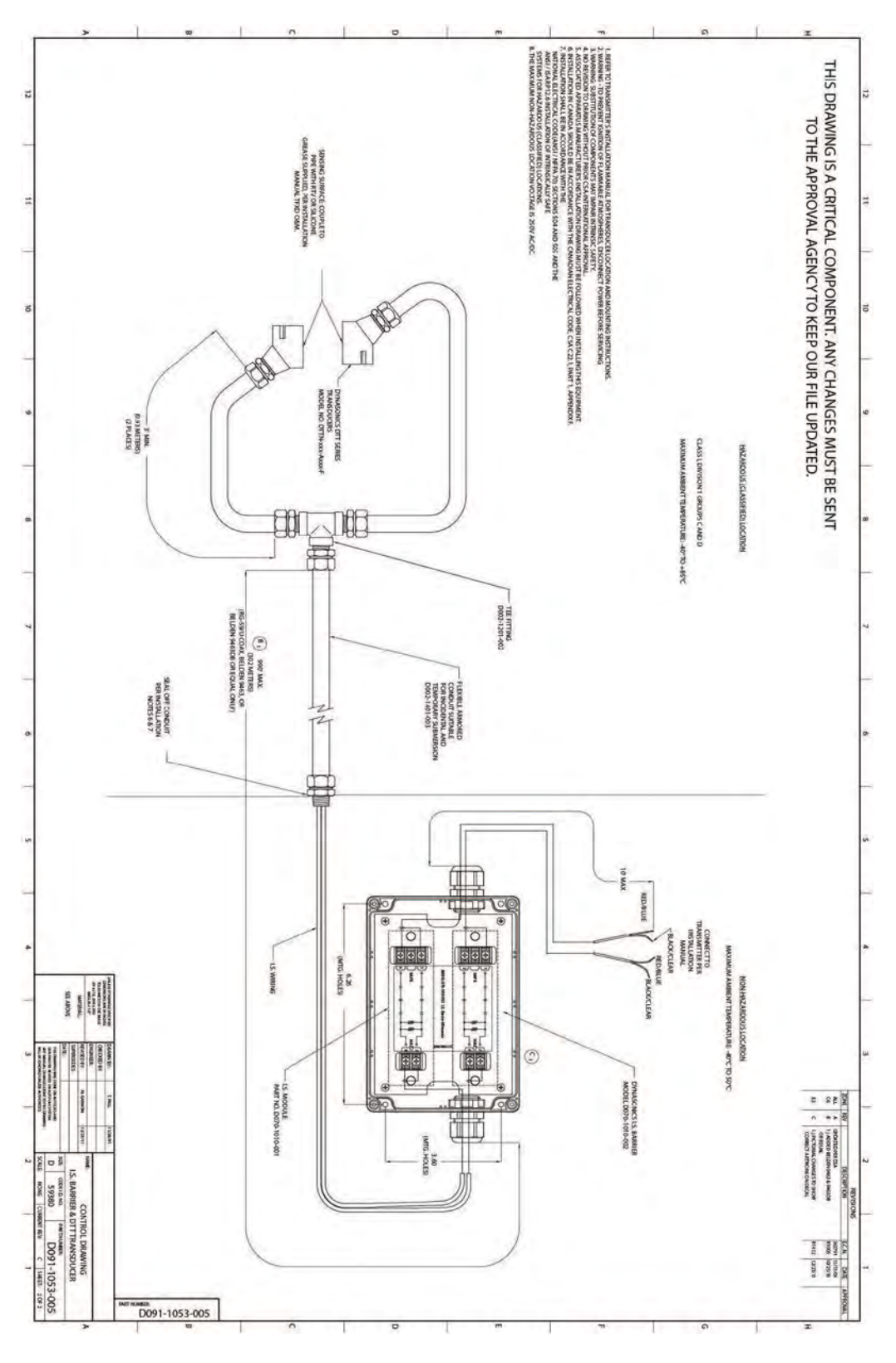

Figure 70: Control drawing

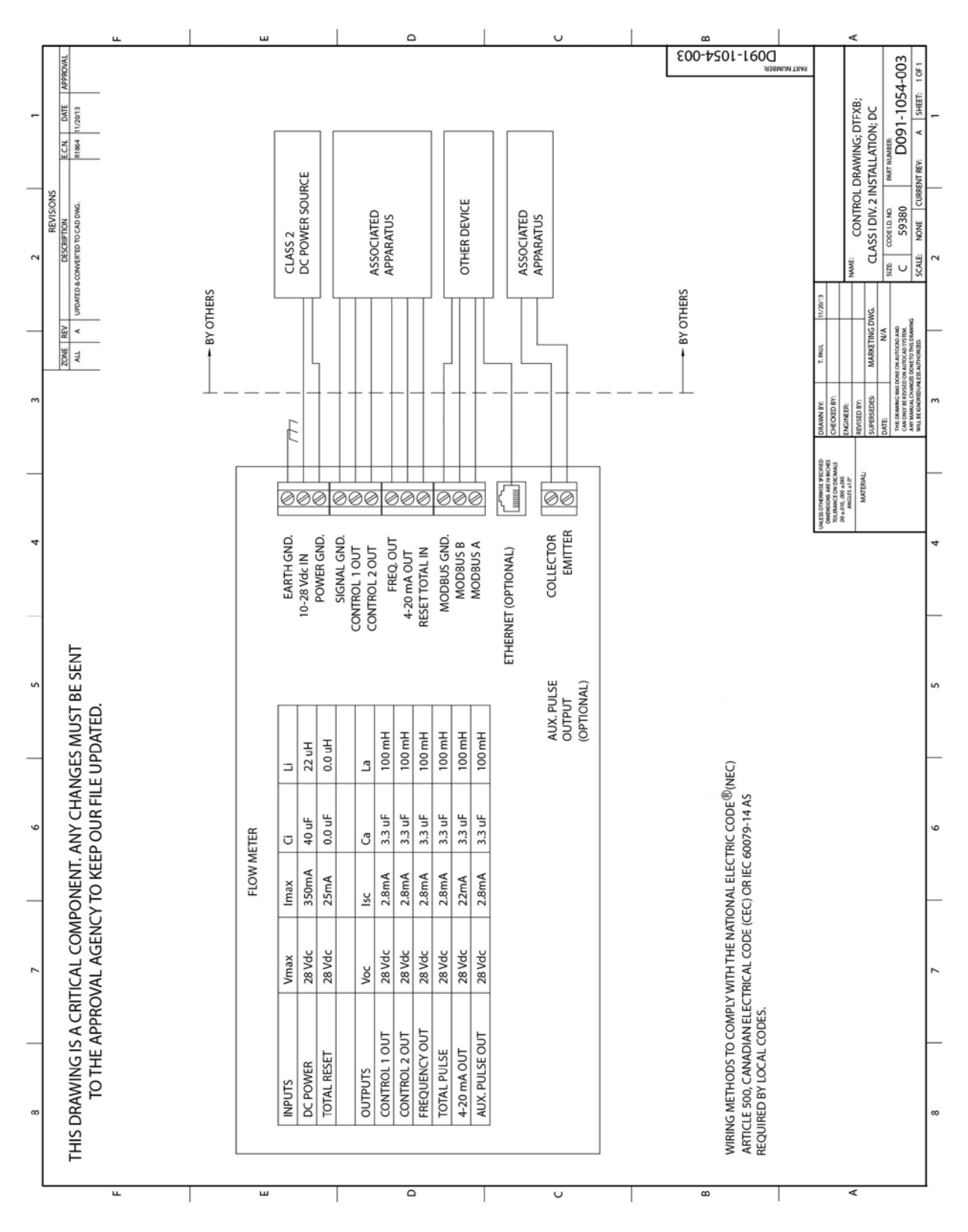

Figure 71: Control drawing

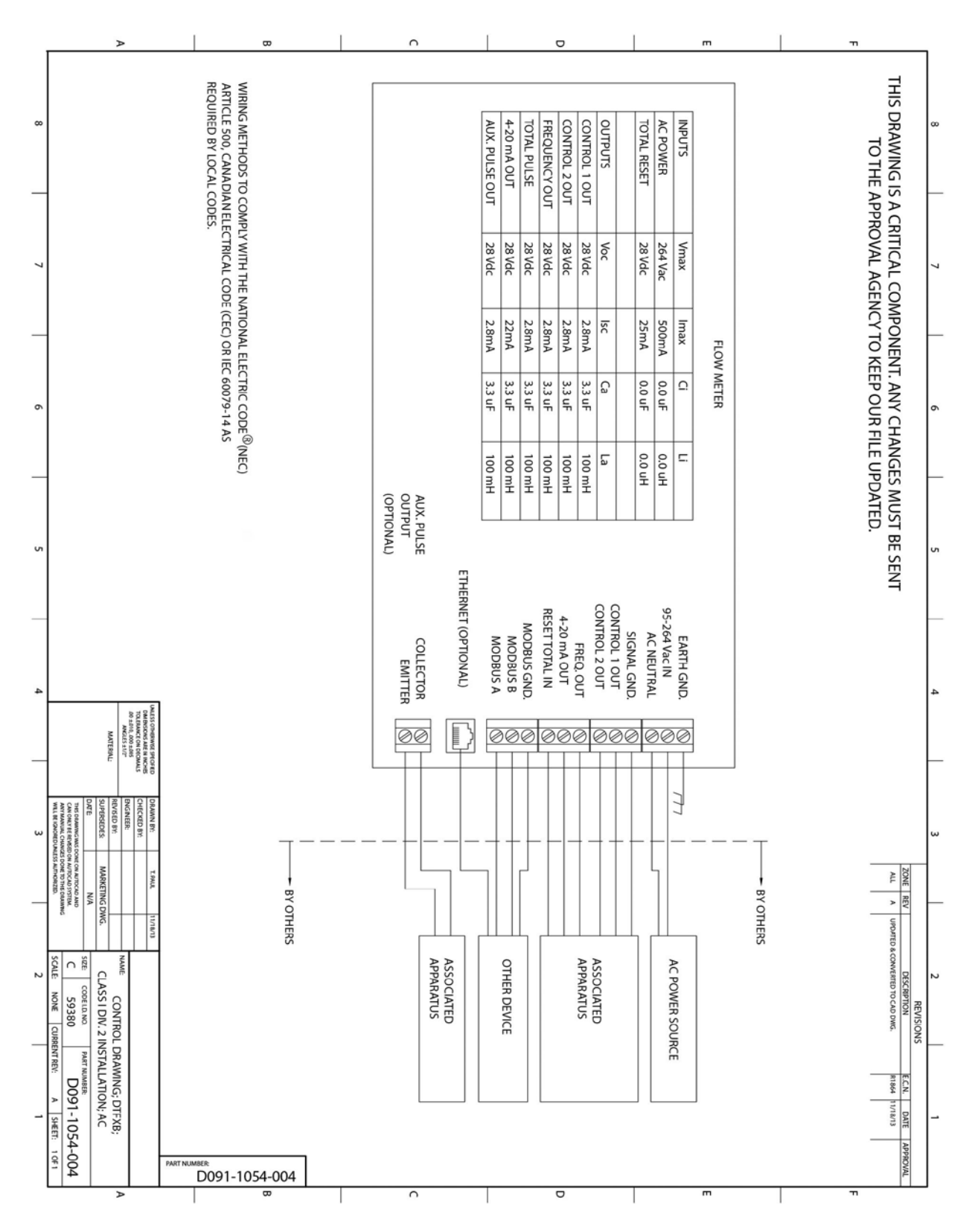

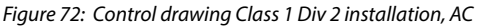

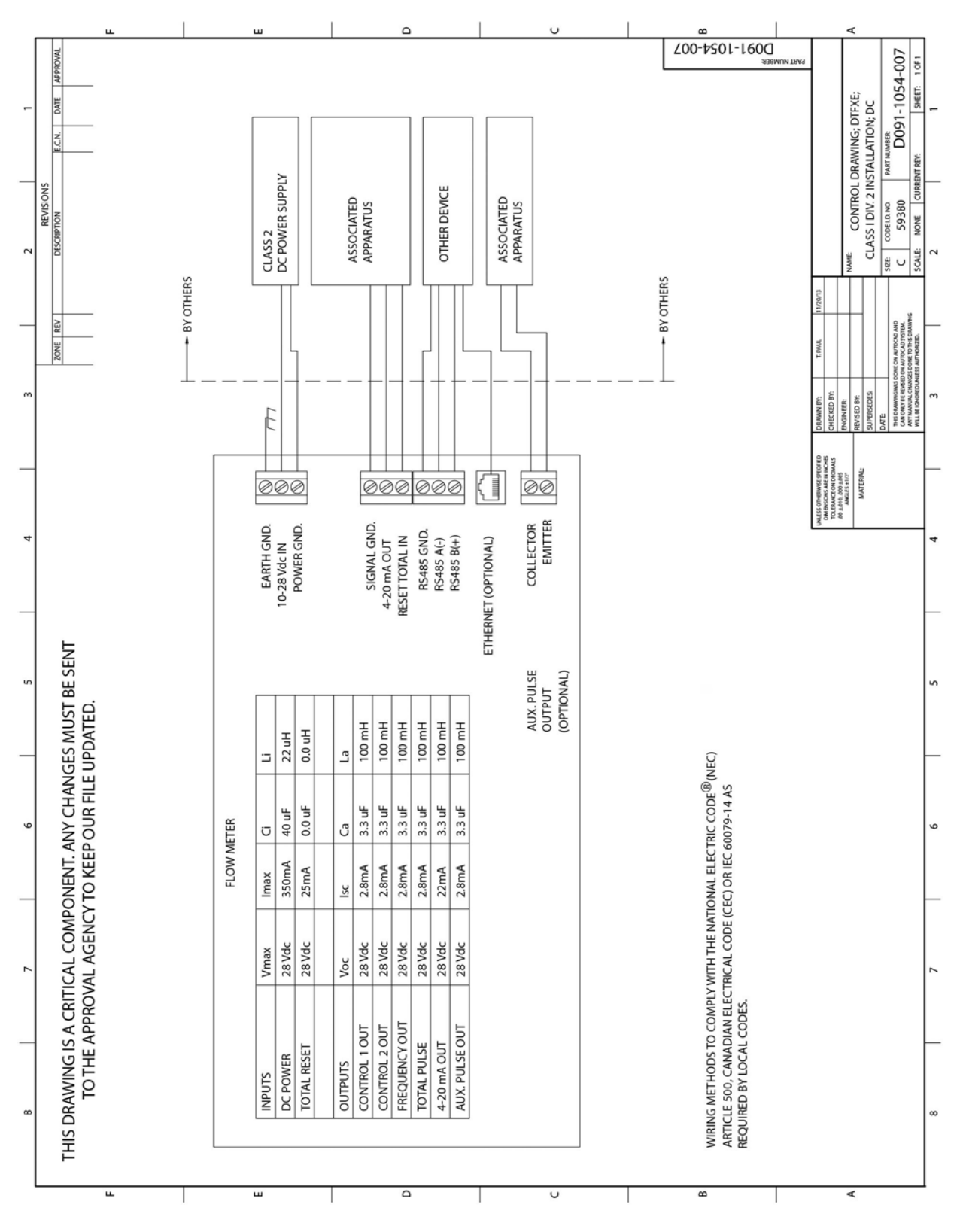

*Figure 73: Control drawing Class 1 Div 2 installation, DC* 

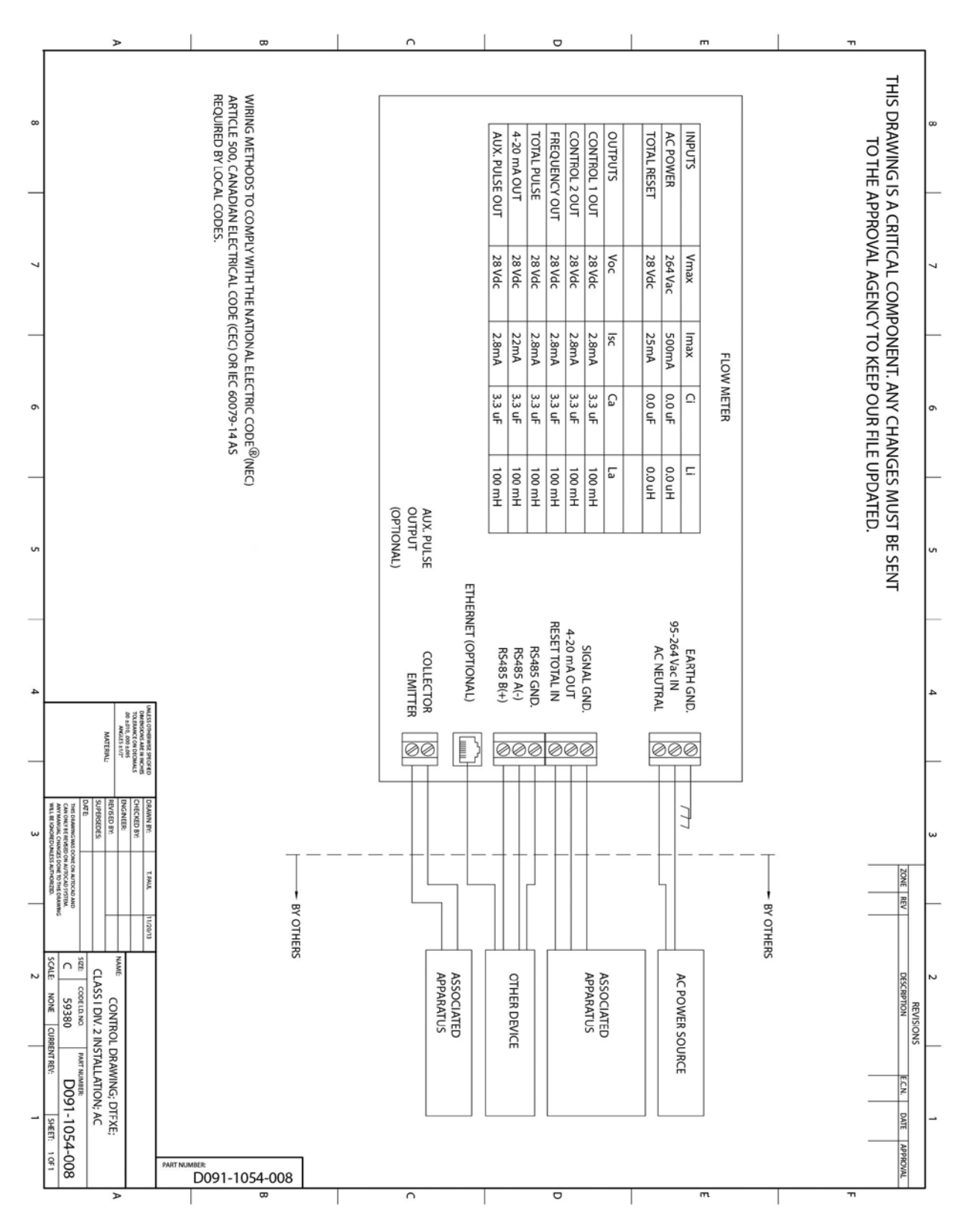

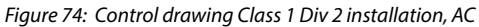

# **CE COMPLIANCE DRAWINGS**

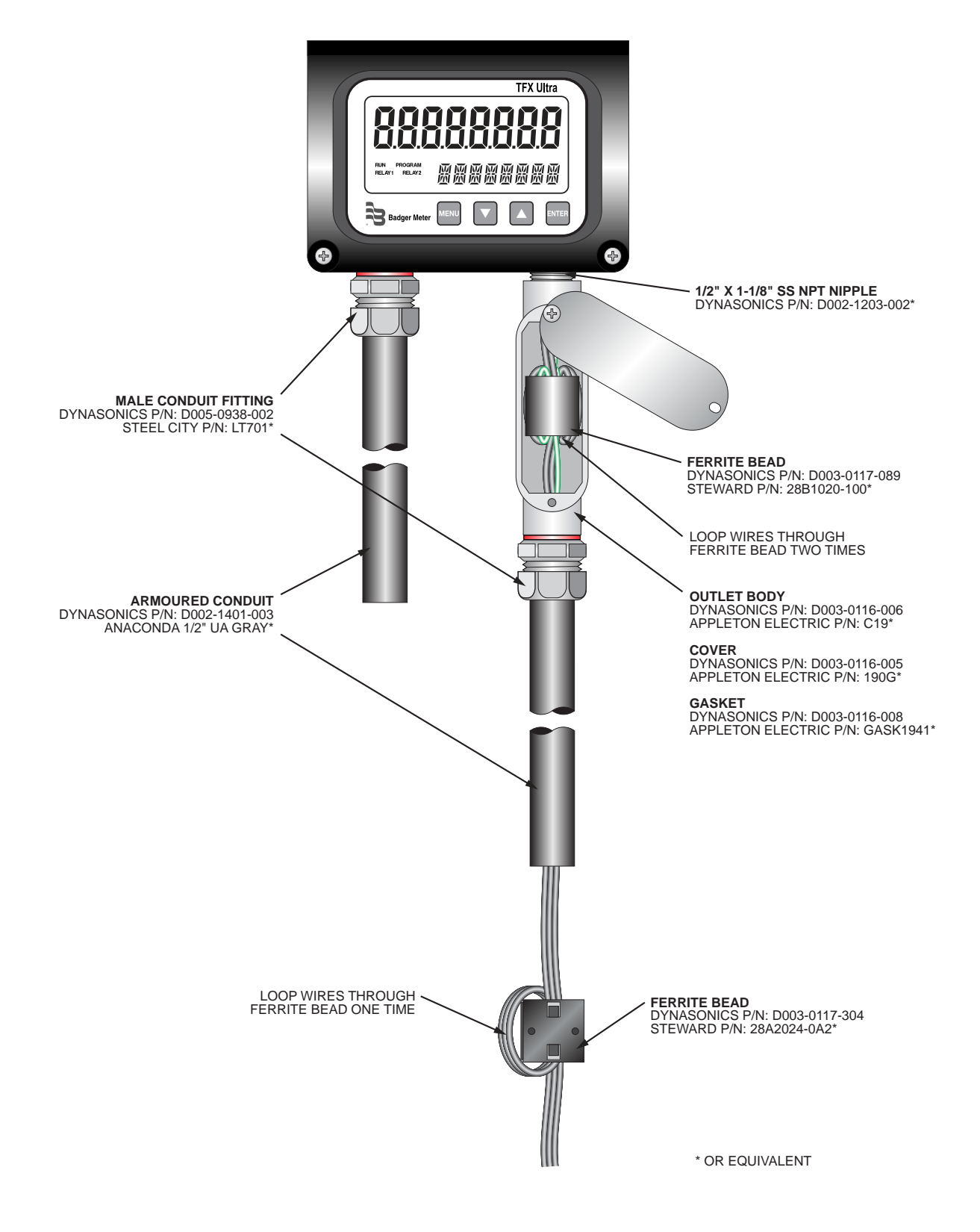

Figure 75: CE compliance drawing, AC power

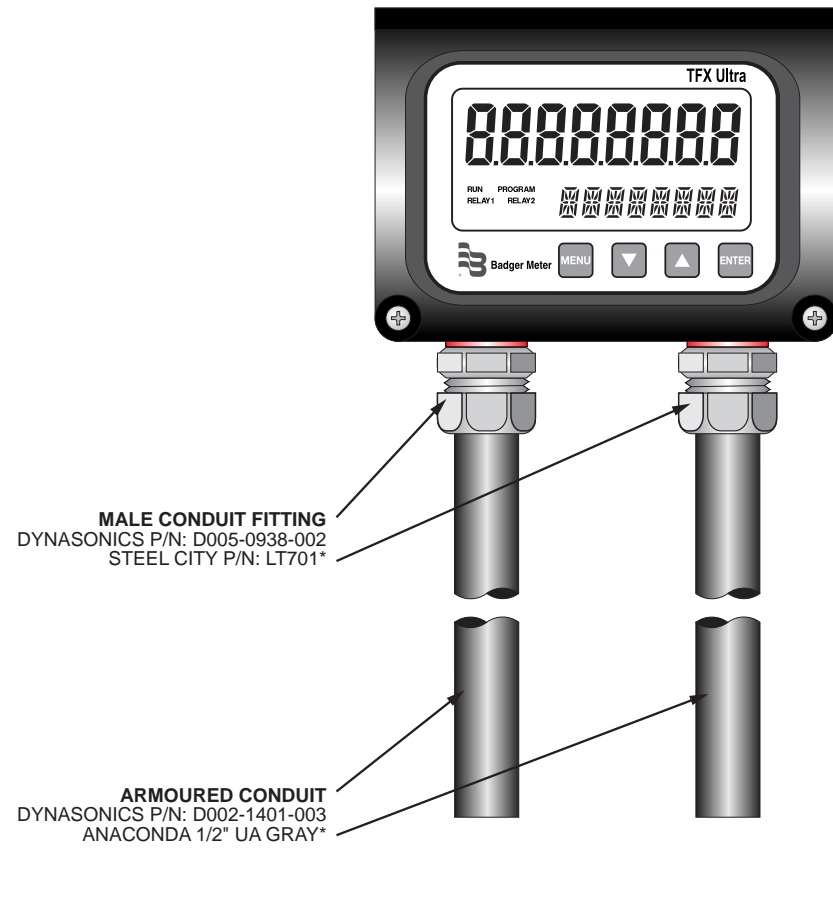

\* OR EQUIVALENT

Figure 76: CE compliance drawing, DC power

# **K FACTORS**

# Description

The K factor (with regards to flow) is the number of pulses that must be accumulated to equal a particular volume of fluid. You can think of each pulse as representing a small fraction of the totalizing unit.

An example might be a K factor of 1000 (pulses per gallon). This means that if you were counting pulses, when the count total reached 1000, you would have accumulated one gallon of liguid. Using the same reasoning, each individual pulse represents an accumulation of 1/1000 of a gallon. This relationship is independent of the time it takes to accumulate the counts.

The frequency aspect of K factors is a little more confusing because it also involves the flow rate. The same K factor number, with a time frame added, can be converted into a flow rate. If you accumulated 1000 counts (one gallon) in one minute, then your flow rate would be one gpm. The output frequency, in Hz, is found simply by dividing the number of counts (1000) by the number of seconds in a minute (60) to get the output frequency.

1000 ÷ 60 = 16.6666 Hz. If you were looking at the pulse output on a frequency counter, an output frequency of 16.666 Hz would be equal to one gpm. If the frequency counter registered 33.333 Hz (2 × 16.666 Hz), then the flow rate would be two gpm.

Finally, if the flow rate is two gpm, then the accumulation of 1000 counts would take place in 30 seconds because the flow rate, and hence the speed that the 1000 counts is accumulated, is twice as great.

# **Calculating K Factors**

Many styles of transmitters are capable of measuring flow in a wide range of pipe sizes. Because the pipe size and volumetric units the transmitter will be used on vary, it may not possible to provide a discrete K factor. In the event that a discrete K factor is not supplied then the velocity range of the transmitter is usually provided along with a maximum frequency output.

The most basic K factor calculation requires that an accurate flow rate and the output frequency associated with that flow rate be known.

Example 1

Known values are:

Frequency = 700 Hz Flow Rate = 48 gpm 700 Hz  $\times$  60 sec = 42,000 pulses per min

42,000 pulses per min = 875 pulses per gallon K factor =

48 gpm

Example 2

Known values are:

**Full Scale Flow Rate** 85 gpm Full Scale Output Frequency 650 Hz =

650 Hz × 60 sec = 39,000 pulses per min

K factor =  $\frac{39,000 \text{ pulses per min}}{458.82 \text{ pulses per gallon}} = 458.82 \text{ pulses per gallon}$ 

85 gpm

The calculation is a little more complex if velocity is used because you first must convert the velocity into a volumetric flow rate to be able to compute a K factor.

To convert a velocity into a volumetric flow, the velocity measurement and an accurate measurement of the inside diameter of the pipe must be known. Also needed is the fact that one US gallon of liquid is equal to 231 cubic inches.

Example 3

Known values are:

Velocity 4.3 ft/sec = Inside Diameter of Pipe = 3.068 in.

Find the area of the pipe cross section.

Area = 
$$\pi r^2$$
  
Area =  $\pi \left(\frac{3.068}{2}\right)^2 = \pi \times 2.35 = 7.39 \text{ in}^2$ 

Find the volume in one foot of travel.

7.39 in<sup>2</sup> x 12 in. (1 ft) = 
$$\frac{88.71 \text{ in}^2}{\text{ft}}$$

What portion of a gallon does one foot of travel represent?

$$\frac{88.71 \text{ in}^3}{231 \text{ in}^3} = 0.384 \text{ gallons}$$

So for every foot of fluid travel 0.384 gallons will pass.

What is the flow rate in gpm at 4.3 ft/sec?

Now that the volumetric flow rate is known, all that is needed is an output frequency to determine the K factor. Known values are:

Frequency=700 Hz (By measurement)Flow Rate=99.1 gpm (By calculation)

700 Hz  $\times$  60 sec = 42,000 pulses per gallon

K factor =  $\frac{42,000 \text{ pulses per min}}{99.1 \text{ gpm}}$  = 423.9 pulses per gallon

# SPECIFICATIONS

# System

| Liquid Types                                       | Most clean liquids or liquids containing small amounts of suspended solids or gas bubbles                                                                                                    |  |  |
|----------------------------------------------------|----------------------------------------------------------------------------------------------------|--|--|
| Velocity Range                                     | Bi-directional to greater than 40 FPS (12 MPS)                                                                                                    |  |  |
| Flow Accuracy                                      | DTTR/DTTN/DTTH: $\pm 1\%$ of reading or $\pm 0.01$ FPS (0.003 MPS), whichever is greaterDTTS/DTTC:1 in. (25 mm) and larger = $\pm 1\%$ above 1 FPS (0.3 MPS) and $\pm 0.01$ FPS below 1 FPSDTTS/DTTC:3/4 in. (19 mm) and smaller = $\pm 1\%$ of full scale                                                                                                    |  |  |
| Temperature<br>Accuracy<br>(Energy Models<br>Only) | Option A:         32122° F (050° C)         Absolute: 0.22° F (0.12° C)         Difference: 0.09° F (0.05° C)           Option B:         32212° F (0100° C)         Absolute: 0.45° F (0.25° C)         Difference: 0.18° F (0.1° C)           Option C:         -40350° F (-40177° C)         Absolute: 1.1° F (0.6° C)         Absolute: 1.1° F (0.6° C)           Option D:         -485° F (-2030° C)         Absolute: 0.22° F (0.12° C)         Absolute: 0.22° F (0.12° C)                                                                                                    |  |  |
| Sensitivity                                        | Flow:         0.001 FPS (0.0003 MPS)           Temperature:         Option A:         0.03° F (0.012° C)           Option B:         0.05° F (0.025° C)         Option C:         0.1° F (0.06° C)           Option D:         0.03° F (0.012° C)         Option D:         0.03° F (0.012° C)                                                                                                    |  |  |
| Repeatability                                      | 0.5% of reading                                                                                                    |  |  |
| Installation<br>Compliance                         | General Safety (all models): UL 61010-1, CSA C22.2 No. 61010-1; (power options A and D only) EN 61010-1<br>Hazardous Location (power supply options A and D only): Class I Div. 2 Groups C, D, T4; Class II, Division 2, Groups F, G,<br>T4; Class III Division 2 for US/CAN; Standards: UL 1604, CSA 22.2 No. 213, ANSI/ISA 12.12.01 (2013)<br>Compliant with directives 2004/108/EC, 2006/95/EC and 94/9/EC on meter systems with integral flow transducers, transducers<br>constructed with twinaxial cable (all transducers with cables 100 ft (30 m) and shorter) or remote transducers with conduit |  |  |

# Transmitter

|                       | Í.                                                                                                    |                                                                                                    |  |
|-----------------------|----------------------------------------------------------------------------------------------------|----------------------------------------------------------------------------------------------------|--|
| Power<br>Requirements | AC:                                                                                                    | 95264 V AC 4763 Hz @ 17 VA max. or 2026 V AC 4763 Hz @ 0.35 A max.                                                                                                    |  |
|                       | Protection:                                                                                                    | Auto resettable fuse, reverse polarity and transient suppression                                                                                                    |  |
| Display               | Two line LCD, LED backlit:                                                                                                    | Top row 0.7 inch (18 mm) height, 7-seament                                                                                                    |  |
|                       |                                                                                                    | Bottom row 0.35 inch (9 mm) height, 14-segment                                                                                                    |  |
|                       | Icons:                                                                                                    | RUN, PROGRAM, RELAY1, RELAY2                                                                                                    |  |
|                       | Flow rate indication:                                                                                                    | 8-digit positive, 7-digit negative max. Auto decimal, lead zero blanking                                                                                                    |  |
|                       | Flow accumulator (totalizer):                                                                                                    | 8-digit positive, 7-digit negative max. Reset via keypad, ULTRALINK, network command or momentary contact closure                                                                                                    |  |
| Enclosure             | NEMA Type 4 (IP-65)<br>Construction:                                                                                                    | Powder-coated aluminum, polycarbonate, stainless steel, polyurethane, nickel-plated steel mounting brackets                                                                                                    |  |
|                       | Size:                                                                                                    | 6.0 in. W x 4.4 in. H x 2.2 in. D (152 mm W x 112 mm H x 56 mm D)                                                                                                    |  |
|                       | Conduit Holes:                                                                                                    | (2) 1/2 in. NPT female; (1) 3/4 in. NPT female; Optional Cable Gland Kit                                                                                                    |  |
| Temperature           | -40131° F (-4055° C) for line AC power with Ethernet option; -40149° F (-4065° C) for all others                                                                                                    |                                                                                                    |  |
| Configuration         | Via optional keypad or PC running ULTRALINK software<br>(Note: not all configuration parameters are available from the keypad—for example flow and temperature calibration and advanced<br>filter settings) |                                                                                                    |  |
| Engineering<br>Units  | Flow-Only Model:                                                                                                    | Feet, gallons, cubic feet, million gallons, barrels (liquid and oil), acre-feet, pounds, meters, cubic meters,<br>liters, million liters, kilograms                                                                                                    |  |
|                       | Energy Model:                                                                                                    | Btu, mBtu, mmBtu, tons, kJ, kW, MW, kilocalorie, megacalorie                                                                                                    |  |
| Inputs/Outputs        | USB 2.0:                                                                                                    | For connection of a PC running ULTRALINK configuration utility                                                                                                    |  |
|                       | RS485:                                                                                                    | Modbus RTU command set or BACnet® MSTP; Baud rates 9600, 14400,19200, 38400, 56000, 57600, 76800                                                                                                    |  |
|                       | Ethernet:                                                                                                    | Optional 10/100 Base T RJ45, communication via Modbus TCP/IP, EtherNet/IP, or BACnet/IP                                                                                                    |  |
|                       | 4-20 mA:                                                                                                    | 12-bit, internal power, can span negative to positive flow/energy rates                                                                                                    |  |
|                       | Input:                                                                                                    | Reset totalizer when input is connected to signal ground                                                                                                    |  |
|                       | Energy Model:                                                                                                    | Total Pulse: Opto isolated open collector transistor<br>228V DC, 100 mA max, 30 ms pulse width up to 16 Hz, 12-bit resolution, can span negative to positive<br>rates; square-wave or turbine meter simulation outputs. Cannot be used with Ethernet option |  |
|                       | Flow-Only Model:                                                                                                    | Frequency Output: Open collector, 1028V DC, 100 mA max, 01000 Hz; square wave or turbine                                                                                                    |  |
|                       |                                                                                                    | meter simulation                                                                                                    |  |
|                       |                                                                                                    | Two Alarm Outputs: Open-collector, 1028V DC, 100 mA max, configure as rate alarm, signal strength alarm or totalizer pulse (100 ms pulse width up to 1 Hz max )                                                                                             |  |
|                       |                                                                                                    |                                                                                                    |  |
## Transducers

|                                 | DTTR                                                                                                    | NEMA 6*/IP67                                                             | PBT glass filled, Ultem, Nylon cord grip,<br>PVC cable jacket; -40250° F (-40121° C)         |  |  |  |  |  |
|---------------------------------|----------------------------------------------------------------------------------------------------|--------------------------------------------------------------------------|----------------------------------------------------------------------------------------------|--|--|--|--|--|
|                                 | DTTC/DTTL                                                                                                    | NEMA 6*/IP67                                                             | CPVC, Ultem, Nylon cord grip,<br>PVC cable jacket; –40…194° F (–40…90° C)                    |  |  |  |  |  |
|                                 | DTTN (IS)                                                                                                    | NEMA 6*/IP67                                                             | CPVC, Ultem, Nylon cord grip,<br>PVC cable jacket; –40…185° F (–40…85° C)                    |  |  |  |  |  |
| Construction                    | DTTN/DTTL (Submersible) NEMA 6P*/IP68                                                                                                    |                                                                          | CPVC, Ultem, Nylon cord grip<br>Polyethylene cable jacket; –40…194° F (–40…90° C)            |  |  |  |  |  |
|                                 | DTTH                                                                                                    | NEMA 6*/IP67                                                             | PTFE, Vespel, Nickel-plated brass cord grip<br>PFA cable jacket; –40…350° F (–40…176° C)     |  |  |  |  |  |
|                                 | DTTS                                                                                                    | PVC, Ultem, Nylon cord grip,<br>PVC cable jacket; –40…140° F (–40…60° C) |                                                                                              |  |  |  |  |  |
|                                 | *NEMA 6 units: to a depth of 3 ft (1 m) for 30 days max. NEMA 6P units: to a depth of 100 ft (30 m) seawater equivalent density indefinitely. |                                                                          |                                                                                              |  |  |  |  |  |
| Frequency                       | DTTS/DTTC:<br>DTTR/DTTN/DTTH:<br>DTTL:                                                                                                    | 2 MHz<br>1 MHz<br>500 KHz                                                |                                                                                              |  |  |  |  |  |
| Cables                          | RG59 Coaxial or Twinaxial (option                                                                                                    | al armored conduit)                                                      |                                                                                              |  |  |  |  |  |
| Cable Length                    | 990 ft (300 meter) max. in 5 ft (1.5                                                                                                    | 5 m) increments; Submersible Conc                                        | luit limited to 100 ft (30 m)                                                                |  |  |  |  |  |
| RTDs<br>(Energy Models<br>Only) | Platinum 385, 1000 ohm, 3-wire; l                                                                                                    | PVC jacket cable                                                         |                                                                                              |  |  |  |  |  |
|                                 | DTTN (option N) /DTTR/DTTS/DT                                                                                                    | TH/DTTC: General (see "Ins                                               | stallation Compliance" on page 108)                                                          |  |  |  |  |  |
| Installation                    | DTTN Transducer (option F) and I                                                                                                    | S Barrier D070-1010-002: Cla<br>Sa                                       | ass I Div. 1, Groups C&D T5 Intrinsically<br>fe Ex ia; CSA C22.2 No. 142 & 157; UL 913 & 916 |  |  |  |  |  |

## **Software Utilities**

| ULTRALINK | Used to configure, calibrate and troubleshoot Flow-Only and Energy models. Connection via USB A/B cable; software is compatible with |  |  |  |  |  |  |  |
|-----------|----------------------------------------------------------------------------------------------------|--|--|--|--|--|--|--|
|           | Windows® 2000, Windows XP, Windows Vista and Windows 7                                                                               |  |  |  |  |  |  |  |

# NORTH AMERICAN PIPE SCHEDULES

## Steel, Stainless Steel, PVC Pipe, Standard Classes

| NPS<br>in. | OD<br>in. | SCH       | 160         | X S       | TG.         | SCł       | 180         | SCH 100   |             | SCH 100   |             | SCH 100 SCH 120/140 |             | SCH 180 |  |
|------------|-----------|-----------|-------------|-----------|-------------|-----------|-------------|-----------|-------------|-----------|-------------|---------------------|-------------|---------|--|
|            |           | ID<br>in. | Wall<br>in. | ID<br>in. | Wall<br>in. | ID<br>in. | Wall<br>in. | ID<br>in. | Wall<br>in. | ID<br>in. | Wall<br>in. | ID<br>in.           | Wall<br>in. |         |  |
| 1          | 1.315     |           |             | 0.957     | 0.179       | 0.957     | 0.179       |           |             |           |             | 0.815               | 0.250       |         |  |
| 1.25       | 1.660     |           |             | 1.278     | 0.191       | 1.278     | 0.191       |           |             |           |             | 1.160               | 0.250       |         |  |
| 1.5        | 1.900     |           |             | 1.500     | 0.200       | 1.500     | 0.200       |           |             |           |             | 1.338               | 0.281       |         |  |
| 2          | 2.375     | ] –       | _           | 1.939     | 0.218       | 1.939     | 0.218       | ] -       | _           | _         | _           | 1.687               | 0.344       |         |  |
| 2.5        | 2.875     |           |             | 2.323     | 0.276       | 2.323     | 0.276       |           |             |           |             | 2.125               | 0.375       |         |  |
| 3          | 3.500     |           |             | 2.900     | 0.300       | 2.900     | 0.300       |           |             |           |             | 2.624               | 0.438       |         |  |
| 3.5        | 4.000     |           |             | 3.364     | 0.318       | 3.364     | 0.318       |           |             |           | _           | -                   | _           |         |  |
| 4          | 4.500     |           |             | 3.826     | 0.337       | 3.826     | 0.337       |           |             | 3.624     | 0.438       | 3.438               | 0.531       |         |  |
| 5          | 5.563     | _         | -           | 4.813     | 0.375       | 4.813     | 0.375       |           | _           | 4.563     | 0.500       | 4.313               | 0.625       |         |  |
| 6          | 6.625     |           |             | 5.761     | 0.432       | 5.761     | 0.432       |           |             | 5.501     | 0.562       | 5.187               | 0.719       |         |  |
| 8          | 8.625     | 7.813     | 0.406       | 7.625     | 0.500       | 7.625     | 0.500       | 7.437     | 0.594       | 7.178     | 0.719       | 6.183               | 1.221       |         |  |
| 10         | 10.75     | 9.750     | 0.500       | 9.75      | 0.500       | 9.562     | 0.594       | 9.312     | 0.719       | 9.062     | 0.844       | 8.500               | 1.125       |         |  |
| 12         | 12.75     | 11.626    | 0.562       | 11.75     | 0.500       | 11.37     | 0.690       | 11.06     | 0.845       | 10.75     | 1.000       | 10.12               | 1.315       |         |  |
| 14         | 14.00     | 12.814    | 0.593       | 13.00     | 0.500       | 12.50     | 0.750       | 12.31     | 0.845       | 11.81     | 1.095       | 11.18               | 1.410       |         |  |
| 16         | 16.00     | 14.688    | 0.656       | 15.00     | 0.500       | 14.31     | 0.845       | 13.93     | 1.035       | 13.56     | 1.220       | 12.81               | 1.595       |         |  |
| 18         | 18.00     | 16.564    | 0.718       | 17.00     | 0.500       | 16.12     | 0.940       | 15.68     | 1.160       | 15.25     | 1.375       | 14.43               | 1.785       |         |  |
| 20         | 20.00     | 18.376    | 0.812       | 19.00     | 0.500       | 17.93     | 1.035       | 17.43     | 1.285       | 17.00     | 1.500       | 16.06               | 1.970       |         |  |
| 24         | 24.00     | 22.126    | 0.937       | 23.00     | 0.500       | 21.56     | 1.220       | 20.93     | 1.535       | 20.93     | 1.535       | 19.31               | 2.345       |         |  |
| 30         | 30.00     |           |             | 29.00     | 0.500       |           |             |           |             |           |             |                     |             |         |  |
| 36         | 36.00     |           |             | 35.00     | 0.500       |           |             |           |             |           |             |                     |             |         |  |
| 42         | 42.00     | -         | _           | 41.00     | 0.500       |           | _           | -         | _           | -         | _           | -                   | _           |         |  |
| 48         | 48.00     |           |             | 47.00     | 0.500       |           |             |           |             |           |             |                     |             |         |  |

Table 22: Steel, stainless steel, PVC pipe, standard classes

| NPS  | OD    | SC        | H 5         | SCH<br>(Lt V | i 10<br>Vall) | SCH       | 120         | SCH 20 SCH 30 |             |           | STD         |           | SCH 40      |  |
|------|-------|-----------|-------------|--------------|---------------|-----------|-------------|---------------|-------------|-----------|-------------|-----------|-------------|--|
| in.  | in.   | ID<br>in. | Wall<br>in. | ID<br>in.    | Wall<br>in.   | ID<br>in. | Wall<br>in. | ID<br>in.     | Wall<br>in. | ID<br>in. | Wall<br>in. | ID<br>in. | Wall<br>in. |  |
| 1    | 1.315 | 1.185     | 0.065       | 1.097        | 0.109         |           |             |               |             | 1.049     |             | 1.049     | 0.133       |  |
| 1.25 | 1.660 | 1.53      | 0.065       | 1.442        | 0.109         |           |             |               |             | 1.380     |             | 1.380     | 0.140       |  |
| 1.5  | 1.900 | 1.77      | 0.065       | 1.682        | 0.109         |           |             |               |             | 1.610     |             | 1.610     | 0.145       |  |
| 2    | 2.375 | 2.245     | 0.065       | 2.157        | 0.109         | _         | _           | _             | _           | 2.067     |             | 2.067     | 0.154       |  |
| 2.5  | 2.875 | 2.709     | 0.083       | 2.635        | 0.120         |           |             |               |             | 2.469     |             | 2.469     | 0.203       |  |
| 3    | 3.500 | 3.334     | 0.083       | 3.260        | 0.120         |           |             |               |             | 3.068     |             | 3.068     | 0.216       |  |
| 3.5  | 4.000 | 3.834     | 0.083       | 3.760        | 0.120         |           |             |               |             | 3.548     |             | 3.548     | 0.226       |  |
| 4    | 4.500 | 4.334     | 0.083       | 4.260        | 0.120         |           |             |               |             | 4.026     | 0.237       | 4.026     | 0.237       |  |
| 5    | 5.563 | 5.345     | 0.109       | 5.295        | 0.134         | _         |             |               | _           | 5.047     | 0.258       | 5.047     | 0.258       |  |
| 6    | 6.625 | 6.407     | 0.109       | 6.357        | 0.134         |           |             |               |             | 6.065     | 0.280       | 6.065     | 0.280       |  |
| 8    | 8.625 | 8.407     | 0.109       | 8.329        | 0.148         | 8.125     | 0.250       | 8.071         | 0.277       | 7.981     | 0.322       | 7.981     | 0.322       |  |
| 10   | 10.75 | 10.482    | 0.134       | 10.42        | 0.165         | 10.25     | 0.250       | 10.13         | 0.310       | 10.02     | 0.365       | 10.02     | 0.365       |  |
| 12   | 12.75 | 12.42     | 0.165       | 12.39        | 0.180         | 12.25     | 0.250       | 12.09         | 0.330       | 12.00     | 0.375       | 11.938    | 0.406       |  |
| 14   | 14.00 |           |             | 13.50        | 0.250         | 13.37     | 0.315       | 13.25         | 0.375       | 13.25     | 0.375       | 13.124    | 0.438       |  |
| 16   | 16.00 |           |             | 15.50        | 0.250         | 15.37     | 0.315       | 15.25         | 0.375       | 15.25     | 0.375       | 15.000    | 0.500       |  |
| 18   | 18.00 | _         | _           | 17.50        | 0.250         | 17.37     | 0.315       | 17.12         | 0.440       | 17.25     | 0.375       | 16.876    | 0.562       |  |
| 20   | 20.00 |           |             | 19.50        | 0.250         | 19.25     | 0.375       | 19.25         | 0.375       | 19.25     | 0.375       | 18.814    | 0.593       |  |
| 24   | 24.00 |           |             | 23.50        | 0.250         | 23.25     | 0.375       | 23.25         | 0.375       | 23.25     | 0.375       | 22.626    | 0.687       |  |
| 30   | 30.00 |           |             | 29.37        | 0.315         | 29.00     | 0.500       | 29.00         | 0.500       | 29.25     | 0.375       | 29.25     | 0.375       |  |
| 36   | 36.00 |           |             | 35.37        | 0.315         | 35.00     | 0.500       | 35.00         | 0.500       | 35.25     | 0.375       | 35.25     | 0.375       |  |
| 42   | 42.00 |           | _           |              |               |           |             |               |             | 41.25     | 0.375       | 41.25     | 0.375       |  |
| 48   | 48.00 |           |             |              |               |           |             |               |             | 47.25     | 0.375       | 47.25     | 0.375       |  |

| Jieel, Jianness Jieel, I ve I ipe, Jianaara Classes (continuea) |
|-----------------------------------------------------------------|
|-----------------------------------------------------------------|

Table 23: Steel, stainless steel, PVC pipe, standard classes (continued)

## Copper Tubing, Copper and Brass Pipe, Aluminum

| Nominal<br>Diameter<br>in. |      | Copper Tubing<br>in. |       | Copper<br>& Brass | Alum. | Nominal      |             | Co          | pper Tubi<br>in. | ing    | Copper<br>& Brass | Alum.  |       |       |       |       |
|----------------------------|------|----------------------|-------|-------------------|-------|--------------|-------------|-------------|------------------|--------|-------------------|--------|-------|-------|-------|-------|
|                            |      | Туре                 |       |                   | Pipe  | in.          | Dian        | neter<br>n. |                  | Туре   |                   | Pipe   | in.   |       |       |       |
|                            |      | К                    | L     | м                 | In.   |              |             |             | к                | L      | м                 | In.    |       |       |       |       |
|                            | OD   | 0.625                | 0.625 | 0.625             | 0.840 |              |             | OD          | 3.625            | 3.625  | 3.625             | 4.000  |       |       |       |       |
| 0.5                        | Wall | 0.049                | 0.040 | 0.028             | 0.108 | _            | 3-1/2<br>in | Wall        | 0.120            | 0.100  | 0.083             | 0.250  | —     |       |       |       |
|                            | ID   | 0.527                | 0.545 | 0.569             | 0.625 |              |             | ID          | 3.385            | 3.425  | 3.459             | 3.500  |       |       |       |       |
|                            | OD   | 0.750                | 0.750 | 0.750             |       |              |             | OD          | 4.125            | 4.125  | 4.125             | 4.500  | 4.000 |       |       |       |
| 0.6250                     | Wall | 0.049                | 0.042 | 0.030             | ] —   | —            | —           | —           | —                | 4 in.  | Wall              | 0.134  | 0.110 | 0.095 | 0.095 | 0.250 |
|                            | ID   | 0.652                | 0.666 | 0.690             |       |              |             | ID          | 3 857            | 3.905  | 3.935             | 3.935  | 4.000 |       |       |       |
|                            | OD   | 0.875                | 0.875 | 0.875             | 1.050 | 4-1/2<br>in. | OD          |             |                  |        |                   | 5.000  |       |       |       |       |
| 0.75                       | Wall | 0.065                | 0.045 | 0.032             | 0.114 |              | _           | _           | 4-1/2<br>in      | Wall   | _                 | _      | _     | _     | 0.250 |       |
|                            | ID   | 0.745                | 0.785 | 0.811             | 0.822 |              | ID          |             |                  |        |                   | 4.500  |       |       |       |       |
|                            | OD   | 1.125                | 1.125 | 1.125             | 1.315 |              |             | OD          | 5.125            | 5.125  | 5.125             | 5.563  | 5.000 |       |       |       |
| 1                          | Wall | 0.065                | 0.050 | 0.035             | 0.127 | — 5 i        | _           | 5 in.       | Wall             | 0.160  | 0.125             | 0.109  | 0.250 | 0.063 |       |       |
|                            | ID   | 0.995                | 1.025 | 1.055             | 1.062 |              |             | ID          | 4.805            | 4.875  | 4.907             | 5.063  | 4.874 |       |       |       |
|                            | OD   | 1.375                | 1.375 | 1.375             | 1.660 | — 6 in.      | OD          | 6.125       | 6.125            | 6.125  | 6.625             | 6.000  |       |       |       |       |
| 1.25                       | Wall | 0.065                | 0.055 | 0.042             | 0.146 |              | 6 in.       | Wall        | 0.192            | 0.140  | 0.122             | 0.250  | 0.063 |       |       |       |
|                            | ID   | 1.245                | 1.265 | 1.291             | 1.368 |              |             | ID          | 5.741            | 5.845  | 5.881             | 6.125  | 5.874 |       |       |       |
|                            | OD   | 1.625                | 1.625 | 1.625             | 1.900 |              |             | OD          |                  |        | _                 | 7.625  | 7.000 |       |       |       |
| 1.5.                       | Wall | 0.072                | 0.060 | 0.049             | 0.150 | —            | 7 in.       | Wall        |                  | —      |                   | 0.282  | 0.078 |       |       |       |
|                            | ID   | 1.481                | 1.505 | 1.527             | 1.600 |              |             | ID          |                  |        |                   | 7.062  | 6.844 |       |       |       |
|                            | OD   | 2.125                | 2.125 | 2.125             | 2.375 |              |             | OD          | 8.125            | 8.125  | 8.125             | 8.625  | 8 000 |       |       |       |
| 2                          | Wall | 0.083                | 0.070 | 0.058             | 0.157 | _            | 8 in.       | Wall        | 0,271            | 0.200  | 0.170             | 0.313  | 0.094 |       |       |       |
|                            | ID   | 1.959                | 1.985 | 2.009             | 2.062 |              |             | ID          | 7.583            | 7.725  | 7.785             | 8.000  | 7.812 |       |       |       |
|                            | OD   | 2.625                | 2.625 | 2.625             | 2.875 | 2.500        |             | OD          | 10.125           | 10.125 | 10.125            | 10 000 | —     |       |       |       |
| 2.5                        | Wall | 0.095                | 0.080 | 0.065             | 0.188 | 0.050        | 10 in.      | Wall        | 0.338            | 0.250  | 0.212             | 0.094  | —     |       |       |       |
|                            | ID   | 2.435                | 2.465 | 2.495             | 2.500 | 2.400        |             | ID          | 9.449            | 9.625  | 9.701             | 9.812  | —     |       |       |       |
|                            | OD   | 3.125                | 3.125 | 3.125             | 3.500 | 3.000        |             | OD          | 12.125           | 12.125 | 12.125            |        |       |       |       |       |
| 3                          | Wall | 0.109                | 0.090 | 0.072             | 0.219 | 0.050        | 12 in.      | Wall        | 0.405            | 0.280  | 0.254             |        |       |       |       |       |
|                            | ID   | 2.907                | 2.945 | 2.981             | 3.062 | 2.900        |             | ID          | 11.315           | 11.565 | 11.617            | _      | —     |       |       |       |

Table 24: Copper tubing, copper and brass pipe, aluminum

## Cast Iron Pipe, Standard Classes, 3...20 inch

| Size |      | Class<br>in. |       |       |       |       |       |       |       |  |  |  |
|------|------|--------------|-------|-------|-------|-------|-------|-------|-------|--|--|--|
| •    | 1.   | A            | В     | С     | D     | E     | F     | G     | н     |  |  |  |
|      | OD   | 3.80         | 3.96  | 3.96  | 3.96  |       |       |       | _     |  |  |  |
| 3    | Wall | 0.39         | 0.42  | 0.45  | 0.48  |       | _     | _     |       |  |  |  |
|      | ID   | 3.02         | 3.12  | 3.06  | 3.00  |       |       |       |       |  |  |  |
|      | OD   | 4.80         | 5.00  | 5.00  | 5.00  |       |       |       |       |  |  |  |
| 4    | Wall | 0.42         | 0.45  | 0.48  | 0.52  |       | _     | _     | _     |  |  |  |
|      | ID   | 3.96         | 4.10  | 4.04  | 3.96  |       |       |       |       |  |  |  |
|      | OD   | 6.90         | 7.10  | 7.10  | 7.10  | 7.22  | 7.22  | 7.38  | 7.38  |  |  |  |
| 6    | Wall | 0.44         | 0.48  | 0.51  | 0.55  | 0.58  | 0.61  | 0.65  | 0.69  |  |  |  |
|      | ID   | 6.02         | 6.14  | 6.08  | 6.00  | 6.06  | 6.00  | 6.08  | 6.00  |  |  |  |
|      | OD   | 9.05         | 9.05  | 9.30  | 9.30  | 9.42  | 9.42  | 9.60  | 9.60  |  |  |  |
| 8    | Wall | 0.46         | 0.51  | 0.56  | 0.60  | 0.66  | 0.66  | 0.75  | 0.80  |  |  |  |
|      | ID   | 8.13         | 8.03  | 8.18  | 8.10  | 8.10  | 8.10  | 8.10  | 8.00  |  |  |  |
| 10   | OD   | 11.10        | 11.10 | 11.40 | 11.40 | 11.60 | 11.60 | 11.84 | 11.84 |  |  |  |
|      | Wail | 0.50         | 0.57  | 0.62  | 0.68  | 0.74  | 0.80  | 0.86  | 0.92  |  |  |  |
|      | ID   | 10.10        | 9.96  | 10.16 | 10.04 | 10.12 | 10.00 | 10.12 | 10.00 |  |  |  |
|      | OD   | 13.20        | 13.20 | 13.50 | 13.50 | 13.78 | 13.78 | 14.08 | 14.08 |  |  |  |
| 12   | Wall | 0.54         | 0.62  | 0.68  | 0.75  | 0.82  | 0.89  | 0.97  | 1.04  |  |  |  |
|      | ID   | 12.12        | 11.96 | 12.14 | 12.00 | 12.14 | 12.00 | 12.14 | 12.00 |  |  |  |
|      | OD   | 15.30        | 15.30 | 15.65 | 15.65 | 15.98 | 15.98 | 16.32 | 16.32 |  |  |  |
| 14   | Wall | 0.57         | 0.66  | 0.74  | 0.82  | 0.90  | 0.99  | 1.07  | 1.16  |  |  |  |
|      | ID   | 14.16        | 13.98 | 14.17 | 14.01 | 14.18 | 14.00 | 14.18 | 14.00 |  |  |  |
|      | OD   | 17.40        | 17.40 | 17.80 | 17.80 | 18.16 | 18.16 | 18.54 | 18.54 |  |  |  |
| 16   | Wall | 0.60         | 0.70  | 0.80  | 0.89  | 0.98  | 1.08  | 1.18  | 1.27  |  |  |  |
|      | ID   | 16.20        | 16.00 | 16.20 | 16.02 | 16.20 | 16.00 | 16.18 | 16.00 |  |  |  |
|      | OD   | 19.50        | 19.50 | 19.92 | 19.92 | 20.34 | 20.34 | 20.78 | 20.78 |  |  |  |
| 18   | Wall | 0.64         | 0.75  | 0.87  | 0.96  | 1.07  | 1.17  | 1.28  | 1.39  |  |  |  |
|      | ID   | 18.22        | 18.00 | 18.18 | 18.00 | 18.20 | 18.00 | 18.22 | 18.00 |  |  |  |
|      | OD   | 21.60        | 21.60 | 22.06 | 22.06 | 22.54 | 22.54 | 23.02 | 23.02 |  |  |  |
| 20   | Wall | 0.67         | 0.80  | 0.92  | 1.03  | 1.15  | 1.27  | 1.39  | 1.51  |  |  |  |
|      | ID   | 20.26        | 20.00 | 20.22 | 20.00 | 20.24 | 20.00 | 20.24 | 20.00 |  |  |  |

Table 25: Cast iron pipe, standard classes, 3...20 inch

## Cast Iron Pipe, Standard Classes, 24...84 inch

| Size<br>in. |      | Class<br>in. |       |       |       |       |       |          |       |  |  |  |
|-------------|------|--------------|-------|-------|-------|-------|-------|----------|-------|--|--|--|
| -           |      | A            | В     | С     | D     | E     | F     | G        | Н     |  |  |  |
|             | OD   | 25.80        | 25.80 | 26.32 | 26.32 | 26.90 | 26.90 | 27.76    | 27.76 |  |  |  |
| 24          | Wall | 0.76         | 0.98  | 1.05  | 1.16  | 1.31  | 1.45  | 1.75     | 1.88  |  |  |  |
|             | ID   | 24.28        | 24.02 | 24.22 | 24.00 | 24.28 | 24.00 | 24.26    | 24.00 |  |  |  |
|             | O D  | 31.74        | 32.00 | 32.40 | 32.74 | 33.10 | 33.46 | <b>i</b> |       |  |  |  |
| 30          | Wall | 0.88         | 1.03  | 1.20  | 1.37  | 1.55  | 1.73  | -        | _     |  |  |  |
|             | ID   | 29.98        | 29.94 | 30.00 | 30.00 | 30.00 | 30.00 |          |       |  |  |  |
|             | OD   | 37.96        | 38.30 | 38.70 | 39.16 | 39.60 | 40.04 |          |       |  |  |  |
| 36          | Wall | 0.99         | 1.15  | 1.36  | 1.58  | 1.80  | 2.02  | ] –      | _     |  |  |  |
|             | ID   | 35.98        | 36.00 | 35.98 | 36.00 | 36.00 | 36.00 |          |       |  |  |  |
|             | OD   | 44.20        | 44.50 | 45.10 | 45.58 |       |       |          |       |  |  |  |
| 42          | Wall | 1.10         | 1.28  | 1.54  | 1.78  |       |       |          |       |  |  |  |
|             | ID   | 42.00        | 41.94 | 42.02 | 42.02 |       |       |          |       |  |  |  |
|             | OD   | 50.55        | 50.80 | 51.40 | 51.98 |       |       |          |       |  |  |  |
| 48          | Wall | 1.26         | 1.42  | 1.71  | 1.99  |       | _     |          |       |  |  |  |
|             | ID   | 47.98        | 47.96 | 47.98 | 48.00 |       |       |          |       |  |  |  |
|             | OD   | 56.66        | 57.10 | 57.80 | 58.40 |       |       |          |       |  |  |  |
| 54          | Wall | 1.35         | 1.55  | 1.90  | 2.23  |       | -     | _        |       |  |  |  |
|             | ID   | 53.96        | 54.00 | 54.00 | 53.94 |       |       |          |       |  |  |  |
|             | OD   | 62.80        | 63.40 | 64.20 | 64.28 |       |       |          |       |  |  |  |
| 60          | Wall | 1.39         | 1.67  | 2.00  | 2.38  |       | -     | _        |       |  |  |  |
|             | ID   | 60.02        | 60.06 | 60.20 | 60.06 |       |       |          |       |  |  |  |
|             | OD   | 75.34        | 76.00 | 76.88 |       |       |       |          |       |  |  |  |
| 72          | Wall | 1.62         | 1.95  | 2.39  | -     |       | _     |          |       |  |  |  |
|             | ID   | 72.10        | 72.10 | 72.10 | 1     |       |       |          |       |  |  |  |
|             | OD   | 87.54        | 88.54 |       |       |       |       |          |       |  |  |  |
| 84          | Wall | 1.72         | 2.22  | 1     |       | -     | _     |          |       |  |  |  |
|             | ID   | 84.10        | 84.10 |       |       |       |       |          |       |  |  |  |

Table 26: Cast iron pipe, standard classes, 24...84 inch

# **FLUID PROPERTIES**

| -1 · 1               | Specific Gravity | Sound  | Speed  | delta-v/° C | Kinematic       | Absolute       |  |
|----------------------|------------------|--------|--------|-------------|-----------------|----------------|--|
| Fluid                | 20° C            | ft/s   | m/s    | m/s/° C     | Viscosity (cSt) | Viscosity (Cp) |  |
| Acetate, Butyl       | —                | 4163.9 | 1270   | _           | _               | _              |  |
| Acetate, Ethyl       | 0.901            | 3559.7 | 1085   | 4.4         | 0.489           | 0.441          |  |
| Acetate, Methyl      | 0.934            | 3973.1 | 1211   | _           | 0.407           | 0.380          |  |
| Acetate, Propyl      | —                | 4196.7 | 1280   | _           | —               | _              |  |
| Acetone              | 0.79             | 3851.7 | 1174   | 4.5         | 0.399           | 0.316          |  |
| Alcohol              | 0.79             | 3960.0 | 1207   | 4.0         | 1.396           | 1.101          |  |
| Alcohol, Butyl       | 0.83             | 4163.9 | 1270   | 3.3         | 3.239           | 2.688          |  |
| Alcohol, Ethyl       | 0.83             | 3868.9 | 1180   | 4           | 1.396           | 1.159          |  |
| Alcohol, Methyl      | 0.791            | 3672.1 | 1120   | 2.92        | 0.695           | 0.550          |  |
| Alcohol, Propyl      | _                | 3836.1 | 1170   |             | _               |                |  |
| Alcohol, Propyl      | 0.78             | 4009.2 | 1222   |             | 2.549           | 1.988          |  |
| Ammonia              | 0.77             | 5672.6 | 1729   | 6.7         | 0.292           | 0.225          |  |
| Aniline              | 1.02             | 5377.3 | 1639   | 4.0         | 3.630           | 3.710          |  |
| Benzene              | 0.88             | 4284.8 | 1306   | 4.7         | 0.7 11          | 0.625          |  |
| Benzol, Ethyl        | 0.867            | 4389.8 | 1338   |             | 0.797           | 0.691          |  |
| Bromine              | 2.93             | 2916.7 | 889    | 3.0         | 0.323           | 0.946          |  |
| n-Butane             | 0.60             | 3559.7 | 1085   | 5.8         | _               | _              |  |
| Butyrate, Ethyl      | —                | 3836.1 | 1170   | _           | —               | —              |  |
| Carbon dioxide       | 1.10             | 2752.6 | 839    | 7.7         | 0.137           | 0.151          |  |
| Carbon tetrachloride | 1.60             | 3038.1 | 926    | 2.5         | 0.607           | 0.968          |  |
| Chloro-benezene      | 1.11             | 4176.5 | 1273   | 3.6         | 0.722           | 0.799          |  |
| Chloroform           | 1.49             | 3211.9 | 979    | 3.4         | 0.550           | 0.819          |  |
| Diethyl ether        | 0.71             | 3231.6 | 985    | 4.9         | 0.3 11          | 0.222          |  |
| Diethyl Ketone       | —                | 4295.1 | 1310   |             | _               | —              |  |
| Diethylene glycol    | 1.12             | 5203.4 | 1586   | 2.4         |                 | —              |  |
| Ethanol              | 0.79             | 3960.0 | 1207   | 4.0         | 1.390           | 1.097          |  |
| Ethyl alcohol        | 0.79             | 3960.0 | 1207   | 4.0         | 1.396           | 1.101          |  |
| Ether                | 0.71             | 3231.6 | 985    | 4.9         | 0.3 11          | 0.222          |  |
| Ethyl ether          | 0.71             | 3231.6 | 985    | 4.9         | 0.3 11          | 0.222          |  |
| Ethylene glycol      | 1.11             | 5439.6 | 1658   | 2.1         | 17.208          | 19.153         |  |
| Freon R12            | —                | 2540   | 774.2  |             | _               | —              |  |
| Gasoline             | 0.7              | 4098.4 | 1250   | _           | _               | —              |  |
| Glycerin             | 1.26             | 6246.7 | 1904   | 2.2         | 757.100         | 953.946        |  |
| Glycol               | 1.11             | 5439.6 | 1658   | 2.1         | _               | _              |  |
| Isobutanol           | 0.81             | 3976.4 | 1212   | _           | _               | —              |  |
| Iso-Butane           | —                | 4002   | 1219.8 | _           | _               | —              |  |
| Isopentane           | 0.62             | 3215.2 | 980    | 4.8         | 0.340           | 0.211          |  |
| Isopropanol          | 0.79             | 3838.6 | 1170   | _           | 2.718           | 2.134          |  |

|                        | Specific Gravity | Sound  | Speed  | delta-v/° C | Kinematic       | Absolute       |
|------------------------|------------------|--------|--------|-------------|-----------------|----------------|
| Fluid                  | 20° C            | ft/s   | m/s    | m/s/° C     | Viscosity (cSt) | Viscosity (Cp) |
| Isopropyl Alcohol      | 0.79             | 3838.6 | 1170   | _           | 2.718           | 2.134          |
| Kerosene               | 0.81             | 4343.8 | 1324   | 3.6         | _               | _              |
| Linalool               | _                | 4590.2 | 1400   |             |                 |                |
| Linseed Oil            | 0.9250.939       | 5803.3 | 1770   | _           | _               | _              |
| Methanol               | 0.79             | 3530.2 | 1076   | 2.92        | 0.695           | 0.550          |
| Methyl Alcohol         | 0.79             | 3530.2 | 1076   | 2.92        | 0.695           | 0.550          |
| Methylene Chloride     | 1.33             | 3510.5 | 1070   | 3.94        | 0.310           | 0.411          |
| Methylethyl Ketone     | _                | 3967.2 | 1210   | _           | _               | _              |
| Motor Oil (SAE 20/30)  | 0.880.935        | 4875.4 | 1487   | _           | _               | —              |
| Octane                 | 0.70             | 3845.1 | 1172   | 4.14        | 0.730           | 0.513          |
| Oil, Castor            | 0.97             | 4845.8 | 1477   | 3.6         | 0.670           | 0.649          |
| Oil, Diesel            | 0.80             | 4101   | 1250   | _           | _               | —              |
| Oil (Lubricating X200) | —                | 5019.9 | 1530   |             | _               | —              |
| Oil (Olive)            | 0.91             | 4694.9 | 1431   | 2.75        | 100.000         | 91 .200        |
| Oil (Peanut)           | 0.94             | 4783.5 | 1458   | _           | _               | _              |
| Paraffin Oil           | —                | 4655.7 | 1420   |             | _               | —              |
| Pentane                | 0.626            | 3346.5 | 1020   |             | 0.363           | 0.227          |
| Petroleum              | 0.876            | 4229.5 | 1290   |             |                 |                |
| 1-Propanol             | 0.78             | 4009.2 | 1222   | _           | _               | _              |
| Refrigerant 11         | 1.49             | 2717.5 | 828.3  | 3.56        | _               | —              |
| Refrigerant 12         | 1.52             | 2539.7 | 774.1  | 4.24        | _               | _              |
| Refrigerant 14         | 1.75             | 2871.5 | 875.24 | 6.61        | _               | —              |
| Refrigerant 21         | 1.43             | 2923.2 | 891    | 3.97        | _               | _              |
| Refrigerant 22         | 1.49             | 2932.7 | 893.9  | 4.79        | _               | —              |
| Refrigerant 113        | 1.56             | 2571.2 | 783.7  | 3.44        | _               | —              |
| Refrigerant 114        | 1.46             | 2182.7 | 665.3  | 3.73        | —               | —              |
| Refrigerant 115        | _                | 2153.5 | 656.4  | 4.42        | _               | —              |
| Refrigerant C318       | 1.62             | 1883.2 | 574    | 3.88        | _               | —              |
| Silicone (30 cp)       | 0.99             | 3248   | 990    |             | 30.000          | 29.790         |
| Toluene                | 0.87             | 4357   | 1328   | 4.27        | 0.644           | 0.558          |
| Transformer Oil        | —                | 4557.4 | 1390   | _           | _               | —              |
| Trichlorethylene       | _                | 3442.6 | 1050   | _           | _               | —              |
| 1,1,1 -Trichloroethane | 1.33             | 3231.6 | 985    | —           | 0.902           | 1.200          |
| Turpentine             | 0.88             | 4117.5 | 1255   | _           | 1.400           | 1.232          |
| Water, distilled       | 0.996            | 4914.7 | 1498   | -2.4        | 1.000           | 0.996          |
| Water, heavy           | 1                | 4593   | 1400   | —           | _               | —              |
| Water, sea             | 1.025            | 5023   | 1531   | -2.4        | 1.000           | 1.025          |
| Wood Alcohol           | 0.791            | 3530.2 | 1076   | 2.92        | 0.695           | 0.550          |
| m-Xylene               | 0.868            | 4406.2 | 1343   | _           | 0.749           | 0.650          |
| o-Xylene               | 0.897            | 4368.4 | 1331.5 | 4.1         | 0.903           | 0.810          |
| p-Xylene               | _                | 4376.8 | 1334   | _           | 0.662           | —              |

Table 27: Fluid properties

### INTENTIONAL BLANK PAGE

### **INTENTIONAL BLANK PAGE**

### INTENTIONAL BLANK PAGE

#### Control. Manage. Optimize.

Dynasonics, TFX Ultra and UltraLink are registered trademarks of Badger Meter, Inc. Other trademarks appearing in this document are the property of their respective entities. Due to continuous research, product improvements and enhancements, Badger Meter reserves the right to change product or system specifications without notice, except to the extent an outstanding contractual obligation exists. © 2017 Badger Meter, Inc. All rights reserved.

#### www.badgermeter.com

The Americas | Badger Meter | 4545 West Brown Deer Rd | PO Box 245036 | Milwaukee, WI 53224-9536 | 800-876-3837 | 414-355-0400

The Americas | Badger Meter | 4543 West Brown Deer Rd | PO Box 245036 | Milwaukee, WI 53224-9536 | 800-876-3837 | 414-355-0400 México | Badger Meter de las Americas, S.A. de C.V. | Pedro Luis Ogazón N°32 | Esq. Angelina N°24 | Colonia Guadalupe Inn | CP 01050 | México, DF | México | +52-55-5662-0882 Europe, Eastern Europe Branch Office (for Poland, Latvia, Lithuania, Estonia, Ukraine, Belarus) | Badger Meter Europe | U. Korfantego 6 | 44-193 Knurów | Poland | +48-32-236-8787 Europe, Middle East Branch Office | Badger Meter Europa GmbH | Nurtinger Str 76 | 72639 Neuffen | Germany | +49-7025-9208-0 Europe, Middle East Branch Office | Badger Meter Europa | PO Box 341442 | Dubi Silicon Oasis, Head Quarter Building, Wing C, Office #C209 | Dubai / UAE | +971-4-371 2503 Slovakia | Badger Meter Slovakia s.r.o. | Racianska 109/B | 831 02 Bratislava, Slovakia | +421-2-44 63 83 01 Asia Pacific | Badger Meter | 80 Marine Parade Rd | 21-06 Parkway Parade | Singapore 449269 | +65-63464836 Switzerland Badger Meter Suise Gel. Mittelhorertasres 8 | 3006 Bern | Switzerland | +46-331032 011

Switzerland | Badger Meter Swiss AG | Mittelholzerstrasse 8 | 3006 Bern | Switzerland | +41-31-932 01 11